# **ETECDIS** BY TELKO

# **Installation Manual**

Software edition: 4.8.3.x Manual edition: 3.04

# SAFETY INSTRUCTIONS

# WARNING

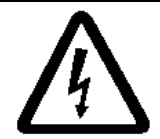

#### Do not open the equipment unless totally familiar with electrical circuits and the installation manual.

#### ELECTRICAL SHOCK HAZARD

Only qualified personnel should work inside the equipment.

# Turn off the power at the mains switchboard before beginning the installation.

Fire, electrical shock or serious injury can result if the power is left on or is applied while the equipment is being installed.

Do not install the monitor unit, processor unit or control unit where they may get wet from rain or water splash.

Water in the units can result in fire, electrical shock, or damage the equipment.

# Be sure that the power supply is compatible with the voltage rating of the equipment.

Connection of an incorrect power supply can cause fire or damage the equipment.

#### Use only the specified power cable.

Fire or damage to the equipment can result if a different cable is used.

# WARNING

# The PC Main board is equipped with a lithium battery. The lithium battery should be replaced only in the factory.

There is a danger of explosion if the wrong type of battery is used for replacement.

# CAUTION

Attach the earth connector safely to the ship's body. The protection earth (grounding) is required to the AC power supply to prevent electrical shock.

# COMPASS SAFE DISTANCE

|       | Standard | Steering |
|-------|----------|----------|
| Model | compass  | compass  |

#### Standalone units

| HT CO2HJ TEC | 1.40m | 0.90m |
|--------------|-------|-------|
|              |       |       |

#### Panelpc units

| HD 24T21 MEC     | 1.15m | 0.7m |
|------------------|-------|------|
| HD 24T21 EEC     | 1.15m | 0.7m |
| HD 27T22 DEC-M53 | 0.85m | 0.5m |
| HD 27T22 EEC-M53 | 0.85m | 0.5m |

#### Currently available monitors

| HD27T22 TID / FUD | 1.9m  | 1.1m  |
|-------------------|-------|-------|
| HD26T22 TID / FUD | 1.9m  | 1.1m  |
| HD24T22 TID / FUD | 1.4m  | 0.85m |
| HD19T22 TID / FUD | 0.9m  | 0.45m |
| JH 19T14 MMD      | 0.85m | 0.45m |
| JH 20TI7 MMD      | 0.75m | 0.35m |
| JH 23T12 MMD      | 1.6m  | 1.05m |
| JH 23T14 MMD      | 0.6m  | 0.25m |
| HD 19T03          | 0.8m  | 0.5m  |

#### Obsolete monitors

| HD 19T21 MMD | 1.25m | 0.75m |
|--------------|-------|-------|
| HD 24T21 MMD | 0.7m  | 0.45m |
| HD 26T21 MMD | 1.3m  | 0.7m  |

#### Other equipment

| BTC5100C PS/2     | 0.3m | 0.3m  |
|-------------------|------|-------|
| G84-4100LCMGB-2   | 0.8m | 0.6m  |
| Keytouch panel    | 0.2m | 0.25m |
| DNH HP-6 speaker  | 1.5m | 1.0m  |
| DHN HPS-6 speaker | 1.5m | 1.0m  |
| Furuno RCU-018    | 0.3m | 0.3m  |
| IE-SW-BL08-8TX    | 0.6m | 0.7m  |
| Moxa 308          | 0.6m | 0.4m  |

# NOMINAL VIEWING DISTANCE

# Most TECDIS displays and panelpc unit share a **1 meter nominal viewing distance**.

| Exceptions are listed below: |          |  |
|------------------------------|----------|--|
| Model                        | Distance |  |
| HD 27T22 DEC-M53             | 1.1m     |  |
| HD 27T22 EEC-M53             | 1.1m     |  |

# Content

| 1        | General introduction                                       | 7  |
|----------|------------------------------------------------------------|----|
| 1.1      | Standards Compliance                                       | 7  |
| ~        |                                                            | •  |
| 2        | Equipment lists                                            | 8  |
| 2.1      | Standard Supply                                            | 8  |
| 2.2      | Optional Supply                                            | 8  |
| 3        | Installation Overview                                      | 9  |
| 3.1      | General                                                    | 9  |
| 3.2      | TECDIS Track control system (with NP5500)                  | 10 |
| 4        | Specifications                                             | 11 |
| 4.1      | Computer units                                             | 11 |
| 4.2      | Monitors                                                   | 12 |
| 4.3      | Accessories                                                | 14 |
| 5        | Mounting                                                   | 15 |
| <u> </u> | Monitor Unit                                               | 15 |
| 5.1.1    | Special considerations for HD 24T21 and HD 27T22 panelpc's | 15 |
| 5.2      | Processor Unit                                             | 16 |
| 5.2.1    | Special considerations for HT C02HJ TEC                    | 16 |
| 5.3      | Keyboard and trackball                                     | 17 |
| 5.4      | Additional units                                           | 17 |
| 5.5      | Track Control mounting                                     | 18 |
| 5.5.1    | Approved Autopilots:                                       | 18 |
| 5.5.2    | General mounting regulations                               | 18 |
| 5.5.3    | Location of change over controls                           | 18 |
| 5.5.4    | Connection to TECDIS                                       | 18 |
| 5.5.5    | Special considerations for Raytheon Anschütz NP5500        | 18 |
| 5.6      | NAUT AW: Gyro Sensor Input Requirements                    | 20 |
| <u>6</u> | Wiring and signal distribution                             | 22 |
| 6.1      | NMEA data connectors                                       | 22 |
| 6.1.1    | Serial connections with Phoenix 5-pin                      | 22 |
| 6.2      | Serial connections with 9 pin D-sub                        | 22 |
| 6.3      | Wiring diagrams                                            | 23 |
| 6.3.1    | HT CO2HJ TEC:                                              | 23 |
| 6.3.2    | HD 24T21 MEC / EEC:                                        | 24 |
| 6.3.3    | HD 27T22 DEC-M53 / EEC-M53:                                | 25 |
| 6.4      | Signal distribution diagram (internal data flow)           | 26 |
| Proce    | essor connectors                                           | 27 |
| 6.4.1    | HT CO2HJ TEC                                               | 27 |
| 6.4.2    |                                                            | 28 |
| 6.4.3    |                                                            | 28 |
| 6.5      | Other notes regarding connectors and wiring                | 29 |

| 7               | System settings in TECDIS Setup                                            | 30     |
|-----------------|----------------------------------------------------------------------------|--------|
| 7.1             | Service mode (Access to Windows)                                           | 30     |
| 7.2             | NMEA data setup                                                            | 30     |
| 7.2.1           | The " <i>Input</i> "-folder                                                | 30     |
| 7.2.2           | Info text                                                                  | 31     |
| 7.2.3           | NMEA sentence                                                              | 31     |
| 7.2.4           | Input port                                                                 | 32     |
| 7.2.5           | IP-port                                                                    | 32     |
| 7.2.6           | The " <i>Baud/TPA</i> "-field                                              | 32     |
| 7.2.7           | Serial port activity                                                       | 32     |
| 7.2.8           | Received data on selected port                                             | 32     |
| 7.2.9           | Other COM port connections                                                 | 32     |
| 7.2.10          | The <i>Output-</i> folder                                                  | 33     |
| 7.2.11          | Supported NMEA Sentences                                                   | 34     |
| 7.3             | Specification                                                              | 35     |
| 7.3.1           | TSZ analysis file                                                          | 36     |
| 7.4             | TECDIS NMEA and TCP/IP server                                              | 37     |
| 7.5             | Chart Installation/Misc                                                    | 38     |
| 7.5.1           | Install, update or remove chart databases                                  | 38     |
| 7.5.2           | Enter vessel information:                                                  | 38     |
| 7.5.3           | Send registration                                                          | 38     |
| 7.5.4           | Monitor Calibration and Test                                               | 38     |
| 7.6             | Licensing                                                                  | 40     |
| 7.6.1           | TECDIS license                                                             | 40     |
| 7.6.2           | C-MAP License                                                              | 40     |
| 7.6.3           | Dynamic Licensing                                                          | 41     |
| Track           | Control                                                                    | 42     |
| 7.6.4           | Starting Requirements                                                      | 42     |
| 7.6.5           | Default values new route                                                   | 42     |
| 7.6.6           | Other settings                                                             | 43     |
| 7.6.7           | Autopilot specific settings for Anschutz 2025 (only shown when avail<br>43 | able): |
| 7.6.8           | Autopilot specific settings for Anschutz NP5500 (only shown when           |        |
| availab         | le):                                                                       | 43     |
| 7.7             | Route Synchronization                                                      | 44     |
| 7.7.1           | Basic Method                                                               | 44     |
| 7.7.2           | Automatic Method (Replication)                                             | 44     |
| 7.8             | Alarm source setting                                                       | 45     |
| 0               | System settings configured in TECDIC                                       | 15     |
| 0               | System settings configured in TECDIS                                       | 40     |
| 8.1             | Setup menu settings                                                        | 46     |
| 8.2             | Ship menu settings                                                         | 47     |
| 8.3             | TGT (target) menu settings                                                 | 47     |
| 8.4             | Chart library                                                              | 48     |
| 9               | Miscellaneous                                                              | 49     |
| <u>-</u><br>9.1 | Error Messages                                                             | 49     |
| 92              | Monitor Calibration                                                        | 50     |
| 9.2             | Internet//SAT connection troubleshooting                                   | 50     |
| 931             | CENEDAL TESTS                                                              | 50     |
| 9.3.2           | INTERNET CONNECTION                                                        | 51     |

| 10                      | Checklists regarding installation                               | 52        |
|-------------------------|-----------------------------------------------------------------|-----------|
| 10.1                    | Checklist prior to completion of TECDIS installation            | 52        |
| 10.2                    | Checklist prior to completion of TECDIS TCS and TECDIS AV       | v         |
| instal                  | ation                                                           | 54        |
| 10.2.1                  | Tests for TECDIS 1 & 2                                          | 54        |
| 10.2.2                  | Autopilot Test                                                  | 56        |
| 10.2.3                  | Track Control System Test                                       | 57        |
| 10.2.4                  | Fail to Safe Properties                                         | 59        |
| 10.2.5                  | Installation signature form                                     | 60        |
| 10.3                    | Additional checklist prior to completion of TECDIS AW           |           |
| instal                  | ation                                                           | 60        |
| 10.4                    | Checklist for NAUT-OSV retrofit commissioning.                  | 61        |
| 10.5                    | Installation Notes                                              | 62        |
| 11                      | Technical drawings                                              | 64        |
| <u></u>                 | Outline dimensions for HD 24T21 MEC                             | 64        |
| 11.1.1                  | Flush mounting dimensions                                       | 64        |
| 11.2                    | Outline dimensions for HD 27T22 DEC-M53                         | 65        |
| 11.3                    | Outline dimensions for HT C02HJ TEC                             | 66        |
| 11.3.1                  | Mounting bracket for HT CO2HJ TEC (included):                   | 67        |
| 11.4                    | Outline dimensions for Hatteland Display monitors               | 68        |
| 11.4.1                  | Outline dimensions for HD 19T22 TID / FUD                       | 68        |
| 11.4.2                  | Outline dimensions for HD 24T22 TID / FUD                       | 68        |
| 11.4.3                  | Outline dimensions for HD 26T22 TID / FUD                       | 70        |
| 11.4.4                  | Outline dimensions for HD 27T22 TID / FUD                       | 70        |
| 11.4.5                  | Outline dimensions for JH 20117 MMD:                            | 71        |
| 11.4.6                  | Outline dimensions for JH 19T14 MMD:                            | 71        |
| 11.4.7                  | Outline dimensions for JH 23TH MMD:                             | 72        |
| 11.4.8                  | Outline dimensions for HD 19103 (COBA model shown):             | '/2       |
| 11.4.9                  | Outline dimensions for HD 19121 MMD:                            | 75        |
| 11.4.10                 | Outline dimensions for HD 24121 MMD                             | 74        |
| 11.44.11<br><b>11 E</b> | Outline dimensions for keyboards and trackhalls                 | 70        |
| 11.5                    | Outline dimensions for keyboard Charry C84-4100:                | 76        |
| 11.5.1                  | Outline dimensions for Logitech Trackman Marble ELK             | 76        |
| 11.5.2                  | Outline dimensions for Mouse-Trak B-MPIND-XROHS / B-USBID-XRO   | HS76      |
| 11.5.4                  | Furuno RCU-018 Control Unit outline (Desktop mount)             | 77        |
| 11.5.5                  | Outline dimensions for TECDIS Keypad:                           | 77        |
| 11.6                    | Outline dimensions for additional units                         | 78        |
| 11.6.1                  | Outline dimensions for alarm interface TEA-01:                  | 78        |
| 11.6.2                  | Outline dimensions for loudspeaker DNH HP6, with bracket mount: | 78        |
| 11.6.3                  | Outline dimensions for loudspeaker DNH HPS6, for flush mount:   | 78        |
| <u>Revis</u>            | sion History                                                    | <u>79</u> |

# **1** General introduction

This manual is describing the procedure to ensure a proper and safe installation of our TECDIS onboard a vessel. Please read carefully this manual before you start up the commissioning of the TECDIS.

The installation and commissioning of the TECDIS must be performed by an authorized service engineer, with training and/or required skills to perform an authorized installation of a TECDIS system onboard a vessel.

To ensure a professional after-sale service and a personal track-record of TECDIS installations, we recommend a TSZ file is created (see 7.3.1)

#### Please note the following:

- All position inputs to TECDIS from all external sensors must be in WGS-84 datum.
- If connected to internet to provide C-Map Update Service functionality, a switch must be made available to disconnect TECDIS from internet when C-Map Update Service functionality is not in use.
- Checklist to verify the proper installation of the TECDIS shall be filled in and filed onboard. For TECDIS TCS and TECDIS AW, a copy of this checklist shall be sent to Telko AS for full type approval compliance. For all versions of TECDIS, it is strongly recommended that a copy is stored in the installer's archives and that a copy is sent to Telko AS.
- Refer to Chapter 4 and Chapter 5 for installation requirements and/or limitations for specific hardware components.

It is recommended that each TECDIS is supplied by a dedicated UPS (uninterrupted power supply) 220VAC or emergency power, this should also include TECDIS backup units (if installed) and other hardware related to the TECDIS installation.

The UPS or emergency power should have sufficient capacity to supply all required equipment for a period of at least 60 seconds.

# **1.1** Standards Compliance

TECDIS version 4.8.3.x conforms to the following standard(s) or other normative documents:

| Regulation (EU) 2017/306: | Item No. MED/4.30            |
|---------------------------|------------------------------|
| SOLAS 74 as amended       | Regulations V/18, V/19 & X/3 |
| IMO Resolutions           | A.694(17)                    |
|                           | MSC.36(63)                   |
|                           | MSC.97(73)                   |
|                           | MSC.191(79)                  |
|                           | MSC.232(82)                  |
|                           | MSC.302(87)                  |
|                           | SN.1/Circ.266                |

For a current overview of software versions, standards compliance and instructions for updating TECDIS software to comply with new standards and regulations, refer to the following web site: <a href="http://www.telko.no/support/tecdis/compliance">http://www.telko.no/support/tecdis/compliance</a>

# 2 Equipment lists

# 2.1 Standard Supply

| Name          | Туре                         | Qty | Remarks                              |
|---------------|------------------------------|-----|--------------------------------------|
| Computer (AC) | HT C02HJ TEC-C44-AA00        | 1   | 1,9 m power cable                    |
| Keyboard      | Cherry G84-4100LCMGB-2       | 1   | 1,3 m USB cable<br>with PS/2 adapter |
| Trackball     | Logitech TrackMan Marble ELK | 1   | 1.9 m USB cable                      |

# 2.2 Optional Supply

| Name                     | Туре                            | Qty | Remarks             |
|--------------------------|---------------------------------|-----|---------------------|
| Computer (DC)            | HT C02HJ TEC-C44-DA00           | 1   | 1,9 m power cable   |
| Computer (with           | HD 24T21 MEC or EEC             | 1   | 1,9 m power cable   |
| monitor)                 |                                 |     |                     |
| Computer (with           | HD 27T22 DEC-M53                | 1   | 1,9 m power cable   |
| monitor)                 |                                 |     |                     |
| Trackball (for HD 27T21) | Mouse-trak B-MPIND-             | 1   | 1,9 m PS/2 cable    |
|                          | XROHS                           |     |                     |
| Trackball (for HT C02HJ) | Mouse-trak B-USBID-XROHS        | 1   | 1,9 m USB cable     |
| Monitor                  | JH 19T14 MMD                    | 1   | 2,0 m video cable   |
|                          |                                 |     | 1,9 m power cable   |
| Monitor                  | JH 23TI4 MMD                    | 1   | 2,0 m video cable   |
|                          |                                 |     | 1,9 m power cable   |
| Monitor                  | HD 19T03 BOAA                   | 1   | 2,0 m video cable   |
|                          |                                 |     | 1,9 m power cable   |
| Monitor                  | HD 19T21 MMD                    | 1   | 2,0 m video cable   |
|                          |                                 |     | 1,9 m power cable   |
| Monitor                  | HD 24T21 MMD                    | 1   | 2,0 m video cable   |
|                          |                                 |     | 1,9 m power cable   |
| Monitor                  | HD 26T21 MMD                    | 1   | 2,0 m video cable   |
|                          |                                 |     | 1,9 m power cable   |
| Monitor                  | HD 19T22                        | 1   | 2,0 m video cable   |
|                          |                                 | _   | 1,9 m power cable   |
| Monitor                  | HD 24T22                        | 1   | 2,0 m video cable   |
|                          |                                 | _   | 1,9 m power cable   |
| Monitor                  | HD 26T22                        | 1   | 2,0 m video cable   |
|                          |                                 | _   | 1,9 m power cable   |
| Monitor                  | HD 27T22                        | 1   | 2,0 m video cable   |
|                          |                                 | _   | 1,9 m power cable   |
| Telko Alarm Interface    | TEA-01                          | 1   | 1,4 m cable         |
| 19" rack kit             | HT 00223 OPT-A1                 | 1   | For HT C02          |
| Audio amplifier PCI card | HT 00072 OPT-A1                 | 1   | For HT C02          |
| Speaker (bracket mount)  | DNH HP-6 <sup>1</sup>           | 1   | 0,5 m cable         |
| Speaker (flush mount)    | DNH HPS-6 <sup>1</sup>          | 1   | 0,5 m cable         |
| Control Unit             | Furuno RCU-018                  | 1   | For HT C02, limited |
|                          |                                 |     | functionality       |
| Keyboard                 | Keytouch Panel QWERTY           | 1   | 1,9m USB cable      |
| Keyboard                 | BTC-5100C                       | 1   | 1,3 m cable         |
|                          | (HD 24T21 MEC/EEC only)         |     |                     |
| Trackball                | Logitech TrackMan Marble<br>ELK | 1   | 1,9m USB cable      |

 $<sup>^{\</sup>rm 1}$  Loudspeaker required when display unit or control unit does not contain a buzzer

# **3** Installation Overview

# 3.1 General

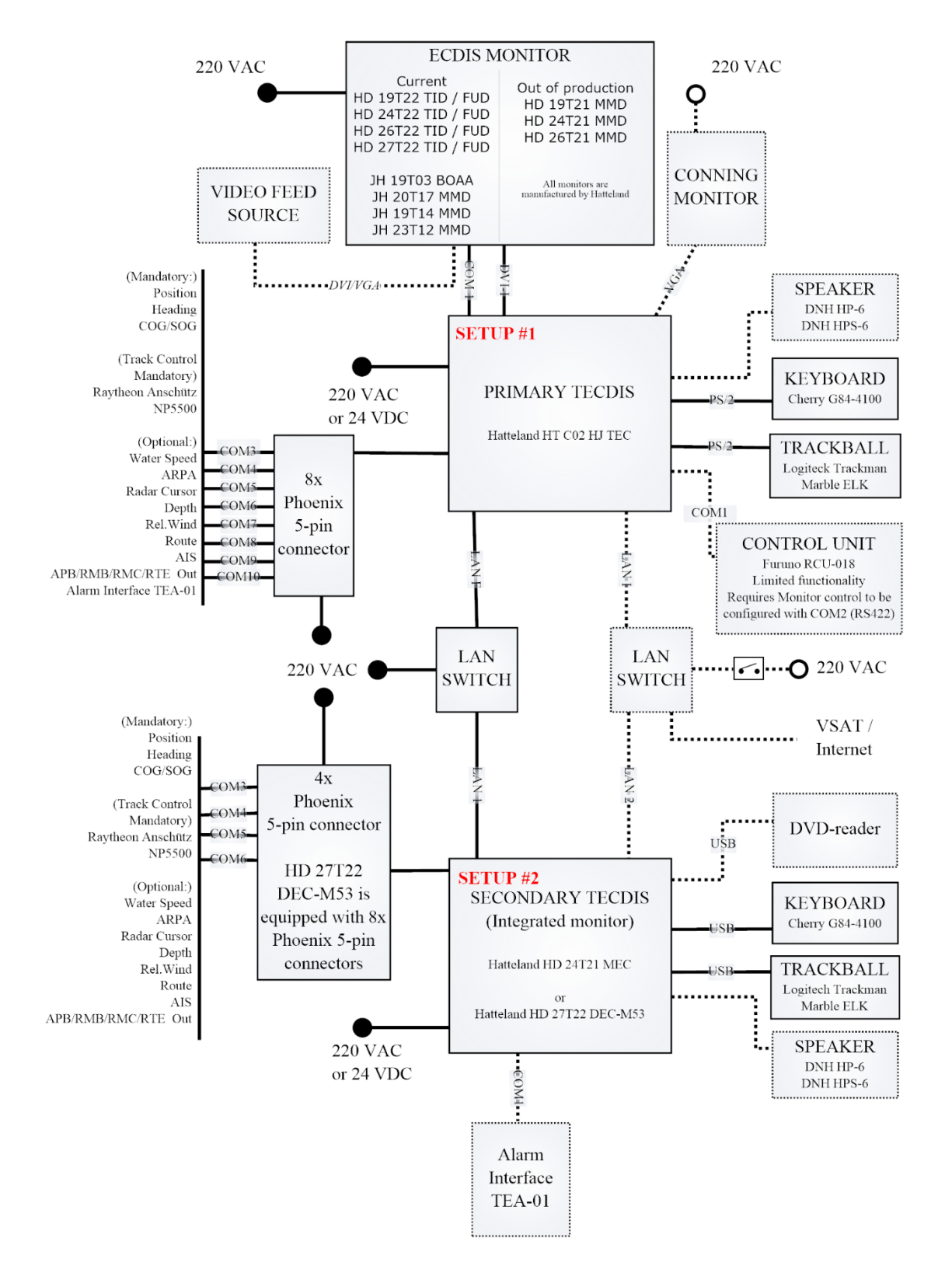

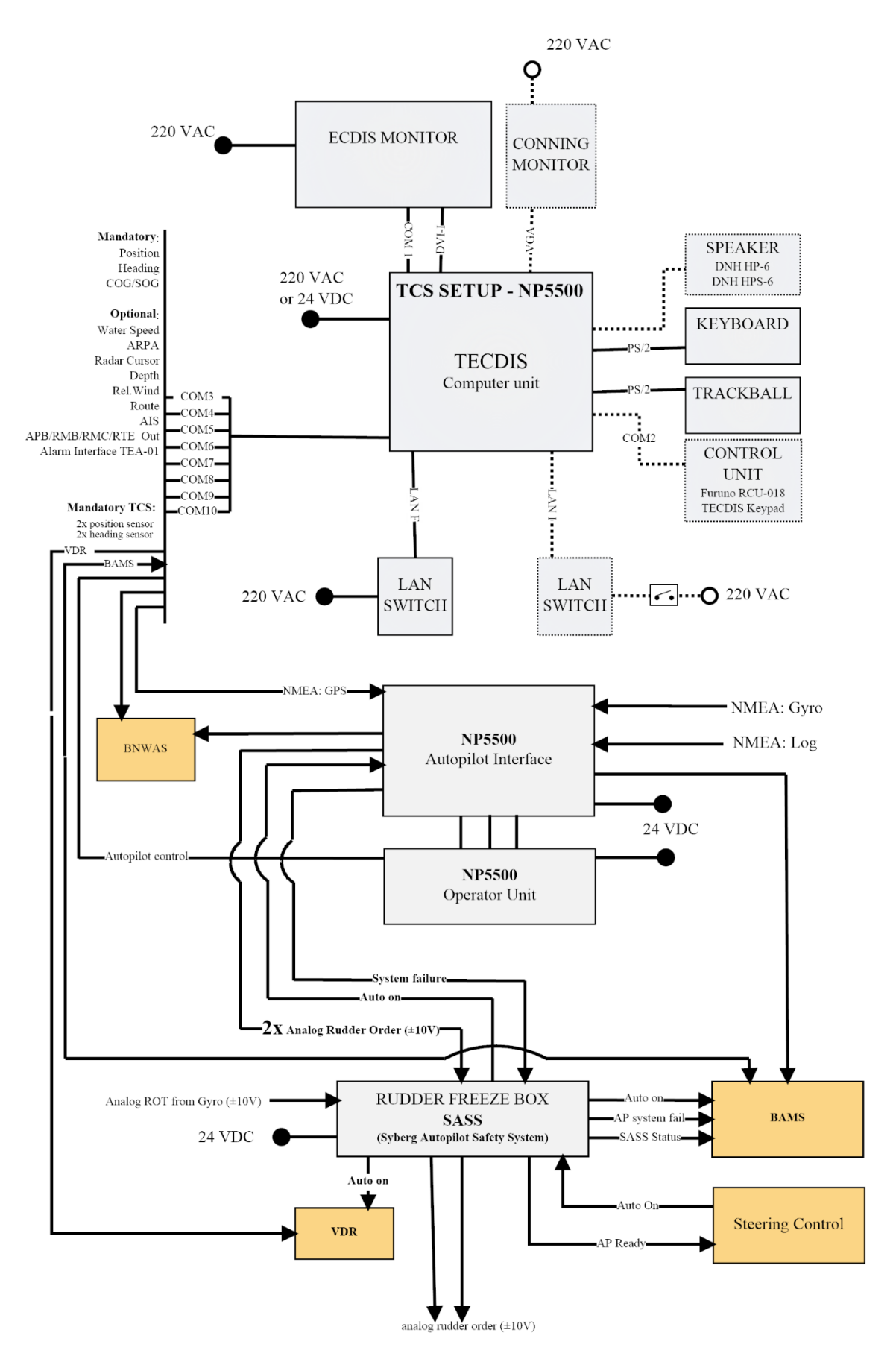

### **3.2** TECDIS Track control system (with NP5500)

# **4** Specifications

# 4.1 Computer units

#### HT C02HJ TEC-C44-AA00

Compact high end industrial AC computer

- Microsoft Windows 7
- Intel Core i5-4570S 2.9 GHz
- Intel HD Graphics
- 4GB RAM
- HD SSD 120GB 2,5" Hard drive
- DVD/CD-R/W Dual (48x/16x/6x/8x)
- 4x 10/100/1000Mbps Ethernet LAN
- 1x RS-232 Serial Port
- 1x RS-422/RS-485 Serial port
- 8 ports optoisolated RS-422/485 serial interface via 5-pin Phoenix ports
- 4x USB 2.0 ports
- 2x USB 3.0 ports
- Dim: 345 (W) x 133 (H) x 390 (D) mm
- Power: 110/230V (330W) (70W typical)
- Weight: 9 kg
- HW revision number is part of model number

#### HD 24T21 MEC / EEC

Compact high end industrial panelpc with Microsoft Windows 7

- Intel Celeron P4505 1.86 GHz
- Intel HD Graphics
- 2GB RAM
- HD SSD 80GB 2,5" Hard drive
- 4x USB (1x USB 1.1, 3x USB 2.0) ports<sup>2</sup>
- Standard PS/2 (Keyboard and mouse)
- 4 ports optoisolated RS-422/485 serial interface with Phoenix 5pin ports
- 1x RS-232 & 1x RS-422/485 serial port
- Monitor characteristics are identical to HD 24T21 MMD
- Multi-power supply 115/230 VAC, 50/60 Hz + 24 VDC (125 W max)
- Weight: 11.2 kg
- Dim: 593 (W) x 384 (H) x 76.40 (D) mm
- HW revision number is part of model number
- MEC model is without logo
- EEC is labeled with *Furuno Norway* logo

#### HT C02HJ TEC-C44-DA00

Compact high end industrial DC computer

- Microsoft Windows 7
- Intel Core i5-4570S 2.9 GHz
- Intel HD Graphics
- 4GB RAM
- HD SSD 120GB 2,5" Hard drive
- DVD/CD-R/W Dual
- (48x/16x/6x/8x)
- 4x 10/100/1000Mbps Ethernet LAN
- 1x RS-232 Serial Port
- 1x RS-422/RS-485 Serial port
- 8 ports optoisolated RS-422/485 serial interface via 5-pin Phoenix ports
- 4x USB 2.0 ports
- 2x USB 3.0 ports
- Dim: 345 (W) x 133 (H) x 390 (D) mm
- Power: 24 VDC (220W) (70W typical)
- Weight: 9 kg
- HW revision number is part of model number

#### HD 27T22 DEC-M53 / EEC-M53

Compact high end industrial panelpc with Microsoft Windows 7

- Intel Core i5
- Intel HD Graphics
- 8GB RAM
- HD SSD 80GB 2,5" Hard drive
- 2x USB 2.0 ports
- 2x USB 3.0 ports
- 8 ports optoisolated RS-422/485 serial interface with Phoenix 5pin ports
- 1x RS-232/422/485 serial port
- Monitor characteristics are identical to HD 27T22 TID
- Multi-power supply 115/230 VAC, 50/60 Hz + 24 VDC (106 W max)
- Weight: 12.1 kg
- Dim: 650 (W) x 437 (H) x 73 (D) mm
- HW revision number is part of model number

<sup>2</sup> The USB 1.1 port is locked at 12Mbps, and should only be used for the eToken.

Monitors

### 4.2 Monitors

For all monitors, the hardware revision number is part of the model number.

### **Current Series X displays**

| <ul> <li>19.0-inch viewable image size</li> <li>Active matrix, MVA, LED backlight</li> <li>Pixel number: 1280 x 1024</li> <li>Pixel pitch (RGB): 0,294 mm H/V</li> <li>Response time: 20 ms</li> <li>Contrast ratio: 1500:1</li> <li>Light intensity: 350 cd/m2</li> <li>Viewable angle: +- 85 deg. H/V/L/R</li> <li>Display area: 376.32x301.056 mm H/V</li> <li>Input signal: 2x DVI-D, 24pin</li> <li>Input signal: 1x 20pin DisplayPort 1.2</li> <li>Input signal: 2x Comp. video (BNC)</li> <li>Monitor control: RS-232 D-sub 9pin and 2x 5pin Phoenix RS-422/485</li> <li>Multi-power supply: 115 &amp; 230 VAC 50/60 Hz + 24 VDC (32 W max)</li> <li>Weight: 7.5 kg</li> <li>TID unit is equipped with TECDIS logo</li> <li>FUD unit is equipped with Furuno logo</li> </ul> | <ul> <li>24.0-inch widescreen</li> <li>Active matrix, MVA, LED backlight</li> <li>Pixel number: 1920 x 1080 (Full HD)</li> <li>Pixel pitch (RGB): 0.276 mm H/V</li> <li>Response time: 25 ms</li> <li>Contrast ratio: 3000:1</li> <li>Light intensity: 300 cd/m2</li> <li>Viewable angle: +-89 deg. H/V/L/R</li> <li>Display area: 531.36x298.89 mm H/V</li> <li>Input signal: 2x DVI-D, 24pin</li> <li>Input signal: 1x 20pin DisplayPort 1.2</li> <li>Input signal: 2x Comp. video (BNC)</li> <li>Monitor control: RS-232 D-sub 9pin and 2x 5pin Phoenix RS-422/485</li> <li>Multi-power supply: 115 &amp; 230 VAC 50/60 Hz + 24 VDC (51 W max)</li> <li>Weight: 8.6 kg</li> <li>TID unit is equipped with TECDIS logo</li> <li>FUD unit is equipped with Furuno logo</li> </ul> |
|----------------------------------------------------------------------------------------------------|----------------------------------------------------------------------------------------------------|
| Monitor HD 26T22 TID/FUD                                                                                                    | Monitor HD 27T22 TID/FUD                                                                                                    |
| <ul><li>25.54-inch widescreen</li><li>Active matrix, S-MVA, LED backlight</li></ul>                                                                                                    | 27.0-inch widescreen                                                                                                    |

logo

FUD unit is equipped with Furuno
 logo

#### Previous Generation Series X displays and current Series 1 displays

#### Monitor HD 19T21 MMD

- 19.0-inch viewable image size
- Active matrix, MVA
- Pixel number: 1280 x 1024
- Pixel pitch (RGB): 0,294 mm H/V
- Response time: 20 ms
- Contrast ratio: 1000:1
- Light intensity: 300 cd/m2
- Viewable angle: +- 89 deg. H/V/L/R
- Display area: 376.32x301.056 mm H/V
- Input signal: 2x DVI-D, 24pin
- Input signal: 2x RGB 15pin HD D-sub
- Input signal: 3x Comp. video (BNC)
- Monitor control: RS-232/422 D-sub
   9pin
- Multi-power supply: 115 & 230 VAC 50/60 Hz + 24 VDC (42 W typical)
- Weight: 8.2 kg

#### Monitor HD 26T21 MMD

- 25,54-inch widescreen
- Active matrix, S-MVA, CCFL backlight
- Pixel number: 1920 x 1200
- Pixel pitch (RGB): 0,2865 mm H/V
- Response time: 8 ms
- Contrast ratio: 1500:1
- Light intensity: 350 cd/m2
- Viewable angle: +- 88 deg. H/V/L/R
- Display area: 550.08x343.8 mm H/V
- Input signal: 2x DVI-D, 24pin
- Input signal: 2x RGB 15pin HD D-sub
- Input signal: 3x Comp. video (BNC)
- Monitor control: RS-232/422 D-sub 9pin
- Multi-power supply: 115 & 230 VAC 50/60 Hz + 24 VDC (107 W typical)
- Weight: 14.8 kg

#### Monitor JH 20T17 MMD

- 20,1-inch viewable image size
- A-Si (Thin Film Transistor) Active matrix,
- Pixel number: 1600x1200
- Pixel pitch (RGB): 0,255 mm H/V
- Response time: 20 ms
- Contrast ratio: 700:1
- Light intensity: 300 cd/m2
- Viewable angle: +- 85 deg. H/V/L/R
- Active display area: 408x306 mm H/V
- Input signal: DVI-D, DVI-D input 24pin
- Input signal: RGB, 15pin mini D-sub
- Monitor control: Multifunction cable
- AC power: 115 VAC/ 60 Hz 230 VAC/ 50 Hz (100 W max)
- Weight: 13,5 kg

#### Monitor HD 24T21 MMD

- 24.0-inch widescreen
- Active matrix, MVA, TFT, LED backlight
- Pixel number: 1920 x 1080 (Full HD)
- Pixel pitch (RGB): 0.276 mm H/V
- Response time: 25 ms
- Contrast ratio: 3000:1
- Light intensity: 300 cd/m2
- Viewable angle: +-89 deg. H/V/L/R
- Display area: 531.36x298.89 mm H/V
- Input signal: 2x DVI-D, 24pin
- Input signal: 2x RGB 15pin HD D-sub
- Input signal: 3x Comp. video (BNC)
- Monitor control: RS-232/422 D-sub 9pin
- Multi-power supply: 115 & 230 VAC 50/60 Hz + 24 VDC (49 W typical)
- Weight: 11.0 kg

#### Monitor JH 19T14 MMD

- 19,0-inch viewable image size
- Active matrix, TFT
- Pixel number: 1280 x 1024
- Pixel pitch (RGB): 0,294 mm H/V
- Response time: 12 ms
- Contrast ratio: 900:1
- Light intensity: 300 cd/m2
- Viewable angle: +- 85 deg. H/V/L/R
- Display area: 376.32x301.056 mm H/V
- Input signal: DVI-D, DVI-D input 24pin
- Input signal: RGB, 15pin HD D-sub
- Monitor control: Multifunction cable
- AC power: 115 VAC/60 Hz 230 VAC/50 Hz (100W max)
- Weight: 11,5 kg

#### Monitor JH 23T14 MMD

- 23,1-inch viewable image size
- Active matrix, TFT
- Pixel number: 1600x1200
- Pixel pitch (RGB): 0,294 mm H/V
- Response time: 12 ms
- Contrast ratio: 600:1
- Light intensity: 400 cd/m2
- Viewable angle: +- 85 deg. H/V/L/R
- Display area: 470.4x352.8 mm H/V
- Input signal: DVI-I, DVI-I input 29pin
- Input signal: RGB, 15pin mini D-sub
- Monitor control: Multifunction cable
- AC power: 115 VAC/60 Hz 230 VAC/50 Hz + 24 VDC (95W typical – 125W
- AC/ max) • Weight: 20 kg
  - weight

# 4.3 Accessories

| Logitech Trackman Marble ELK:                                                                                                    | Cherry G84-4100LCMGB-2 keyboard:                                                                                                    |
|----------------------------------------------------------------------------------------------------|----------------------------------------------------------------------------------------------------|
| <ul> <li>Desktop-placed trackball</li> <li>Connection: USB (PS/2 adapter included)</li> <li>Ball diameter: 38mm</li> <li>Ball reading: Optical</li> <li>4 switches (programmable)</li> <li>Dimensions: 96 (W) x 160 (H) mm</li> </ul>                                                                                                    | <ul> <li>11" black ultra slim QWERTY<br/>keyboard.</li> <li>Space reduced 86 key layout</li> <li>Mechanical keyswitches with<br/>lasered keycaps</li> <li>Key switch lifetime 20 mill.<br/>operations</li> <li>Connection: USB or PS/2(Adaptor)</li> <li>Dim: 282 (W) x 132 (H) mm</li> </ul>                                                                                                    |
| Mouse-Trak B-MPIND-XROHS                                                                                                    | Mouse-Trak B-USBID-XROHS                                                                                                    |
| <ul> <li>Desktop-placed trackball</li> <li>Connection: PS/2</li> <li>3 switches</li> <li>192 to 576 pulses per revolution</li> <li>2,4 m connection cable</li> <li>Thermoplastic composite body, resin ball</li> <li>Operation temperature: 0°C~50°C</li> <li>Dimensions: 100 (W) x 200 (H) mm</li> </ul>                                                                                    | <ul> <li>Desktop-placed trackball</li> <li>Connection: USB 2.0</li> <li>3 switches</li> <li>192 to 576 pulses per revolution</li> <li>2,4 m connection cable</li> <li>Thermoplastic composite body, resin ball</li> <li>Operation temperature: 0°C~50°C</li> <li>Dimensions: 100 (W) x 200 (H) mm</li> </ul>                                                                                        |
| Weidmuller IE-SW-BL08-8TX                                                                                                    | Moxa EDS 308                                                                                                    |
| <ul> <li>Unmanaged network switch</li> <li>Aluminium housing</li> <li>IP30 rating</li> <li>4-pin terminal block for power,<br/>12/24/48 V DC, 18 to 30 V AC, 47 to 63<br/>Hz, redundant dual input</li> <li>Operating temperature: -10°C to 60°C</li> <li>8 RJ45 ports; 10/100 Mbps</li> <li>Rail mounting</li> <li>Size: 50 x 115 x 70mm, 275g</li> </ul>                                   | <ul> <li>Unmanaged network switch</li> <li>Metal housing</li> <li>IP30 rating</li> <li>24 V DC redundant dual input, on<br/>1x 6pin terminal block</li> <li>Operating temperature: 0°C to 60°C</li> <li>8 RJ45 ports; 10/100 Mbps</li> <li>Rail mounting</li> <li>Size: 53.6 x 135 x 105mm, 790g</li> </ul>                                                                                         |
| Telchart Alarm interface, TEA-01:                                                                                                    |                                                                                                    |
| <ul> <li>Output: solid state relay LCA110E,<br/>max 50VDC/200mA</li> <li>Input: current limited (6.8 Kohm<br/>resistor) opto coupler MCT5211. 10-<br/>30VDC reset in</li> <li>All input and outputs are electrically<br/>isolated</li> <li>1.5 m connection cable (Dsub mini<br/>9pF to 7 screw terminal box)</li> </ul>                                                                     | <ul> <li>(1)&gt; Alarm Out - (NO)</li> <li>(2)&gt; Alarm Out + (NO)</li> <li>(3)&gt; Sound Alarm out reset - (NO)</li> <li>(4)&gt; Sound Alarm out reset + (NO)</li> <li>(5)&lt; Sound Alarm input Reset - (NO)</li> <li>(6)&lt; Sound Alarm input Reset + (NO)</li> <li>(7)- Cable shield</li> </ul>                                                                                               |
| Speaker HP-6/HPS-6                                                                                                    | TECDIS Keypad:                                                                                                    |
| <ul> <li>Polyamide body</li> <li>0,5 m connection cable</li> <li>IP67 rating</li> <li>Operation temperature: -40°C ~ 90°C</li> <li>Rated power output: 6W</li> <li>Max power output: 15W</li> <li>SPL 1W/1m: 101 dB</li> <li>SPL rated power: 108 dB</li> <li>Eff. frequency range: 500-7500 Hz</li> <li>Dispersion(-6dB) 1kHz/4kHz: 170°/70°</li> <li>Directivity factor, Q: 4,3</li> </ul> | <ul> <li>20 short travel switches</li> <li>19 indicator lights</li> <li>Key switch lifetime: 200.000 operations</li> <li>IP22 Protection level</li> <li>Connection: USB</li> <li>Auto-dimmable key backlight</li> <li>Light sensor for key backlight dimming</li> <li>Operation temperature: -15°C ~ 55°C</li> <li>Size: 124 (W) x 196 (H) mm</li> <li>Cutout size: 114 (W) x 186 (H) mm</li> </ul> |

# 5 Mounting

# 5.1 Monitor Unit

The monitor unit can be flush mounted in a console panel, or mounted on desktop using optional accessories.

Technical drawings with outline dimensions for the different monitors are available in chapter

When selecting a mounting location, keep in mind the following points:

- 1. Select a location where the display unit can be viewed conveniently and where the screen can be viewed while facing towards the bow.
- 2. Select a location where vibrations are down to a minimum, try to avoid vibrations by adding strength to console where monitor is about to be installed.
- 3. Locate the unit out of direct sunlight and away from heat sources because of heat that can build up inside the cabinet.
- 4. Locate the equipment away from places subject to water splash and rain.
- 5. Leave sufficient space on the sides and rear of the unit to facilitate maintenance.
- 6. A magnetic compass will be affected if the monitor unit is placed too close to the magnetic compass. Observe the compass safe distances to prevent deviation of a magnetic compass. The distances are listed on page 3.
- 7. An optional monitor bracket can be supplied for tabletop installations.

Screws for mounting the monitor to the console are supplied. When bracket is used screws for attaching bracket and monitor together is supplied. Screws for mounting bracket to table are not supplied.

The buzzer in monitor HD19T03 is only approved for ECDIS alarm sound when the monitor is not flush mounted.

#### Special considerations for HD 24T21 and HD 27T22 panelpc's

Attach a USB extension cable (included) to a USB port for service key/external CD/DVD-reader, to allow easy access.

# **5.2** Processor Unit

The processor unit can be mounted inside on bridge console or other suitable space on the bridge. Technical drawings with outline dimensions for the different units are available in chapter

When selecting a mounting location, keep in mind the following points:

- 1. Select a location where vibrations are down to a minimum, try to avoid vibrations by adding strength to console where the processor is about to be installed.
- 2. Locate the unit away from heat sources because of heat that can build up inside the cabinet.
- 3. Locate the equipment away from places subject to water splash and rain.
- 4. Leave sufficient space on the sides and rear of the unit to facilitate maintenance and interconnection cabling.
- 5. A magnetic compass will be affected if the processor unit is placed too close to the magnetic compass. Observe the compass safe distances to prevent deviation of a magnetic compass. The distances are listed on page 3.
- 6. Navigator shall update charts in the processor weekly. Mount the processor at a location that enables the navigator easy access to front doors of the processor. It must be possible to open CD/DVD drawer of processor without obstructions, or access an available USB 2.0 port. More on updating charts in chapter 7.5.1
- 7. The power switch shall be easily to access, front of processor may be flush mounted in the console to enable access or other means to be provided for easy access.
- Service key dongle must be possible to remove and insert to enable service technician to enter service mode. For the HD 24T21 and HD 27T22 Panelpc units a USB extension cable (included) should be used to allow this.

Do not protrude the housing with screws to fasten the processor. Straps should be used to fasten the processor at its location, without protruding the housing. Straps are not supplied and must be arranged locally. Check that front doors of processor can easily be opened and that cables can be easily arranged in the back of the processor.

#### 5.2.1 Special considerations for HT C02HJ TEC

The processor is suitable for 19" rack-mounting with optional rack mounting kit. Height is 4U.

# 5.3 Keyboard and trackball

Keyboard and trackball must be mounted close together, such that both can be operated simultaneously by one person.

When selecting a mounting location, keep in mind the following points:

- 1. Select a location where the control unit can be operated conveniently.
- 2. Locate the unit away from heat sources because of heat that can build up inside the cabinet.
- 3. Locate the equipment away from places subject to water splash and rain.
- 4. Determine the mounting location considering the length of the signal cable between the keyboard unit and the processor unit. (The length of the signal cable is 1,3 m).
- 5. Determine the mounting location considering the length of the signal cable between the trackball unit and the processor unit. (The length of the signal cable is 1,9 m).

For unit HD 24T21 MEC the **keyboard** should be connected using the included PS/2 adaptors.

# 5.4 Additional units

When mounting additional units such as loudspeaker, analogue alarm units, MOXA interface and other peripheral equipment, general considerations should be taken to ensure proper functions of respective equipment.

When selecting a mounting location, keep in mind the following points:

- 1. Select a location where vibrations are down to a minimum, try to avoid vibrations by adding strength to console where the processor is about to be installed.
- 2. Locate the unit away from heat sources because of heat that can build up inside the cabinet.
- 3. Locate the equipment away from places subject to water splash and rain.
- 4. Leave sufficient space on the sides and rear of the unit to facilitate maintenance and interconnection cabling.
- 5. Mount the loudspeaker such that audible sound level is not seriously degraded.

Do not protrude the housing with screws to fasten the units. Straps should be used to fasten the units at its location, without protruding the housing. Straps are not supplied and must be arranged locally.

# 5.5 Track Control mounting

#### 5.5.1 Approved Autopilots:

For an updated list of the available autopilots for TECDIS TCS, please refer to a valid TECDIS TCS certificate. The following autopilots are currently certified with TECDIS TCS:

• Raytheon Anschütz NP5500

#### 5.5.2 General mounting regulations

For valid installation and operation of Track Control functionality, TECDIS must be as a minimum be connected to the following:

- Two Independent position sensors
- Two Independent heading sensors
- Speed sensor
- Alarm System for transfer of back-up navigator alarm

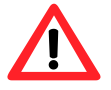

TECDIS and the Autopilot must be supplied with the same set of heading and log sensor inputs.

• Alarm System for transfer of back-up navigator alarm

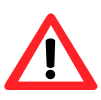

On vessels where the steering system does not provide a "freeze rudder function" and maintained voltage is required for maintaining rudder angle, provisions must be made on installation of Autopilot to maintain steering voltage output on power loss to the Autopilot.

#### 5.5.3 Location of change over controls

The steering mode selector switch or override facility, if installed, shall be located at or in the immediate vicinity of the main conning position.

#### 5.5.4 Connection to TECDIS

The NP5500 Autopilot Interface Unit must be connected to a TECDIS serial port and configured in TECDIS SETUP (See chapter 7.7). The NP5500 Autopilot must be set up to receive \$..GGA NMEA data from TECDIS only, and therefore the connection has to be setup with both transmit and receive for both units.

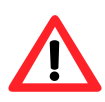

The \$...GGA NMEA data from TECDIS sends the CCRP position. Due to this, the position given by the GPS and given by the TECDIS may be different. The CCRP used in TECDIS is the conning position, and all output is recalculated to originate from the CCRP.

#### 5.5.5 Special considerations for Raytheon Anschütz NP5500

Refer to NP5500 Autopilot *Operator Unit Service Manual* and *Interface Unit Service Manual* for installation of the autopilot. All applicable procedures and guidelines are to be followed.

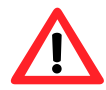

Both TECDIS and the NP5500 must be configured with the same LOW SPEED LIMIT value.

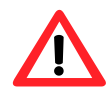

The NP5500 has to be configured with SASS (Syberg Autopilot Safety system) to ensure rudder freeze functionality. See SASS Operation and Installation Manual rev.4 for installation of SASS.

#### 5.5.5.1 <u>Autopilot installation settings</u>

Some settings for the NP5500 Autopilot will be needed for proper setup of Track control. These are listed in the table below:

| Operator Unit Service<br>Manual chapter | Setting name           | Configuration<br>description/important<br>notices                                                                                                    |
|-----------------------------------------|------------------------|----------------------------------------------------------------------------------------------------|
| 3.1.2.23                                | Position from<br>ECDIS | The NP5500 Autopilot must be set<br>up to receive <i>\$GGA</i> NMEA data<br>from TECDIS, so this must be set to<br><b>Active</b> .                     |
| 3.1.2.37                                | Track scale            | This has to be set after Heading<br>Control is optimally adjusted.                                                                                     |
| 3.1.2.40                                | Drift freeze           | This must be set in accordance with<br>the <b>Pivot point</b> setting in NP5500,<br>see chapter 3.1.2.51 in the NP5500<br>Operator Unit Service Manual |
| 3.1.2.46                                | Track C.<br>rudder     | This must be set in accordance with<br>the <b>Pivot point</b> setting in NP5500,<br>see chapter 3.1.2.51 i the NP5500<br>Operator Unit Service Manual  |
| 3.1.2.51                                | Pivot point            |                                                                                                    |
| 3.1.2.52                                | Drift reset            | This must be set in accordance with<br>the <b>Pivot point</b> setting in NP5500,<br>see chapter 3.1.2.51 i the NP5500<br>Operator Unit Service Manual  |
| 3.1.2.66                                | Track Ship<br>length   | The <i>Eff. Ship Length</i> setting in<br>NP5500 is available for <b>Heading</b><br><b>Control</b> only. This has to be<br>adjusted as well.           |

# 5.6 NAUT AW: Gyro Sensor Input Requirements

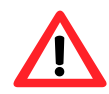

For vessels with class notation NAUT AW, the gyro sensor input to TECDIS AW must satisfy the following requirements:

- 1. The GAS must be supplied with a redundant gyro system including:
- 1.1. Heading monitoring function
- 1.2. Automatic correction for speed and latitude error
- 1.3. Automatic switching to back-up gyro when selected gyro fails
- 1.4. Compliance with requirements to gyro system information, "system in use" as stated in DNV rules Pt.6 Ch.8 Sec.6 H 600
- 1.4.1. Scope of paragraph 1.4 is to enable conning system to display which gyro is presently in use.
- 2. All equipment with gyro input must be supplied by the same gyro at any given time to ensure a common reference point regarding heading information.

# 5.7 Conning installation for fall-back arrangements

In order to comply with fall-back requirements in DNV rules for ships, it is necessary to ensure conning display in the case of ECDIS failure. Since the Conning software operates on the ECDIS hardware, proper fall-back behavior depends on setting up the installation in preparation for this scenario.

There are two main alternative solutions available to installers:

#### 5.7.1 Solution 1 – Cross connection of video signals

When the monitors used for Conning display have the capability of forwarding the video signal from the VGA 1 input, continuous Conning display on ECDIS failure may be ensured by connecting the VGA out output from each Conning monitor to the VGA 2 input on the other Conning monitor. See diagram 1.

#### Diagram 1

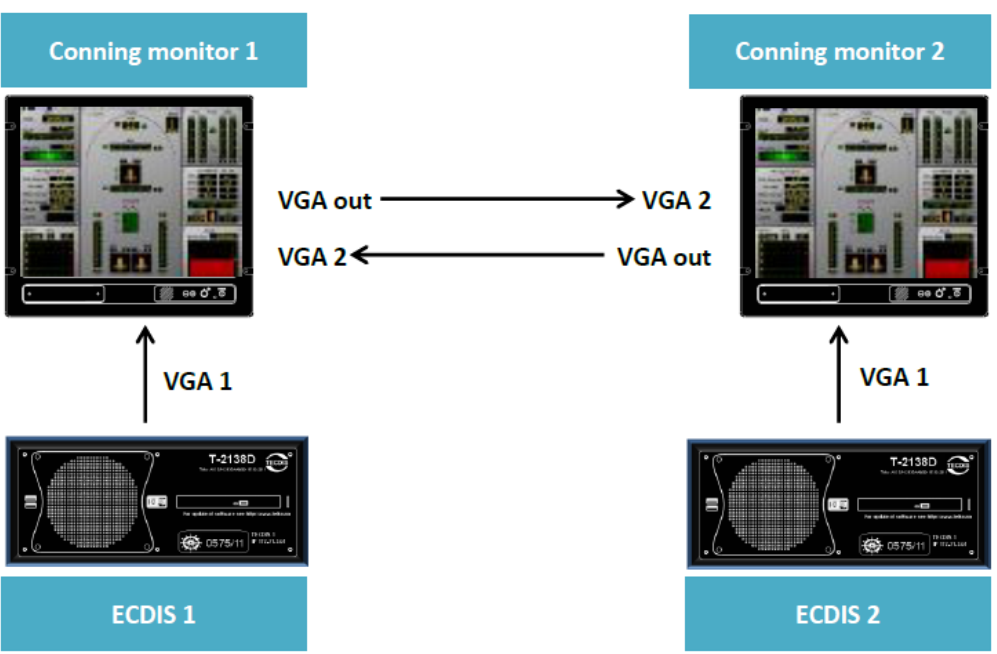

In the case of an ECDIS failure, the Conning monitor will fall back to the Conning display image supplied by the other ECDIS.

#### 5.7.2 Solution 2 – Use of a dedicated processor unit for Conning fallback

Another alternative when setting up the installation is to install a dedicated processor unit for Conning fall-back arrangements.

In this solution, the primary conning display is still provided by each ECDIS processor, while the Conning fall-back processor is in operation without the generated Conning display image being shown.

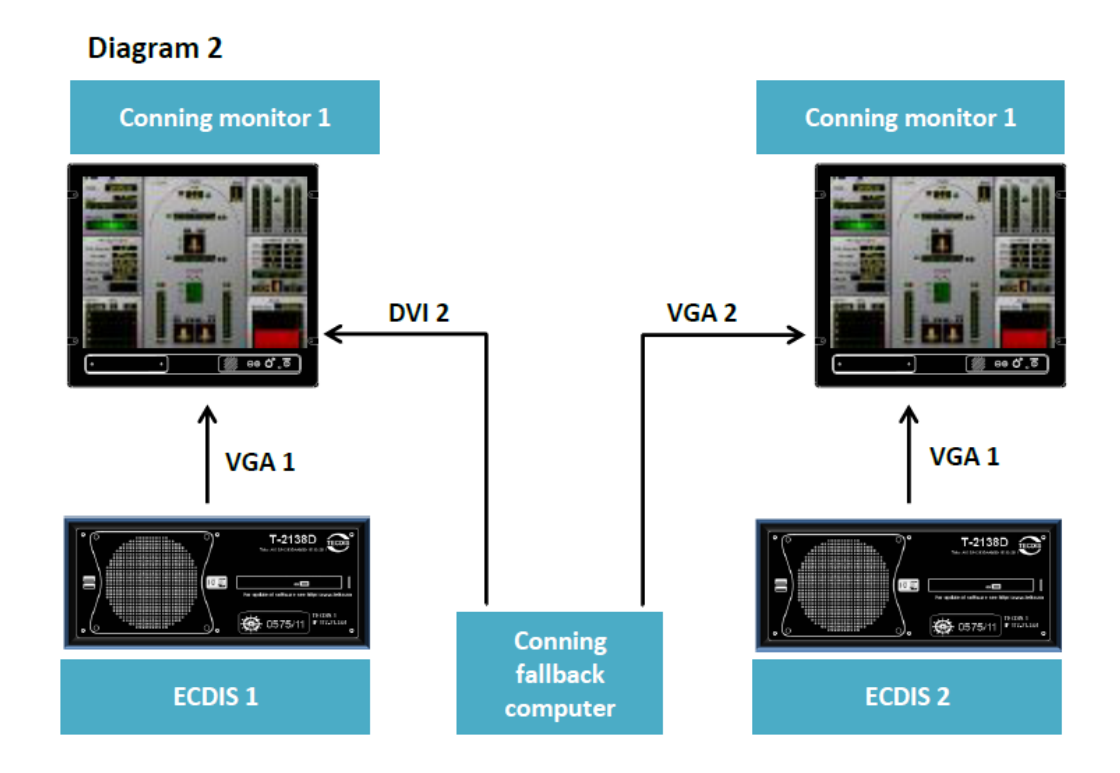

In the case of an ECDIS failure, the conning display falls back to the conning image provided by the Conning fall-back computer.

# 6 Wiring and signal distribution

On the following pages wiring and signal distribution diagrams are shown. The signal distribution diagrams are an indication of possible means of signal distribution. During installation actual need for signal distribution must be verified by installer, depending on signals available and actual hardware installation on the specific vessel.

# 6.1 NMEA data connectors

| Unit                | NMEA sensor<br>connections | NMEA<br>sensor<br>numbering | Connection<br>type | Other serial connections |
|---------------------|----------------------------|-----------------------------|--------------------|--------------------------|
| HT CO2HJ<br>TEC     | 8<br>(+8 optional)         | COM 3-10                    | Phoenix 5-pin      | RS-232, RS-<br>422/485   |
| HD 24T21<br>MEC/EEC | 4                          | COM 3-6                     | Phoenix 5-pin      | RS-232, RS-<br>422/485   |
| HD 27T22<br>DEC     | 8                          | COM 3-10                    | Phoenix 5-pin      | RS-232/422/485           |

### 6.1.1 Serial connections with Phoenix 5-pin

The ordering of the Phoenix ports are as follows:

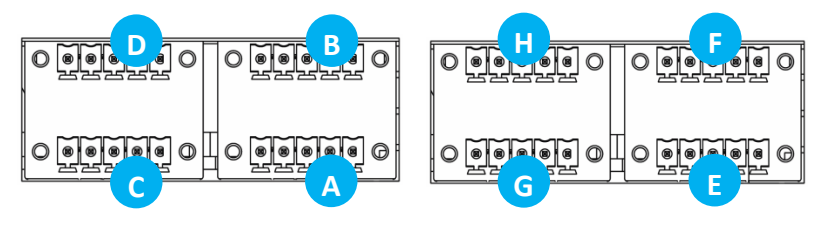

The pin assignments for the Phoenix ports are as follows:

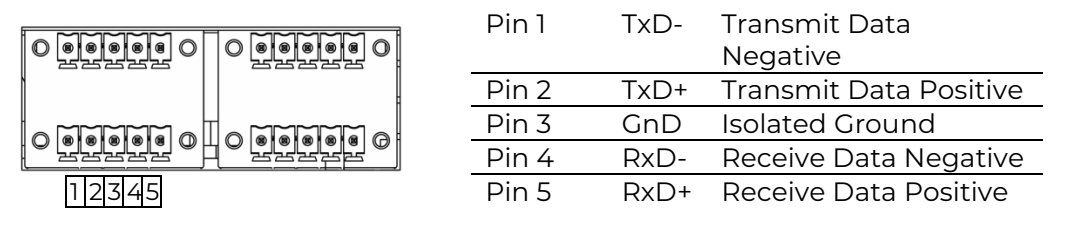

# 6.2 Serial connections with 9 pin D-sub

These connectors are not designed for NMEA signal distribution, but for Monitor control, TEA-01 Alarm Control or other connections.

|       | RS-232                              | RS-422/485<br>Full duplex        | RS-422/485<br>Half duplex         |
|-------|-------------------------------------|----------------------------------|-----------------------------------|
| Pin 1 | DCD (Data Carrier<br>Detect)        | TxD- (Transmit Data<br>Negative) | Res (reserved, do not connect)    |
| Pin 2 | RxD (Receive Data)                  | TxD+ (Transmit Data<br>Positive) | Res (reserved, do not<br>connect) |
| Pin 3 | TxD (Transmit Data)                 | RxD+ (Receive Data<br>Positive)  | Data+                             |
| Pin 4 | DTR (Data Terminal<br>Ready)        | RxD- (Receive Data<br>Negative)  | Data-                             |
| Pin 5 |                                     | GND (Signal Ground)              |                                   |
| Pin 6 | DSR (Data Set<br>Ready)             | N/C (No Intern                   | al Connection)                    |
| Pin 7 | RTS (Request To N/C (No Inter Send) |                                  | al Connection)                    |
| Pin 8 | CTS (Clear To Send)                 | al Connection)                   |                                   |
| Pin 9 | RI (Ring Indicator)                 | N/C (No Intern                   | al Connection)                    |

- For HT C02HJ processor, continue to next subchapter.
- For HD 24T21 MEC or EEC processor, continue to page 22
- For HD 27T22 DEC-M53 or EEC-M53 processor, continue to page 23.

#### 6.3.1 HT C02HJ TEC:

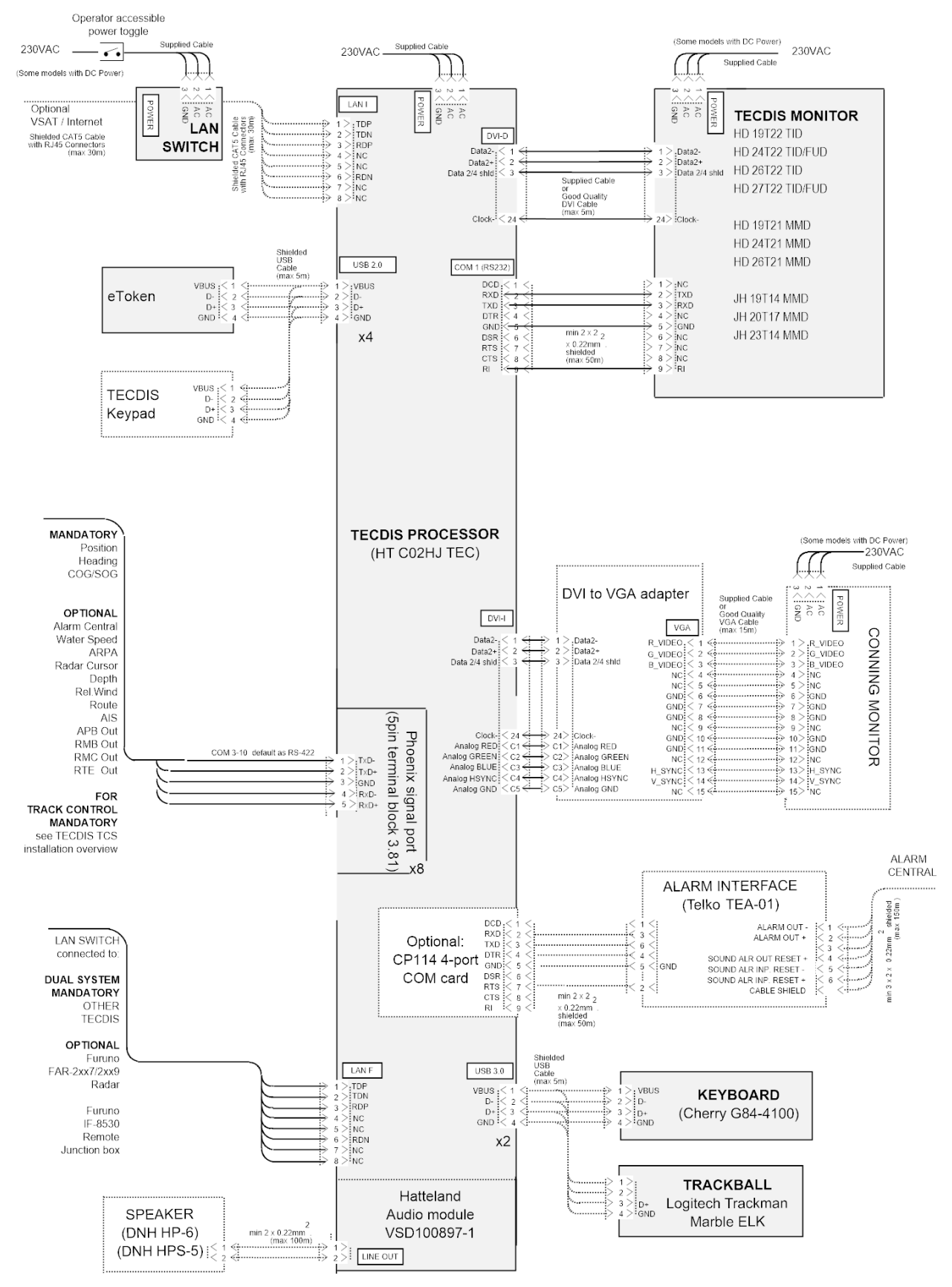

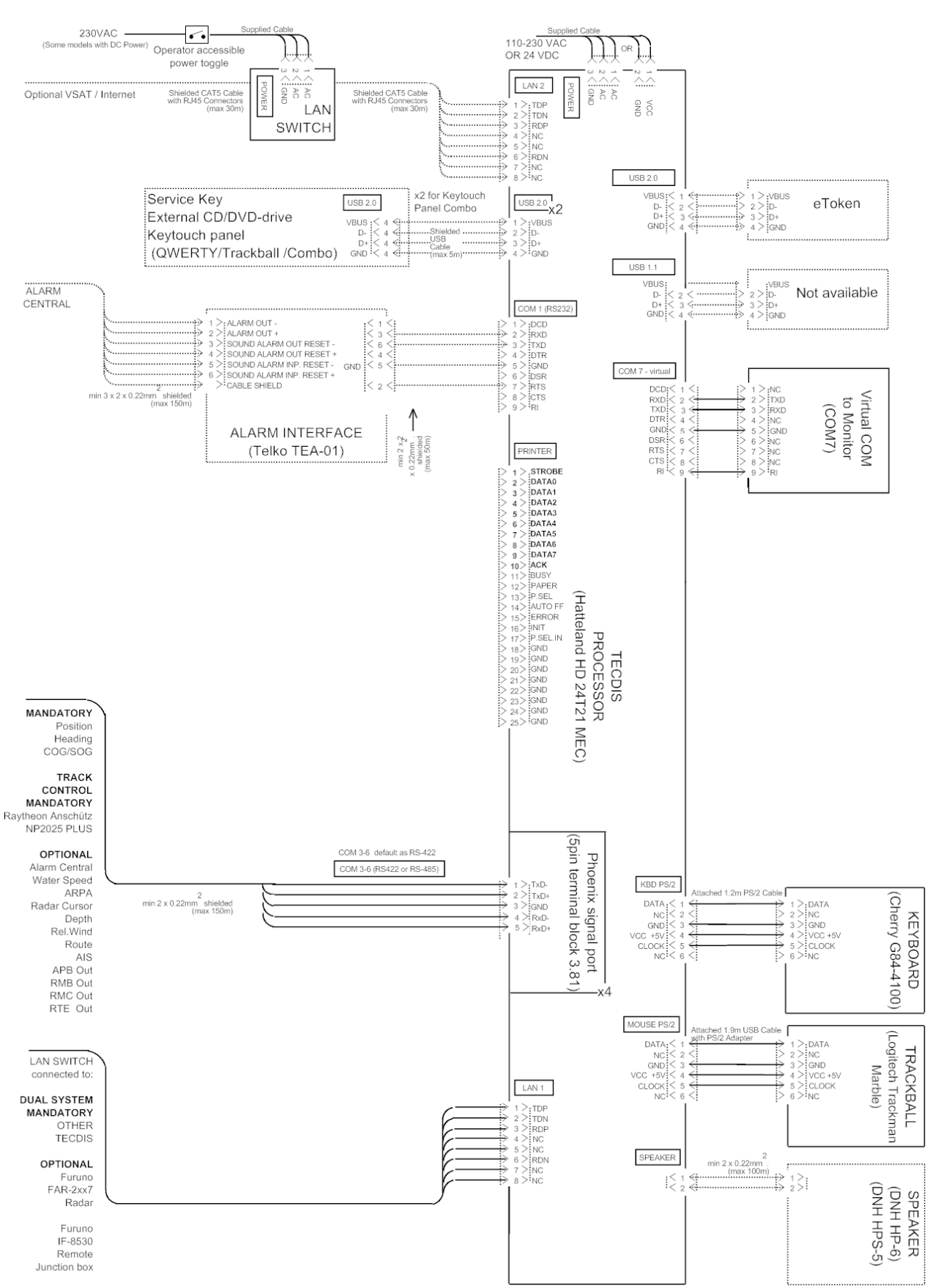

#### 6.3.2 HD 24T21 MEC / EEC:

#### 6.3.3 HD 27T22 DEC-M53 / EEC-M53:

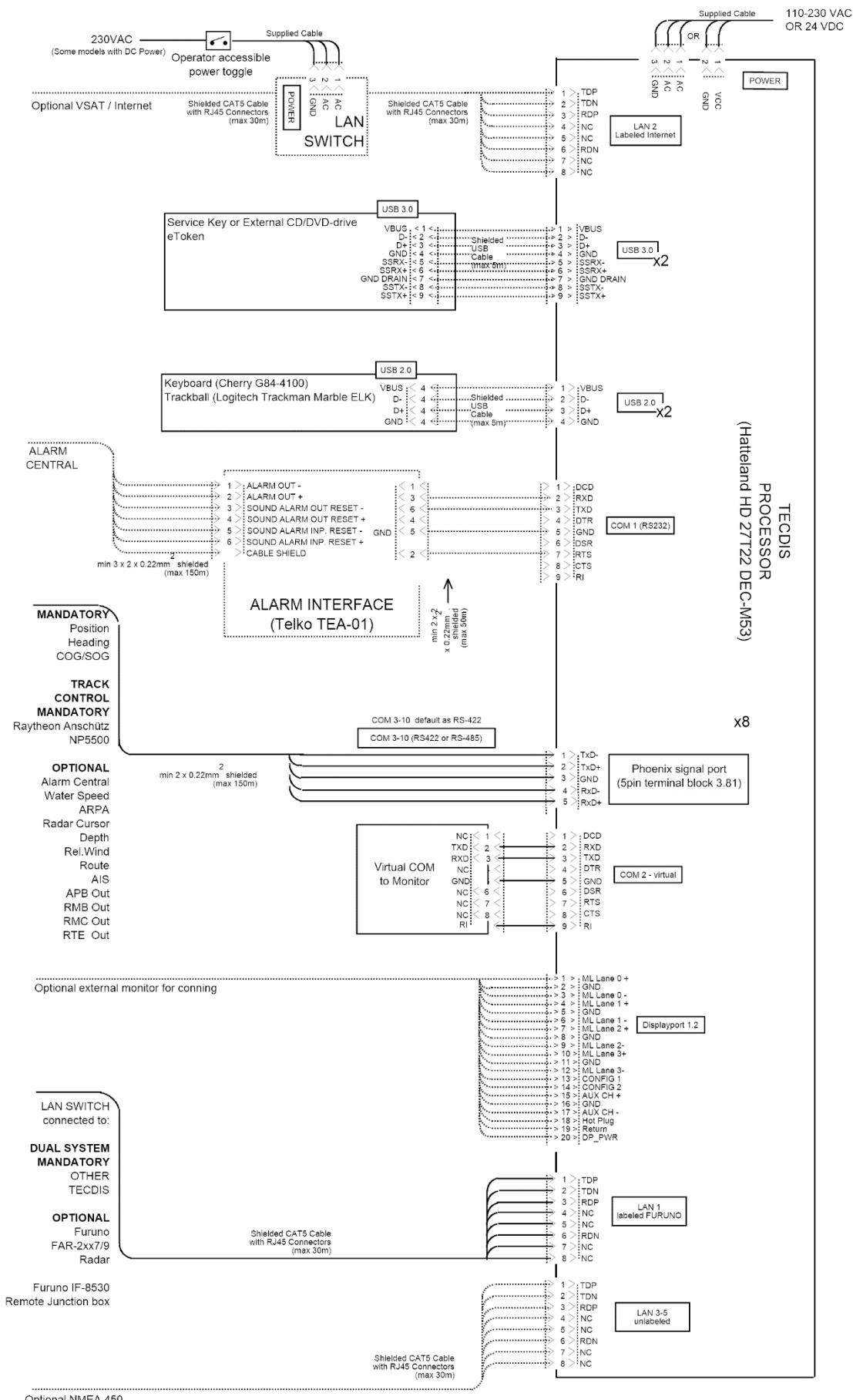

Optional NMEA 450

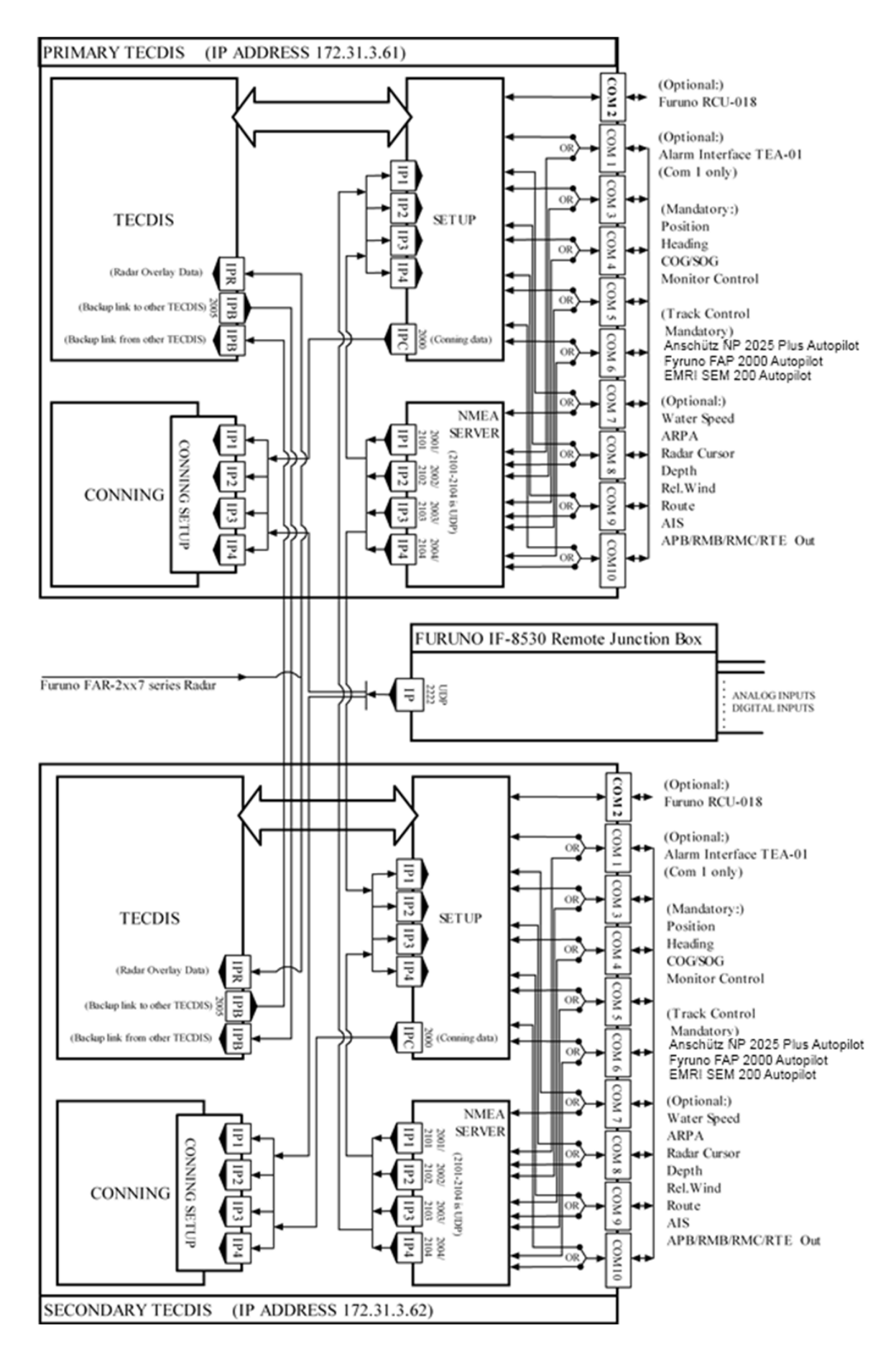

## 6.4 Signal distribution diagram (internal data flow)

### **Processor connectors**

Select the appropriate installation procedure for your chosen processing unit.

- For HT CO2HJ TEC, see below
- For HD 24T21 MEC processor, continue to page 28
- For HD 27T22 MEC processor, continue to page 28

#### 6.4.1 HT C02HJ TEC

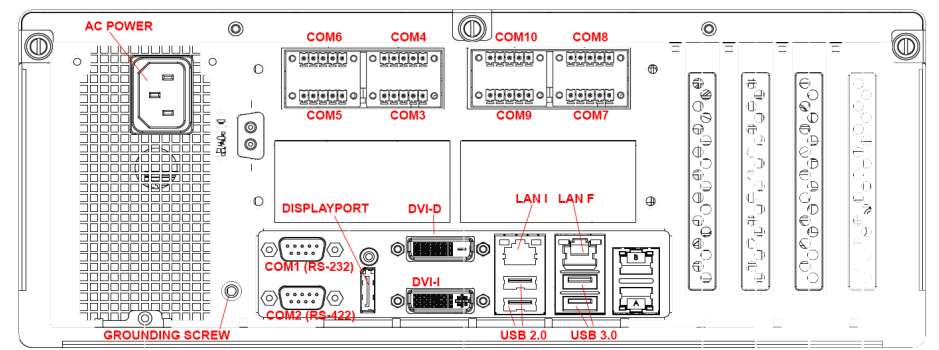

- COM1 is to be used for TEA-01 Alarm central interface. ECDIS monitor control may be connected to COM1 directly. Other sensors may be connected to COM1 via an RS232/RS422 interface (such as AD400).
- Connect ECDIS monitor using the DVI-D connector.
- LAN connector LAN "TECDIS" is to be used when connecting the TECDIS unit to other TECDIS units, Furuno VDR Adapter or Furuno FAR-2xx7/2xx9 series radar.
- LAN connector LAN "Internet" can optionally be used for connecting to other networks or internet. To fully comply with type approvals, a switch must be available to disconnect TECDIS from internet when the connection is not used.
- Wiring for DC power connector:

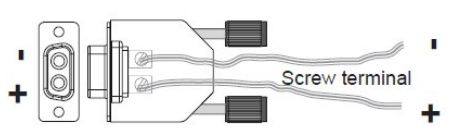

#### Page 28

#### 6.4.2 HD 24T21 MEC

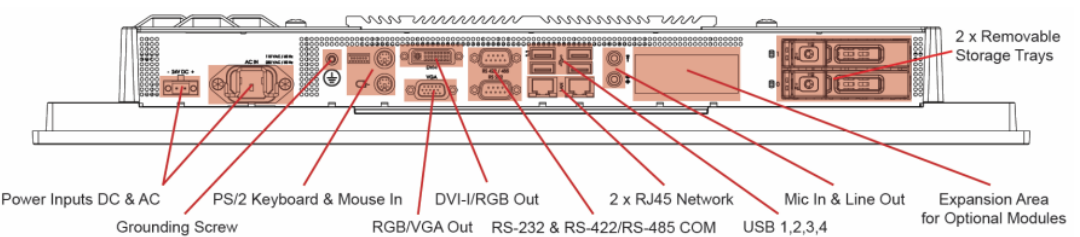

- COM 1 is to be used for TEA-01 Alarm central interface.
- The USB 1.1 port is sealed and unavailable.
- Connect a USB extension cable (included) to a USB 2.0 port for easy access when connecting an external DVD-drive or Service key

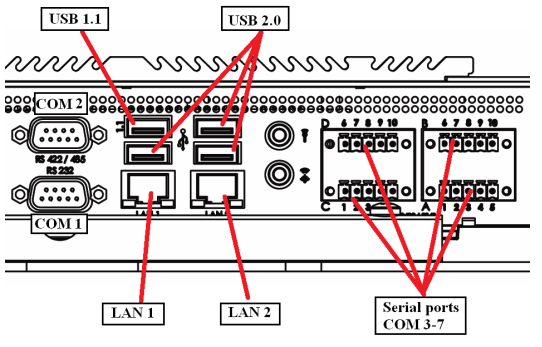

- LAN connector LAN 1(TECDIS) is to be used when connecting the TECDIS unit to other TECDIS units, Furuno VDR Adapter or Furuno FAR-2xx7 series radar.
- LAN connector LAN 2 (Internet) can optionally be used for connecting the TECDIS unit to other networks or internet. To fully comply with type approvals when connected to internet, a switch must be made available to disconnect TECDIS from internet when the connection is not in use.
- NOTE: This unit has a multi-power supply where power input can be selected between 110-230 VAC or 24 VDC.

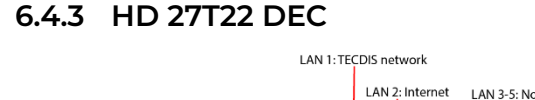

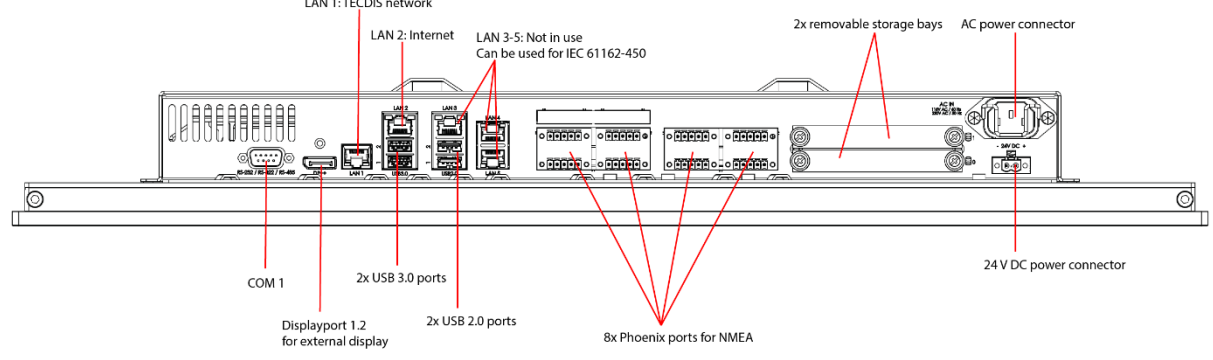

- COM 1 is to be used for TEA-01 Alarm central interface.
- Connect a USB extension cable (included) to a USB port for easy access when connecting an external DVD-drive or Service key
- LAN connector LAN 1(TECDIS) is to be used when connecting the TECDIS unit to other TECDIS units, Furuno VDR Adapter or Furuno FAR-2xx7 series radar.
- LAN connector LAN 2 (Internet) can optionally be used for connecting the TECDIS unit to other networks or internet. To fully comply with type approvals when connected to internet, a switch must be made available to disconnect TECDIS from internet when the connection is not in use.
- NOTE: This unit has a multi-power supply where power input can be selected between 110-230 VAC or 24 VDC.

### 6.5 Other notes regarding connectors and wiring

• For unit HD 24T21 MEC the keyboard should be connected using the included PS/2 adaptor.

#### Ethernet connectors and cable:

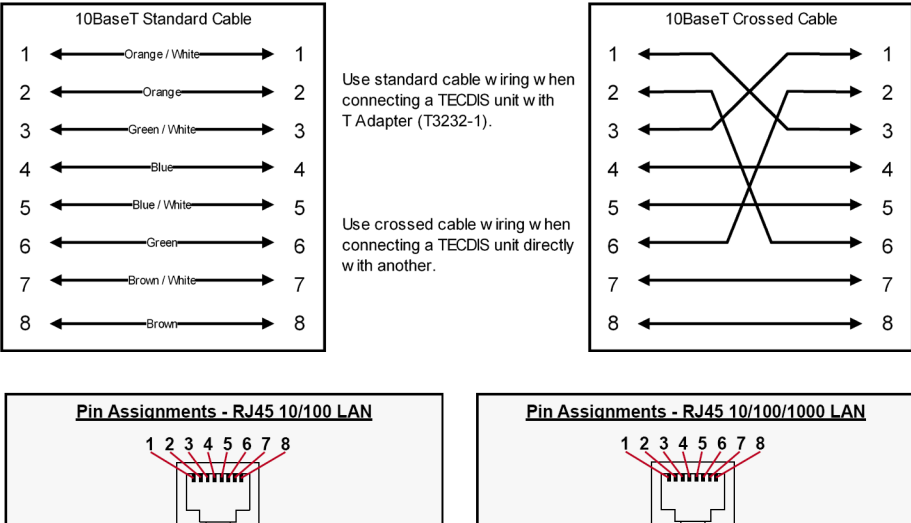

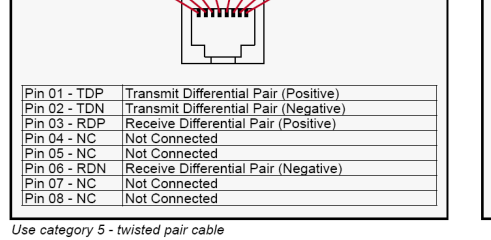

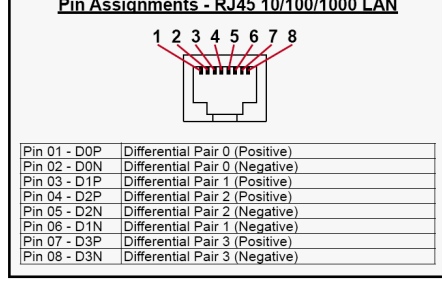

#### Other connectors

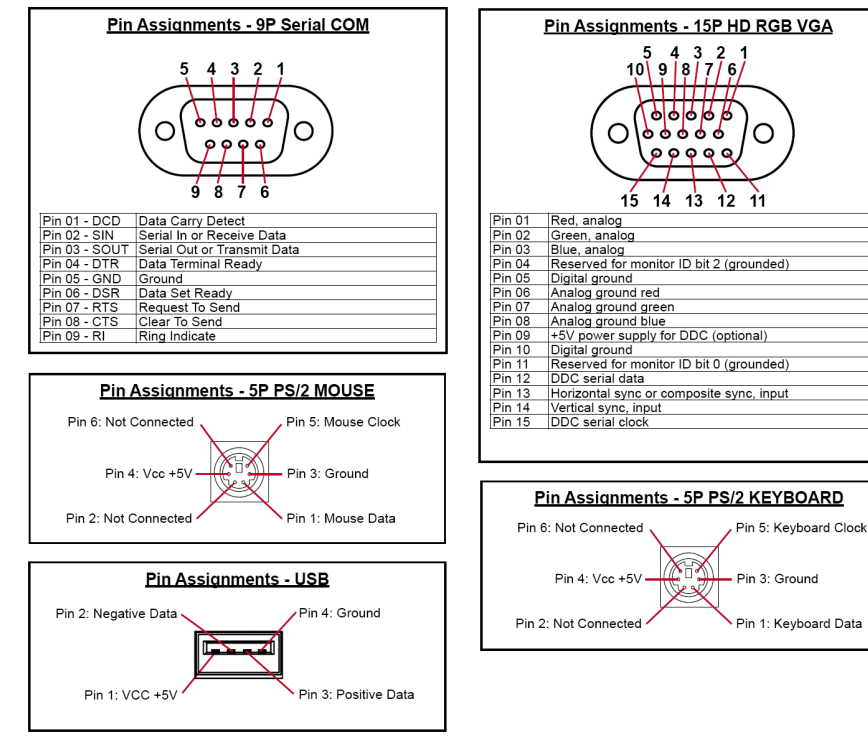

# 7 System settings in TECDIS Setup

When you first start the TECDIS computer it will automatically start up and enter the TECDIS program. *TECDIS* and *TECDIS Setup* software are preinstalled. To exit TECDIS program for commissioning and installation procedures using *TECDIS Setup* software, you have to enter *Service Mode*.

# 7.1 Service mode (Access to Windows)

### Servicemode

When you exit TECDIS (using the *STOP*-button at the upper left corner), the computer will automatically be turned off after you confirm that you want to exit. In order to exit TECDIS without turning the computer off, you must insert the USB Service Key (memory dongle), *before* you exit TECDIS. When service mode is available, a text indication is shown in the lower right corner of the chart.

Now when you exit TECDIS, you will get access to Windows desktop, and there you will find shortcuts to TECDIS, TECDIS Setup and NMEA Server.

# 7.2 NMEA data setup

The "*NMEA Data*"-folder in the TECDIS Setup is where all settings for inputs and outputs to/from TECDIS are configured. The table to the left (*information field*), shows the current settings and is instantly updated if changes are made by using the "*Input*"- and "*Output*"-folders at the upper right part of the window. The pull-down menu for

*"Input*"-selection will open/close for other options to be selected as required, to assist in making correct settings.

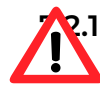

### The "Input"-folder

All position inputs to TECDIS from all external sensors must be in WGS-84 format.

| TECDIS / TELcha                                                           | rt ECS S | etup, | local lp: (172.31 | <b>1.3.71</b> ) [* | 192.168.0.103)  | ×                                   |
|---------------------------------------------------------------------------|----------|-------|-------------------|--------------------|-----------------|-------------------------------------|
| Nmea Data Specification Chart Installation / Misu Hugarine Treack Control |          |       |                   |                    |                 |                                     |
|                                                                           |          |       |                   |                    |                 | In Aut Output                       |
| Data                                                                      | Nmea     | Input | baud/TPA          | port               | Info            |                                     |
| Position 1                                                                | GGA      | Com4  | 4800              |                    | GPS1            |                                     |
| Position 2                                                                | GGA      | Com5  | 4800              |                    | GPS2            |                                     |
| COG/SOG 1                                                                 | VTG      | Com4  | 4800              |                    | GPS1            |                                     |
| COG/SOG 2                                                                 | TG       | Co5   | 480               |                    | GPS2            | Sentence and port select            |
| Heading 1                                                                 | IDT      | Con6  | 480               |                    | Gyro            | Provident PDS1                      |
| Heading 2                                                                 | нот      |       |                   |                    | AIS             |                                     |
| Water speed                                                               | VBW      | Con 3 | 480               |                    | Log             | CCA + COM 4 + baud 4900 +           |
| Radar arpa 1                                                              | πм       | IP1   | 0.0.              | 10028              | Radar 1         |                                     |
| Radar arpa 2                                                              | πм       | IP1   | 0.0.0.0           | 10028              | Kauar 2         |                                     |
| Radar cursor 1                                                            | RSD      | IP1   | 0.0.0.0           | 10028              | Kauar 1         | CIN Control pont doctricy           |
| Radar cursor 2                                                            | RSD      | IP1   | 0.0.0.0           | 10028              | Radar 2         | 1 2 3 4 5 6 7 8 9 10 11 12          |
| AIS                                                                       | Alxxx    | Com9  | 38400             |                    | AIS             |                                     |
| Depth                                                                     | DPT      | IP3   | 172.31.3.71       | 2001               | Sounder         | Received data on selected portClear |
| Rel. wind                                                                 | MWV      | Com11 | 4800              |                    | Wind            |                                     |
| Route RTE                                                                 | WPL      |       |                   |                    |                 |                                     |
| Monitor ctrl.                                                             | Hatte    | Com3  | 4800              |                    | Main display    |                                     |
| Alarm ctrl.                                                               | Digi     | Com1  | 4800              |                    | Alarm central   |                                     |
| Control unit                                                              | Rcu18    | Com2  | 19200             |                    | Furuno keyboard |                                     |
| Trackcontrol                                                              | Ansch    |       |                   |                    |                 |                                     |
| Navtex                                                                    | NRX      |       |                   |                    |                 |                                     |
| Search                                                                    | Flir     |       |                   |                    |                 |                                     |
| Options 1                                                                 |          |       |                   |                    |                 |                                     |
| Options 2                                                                 |          |       |                   |                    |                 |                                     |
| Options 3                                                                 |          |       |                   |                    |                 |                                     |
| Options 4                                                                 |          |       |                   |                    |                 | Save to file                        |

Use this tab of the setup program to configure input signals, by selecting the "*Data*"-type either by activating the desired line in the table to the left, or by selecting the "*Data*"-type from the pull-down menu in the "*Input*"-folder to the right. When "*Data*"-type is selected, the corresponding line in the information field to the left is shown as active in blue background color.

Page 31

### 7.2.2 Info text

Then, type in a text description in the "*Info*"-field to identify the source instrument for the selected "*Data*"-type. This could be brand name for the sensor connected, as this field text will be visible in warnings and alerts in the TECDIS program.

### 7.2.3 NMEA sentence

In the pull-down menu for "*NMEA*"-sentence; select the type of "*NMEA*"sentence for this input. For more information about the different NMEA sentences, see the table below. Available "*NMEA*"-sentences in the pulldown menu will change according to which "*Data*"-type is selected. When a given sensor provides more than one of the supported "*NMEA*"sentences, the highest ranking option from the following lists (as applicable) should be used:

| Priority | NMEA                | Description                                                 |
|----------|---------------------|-------------------------------------------------------------|
| <b>D</b> |                     |                                                             |
| Position | I and Positi        |                                                             |
| 1        | \$??GNS             | GNSS fix data                                               |
| 2        | \$??GGA             | GPS fix data                                                |
| 3        | \$??GLL             | Geographic position lat/long                                |
| 4        | \$??RMC             | Recommended minimum specific GNSS data                      |
| 5        | !AIVDO <sup>3</sup> | AIS own ship position. UAIS VHF Data link own-vessel report |
| COG/SOC  | Gland CO            | G/SOG 2                                                     |
| 1        | \$??VTG             | Course and speed over ground                                |
| 2        | \$??RMC             | Recommended minimum specific GNSS data                      |
| 3        | \$??OSD             | Own ship data                                               |
| 4        | !AIVDO              | AIS own ship position. UAIS VHF Data link own-vessel report |
| Heading  | 1 and Head          | ding 2                                                      |
| 1        | \$??THS             | True heading and status                                     |
| 2        | \$??HDT             | Heading true                                                |
| 3        | \$??OSD             | Own ship data                                               |
| 4        | \$??VHW             | Water Speed and Heading                                     |
| 5        | !AIVDO              | AIS own ship position. UAIS VHF Data link own-vessel        |
|          |                     | report                                                      |
| Radar AF | RPA1 and R          | adar ARPA 2                                                 |
|          | \$??TTM             | Tracked Target Message                                      |
| Radar Cu | ursor 1 and 1       | Radar Cursor 2                                              |
|          | \$??RSD             | Radar System Data                                           |
| AIS      |                     |                                                             |
|          | !Al???              | AIS UAIS VHF Data Link                                      |
| Depth    |                     |                                                             |
| 1        | \$??DPT             | Depth                                                       |
| 2        | \$??DBT             | Depth below transducer                                      |

<sup>&</sup>lt;sup>3</sup> Position: !AIVDO may be used as a secondary position source whenever primary source is missing. AIVDO is not available for Position 1.

#### Page 32

#### 7.2.4 Input port

In the pull-down menu "*Input*"-port, select the physical serial port the selected sensor "*Data*"-type should be read from. If the "*Input*"-port field is set to same value as already set for; "*Monitor ctrl.*", "*Alarm ctrl.*" or "*Control unit*", the text of the corresponding lines in the information field will turn red. This indicates that the port selection is invalid, and that another COM port must be selected either for the sensor or the conflicting equipment. The text of the corresponding line in the information field will turn green when valid "*NMEA*"-sentences is received on the specified "Input"-port.

#### 7.2.5 IP-port

| Depth          | DPT   | IP3  | 172.31.3.71 | 2001  | Sounder | Received data on selected port Test Clear |
|----------------|-------|------|-------------|-------|---------|-------------------------------------------|
| AIS            | Alxxx | Com9 | 38400       |       | AIS     |                                           |
| Radar cursor 2 | RSD   | IP1  | 0.0.0.0     | 10028 | Radar 2 |                                           |
| Radar cursor 1 | RSD   | IP1  | 0.0.0.0     | 10028 | Radar 1 | IP Serial port activity                   |
| Radar arpa 2   | πм    | IP1  | 0.0.0.0     | 10028 | Radar 2 |                                           |
| Radar arpa 1   | TTM   | IP1  | 0.0.0.0     | 10028 | Radar 1 |                                           |
| Water speed    | VBW   | Com8 | 4800        |       | Log     | DPT T IP 3 T CP 172 31 3 71 port 2001     |
| Heading 2      | HDT   |      |             |       | AIS     |                                           |
| Heading 1      | HDT   | Com6 | 4800        |       | Gyro    | Denth Sounder                             |
| cog/sog 2      | VTG   | Com5 | 4800        |       | GPS2    | Sentence and port select                  |
|                | •••   |      |             |       |         |                                           |

**IP ports:** TECDIS has 12 COM ports and 4 IP ports. For each IP port, the IP address and "*IP*"-port number must be entered. The "*Test*"-button establishes a connection to the IP server with the selected address/port number and the "*Received data on selected port*"-area will show any data that is received. The "log"-button allows you to create a log of the NMEA-sentences read by the TECDIS Unit.

#### 7.2.6 The "Baud/TPA"-field

In the "Baud/TPA"-field the data speed to be used for the COM are set. The NMEA standard is 4800 (low speed). Be aware though that some instruments require a different data speed selection. ISIC monitors use 19200 baud. There is also a NMEA high speed standard (38400). AIS units typically use high speed. (Select AIS in the "Data"-type field and check that the "Baud/TPA"-field indicates the high-speed setting). The speed is set by selection from this field's drop-down menu.

#### 7.2.7 Serial port activity

In the "Serial port activity"-field the ports that are receiving data are shown. Whenever data is received on a COM port, the corresponding indicator in this area will flash green. The indicators are for COM ports 1-12.

#### 7.2.8 Received data on selected port

This field displays the data being received from the selected COM port (marked with green in the *Information*-field). By changing the selected port in the *Data* field, the data shown in the *Received data on selected port* field will change accordingly.

#### 7.2.9 Other COM port connections

All *Input*-ports settings that is not used should be set to "----". Additionally there are some predefined in-/outputs that may have non-NMEA protocol. On the *HT COI TEL-D-596* computer the serial ports COM 1 and 3 are set as RS232, COM 2 is proprietary and remaining COM-ports are RS 422 serial ports.

**Monitor Ctrl:** Select the COM port that the monitor is connected to. This connection will control the monitor background light and calibration

settings, as well as the alarm sounder in the screen unit (if used). Ensure that the power supplied to the monitor is from the same source (UPS, mains etc.) as for the TECDIS.

**Alarm ctrl:** Select the COM port that should be used for the alarm central interface (if used). In the "*NMEA*"-sentence pull-down menu there are two choices; "*Digi*" and "*ALR*". "*ALR*" will set the port up to serial NMEA communication with the alarm central. "*Digi*" option should be used when connected to a proprietary alarm interface TEA-01, which is an open/close relay contact.

**Control unit (RCU-018):** Set "*Input*"-port to "*COM 2*" if the Furuno RCU-018 is connected to the TECDIS.

**Search Flir:** Select the COM port where gyro-stabilized camera (if used) is connected. Default setting is FLIR, but that can be hanged to Curr for Current.

#### 7.2.10 The Output-folder

| TECDIS / TELchart ECS Setup, local Ip: [192.168.0.235]                    |       |       |          |       |                    |                                        |
|---------------------------------------------------------------------------|-------|-------|----------|-------|--------------------|----------------------------------------|
| Nmea Data Specification Chart Installation / Misc Licensing Track Control |       |       |          |       |                    |                                        |
|                                                                           |       |       |          |       |                    | Input Output                           |
| Data                                                                      | Nmea  | Input | baud/TPA | port  | Info               |                                        |
| Position 1                                                                | GGA   | Com4  | 4800     |       | GPS1 test          |                                        |
| Position 2                                                                | GGA   | Com5  | 4800     |       | GPS2               |                                        |
| COG/SOG 1                                                                 | VTG   | Com4  | 4800     |       | GPS1               |                                        |
| COG/SOG 2                                                                 | VTG   | Com5  | 4800     |       | GPS2               |                                        |
| Heading 1                                                                 | HDT   | Com6  | 4800     |       | Gyro               |                                        |
| Heading 2                                                                 | HDT   |       |          |       | AIS                |                                        |
| Water speed                                                               | VHW   | Com8  | 4800     |       | Log                |                                        |
| Radar arpa 1                                                              | TTM   | IP1   | 0.0.0.0  | 10028 | Radar 1            | Activate IP server port 2000           |
| Radar arpa 2                                                              | TTM   | IP1   | 0.0.0.0  | 10028 | Radar 2            |                                        |
| Radar cursor 1                                                            | RSD   | IP1   | 0.0.0.0  | 10028 | Radar 1            | IP Serial port activity                |
| Radar cursor 2                                                            | RSD   | IP1   | 0.0.0.0  | 10028 | Radar 2            | 1 2 3 4 5 6 7 8 9 10 11 12             |
| AIS                                                                       | Alxxx | Com9  | 4800     |       | AIS                |                                        |
| Depth                                                                     | DPT   | IP4   | 0.0.0.0  | 2002  | Sounder            | Received data on selected portClearLog |
| Rel. wind                                                                 | MWV   | IP4   | 0.0.0.0  | 2002  | Wind               |                                        |
| Route RTE                                                                 | WPL   |       |          |       | RTE                |                                        |
| Monitor ctrl.                                                             | Hatte |       |          |       | Main display       |                                        |
| Alarm ctrl.                                                               | Digi  |       |          |       | Alarm central      |                                        |
| Control unit                                                              | Rcu18 |       |          |       | Furuno keyboard    |                                        |
| Trackcontrol                                                              | AP80  |       |          |       | Simrad AP80        |                                        |
| Navtex                                                                    | NRX   |       |          |       | Simulator          |                                        |
| Camera                                                                    | Curr  |       |          |       | Current Night Nav. |                                        |
| Options 1                                                                 |       |       |          |       |                    | _                                      |
| Options 2                                                                 |       |       |          |       |                    | _                                      |
| Options 3                                                                 |       |       |          |       |                    |                                        |
| Options 4                                                                 |       |       |          |       |                    |                                        |

The *Output*-folder in the upper right corner of the *NMEA Data*-folder has settings for the following outputs:

- APB,
- RMB,
- RMC and
- WPL+RTE

For each of the outputs, there are choices of which of the physical COMports the output should be directed trough.

The output folder is also where you configure the connection from TECDIS to **VDR** and **BNWAS**. Note that for BNWAS you can select between Digi and EVE NMEA sentences.

There is also a tick-box for activating **IP-server on port 2000** in this folder.

#### 7.2.11 Supported NMEA Sentences

TECDIS supports communication with external equipment using the following NMEA sentences, as specified by the NMEA standard and IEC 61162-1 (Ed. 3.0):

| NMEA     | Description Seno                                  |                |  |  |  |  |
|----------|---------------------------------------------------|----------------|--|--|--|--|
| sentence |                                                   | Receive        |  |  |  |  |
| ABK      | (AIS) AIS addressed and binary broadcast          | Receive        |  |  |  |  |
|          | acknowledgment                                    |                |  |  |  |  |
| ABM      | (AIS) AIS Addressed Binary and Safety Related     | Send           |  |  |  |  |
|          | Message                                           | ,              |  |  |  |  |
| ACK      | Acknowledge Alarm                                 | Send / Receive |  |  |  |  |
| ACN      | Acknowledge Alarm                                 | Send/ Receive  |  |  |  |  |
| ALC      | Alarm control                                     | Send           |  |  |  |  |
| ALF      | Details of a new alert                            | Send           |  |  |  |  |
| ALR      | Set Alarm State                                   | Send / Receive |  |  |  |  |
| APB      | Heading/Track Controller (Autopilot) Sentence "B" | Send           |  |  |  |  |
| ARC      | Alert command not accepted                        | Send           |  |  |  |  |
| BBM      | (AIS) AIS Broadcast binary message                | Send           |  |  |  |  |
| DBT      | Depth Below Transducer                            | Receive        |  |  |  |  |
| DPT      | Depth                                             | Receive        |  |  |  |  |
| DTM      | Datum reference                                   | Receive        |  |  |  |  |
| EVE      | Optional interface to reset dormant period of the | Send           |  |  |  |  |
|          | BNWAS                                             |                |  |  |  |  |
| GGA      | Global Positioning System (GPS) Fix Data          | Receive        |  |  |  |  |
| GLL      | Geographic Position – Latitude / Longitude        | Receive        |  |  |  |  |
| GNS      | GNSS Fix Data                                     | Receive        |  |  |  |  |
| HBT      | Heartbeat for BAM                                 | Send/ Receive  |  |  |  |  |
| HDT      | Heading, True                                     | Receive        |  |  |  |  |
| MTW      | Water temperature                                 | Receive        |  |  |  |  |
| MWV      | Wind Speed and Angle                              | Receive        |  |  |  |  |
| OSD      | Own Ship Data                                     | Receive        |  |  |  |  |
| RMB      | Recommended Minimum Navigation Information        | Send           |  |  |  |  |
| RMC      | Recommended Minimum Specific GNSS Data            | Send / Receive |  |  |  |  |
| ROT      | Rate of Turn                                      | Receive        |  |  |  |  |
| RSA      | Rudder Sensor Angle                               | Receive        |  |  |  |  |
| RSD      | Radar System Data                                 | Receive        |  |  |  |  |
| RTE      | Routes                                            | Send / Receive |  |  |  |  |
| THS      | True Heading and Status                           | Receive        |  |  |  |  |
| TTM      | Tracked Target Message                            | Receive        |  |  |  |  |
| VDM      | (AIS) AIS VHF Data-link Message                   | Receive        |  |  |  |  |
| VDO      | (AIS) AIS VHF Data-link Own-vessel Report         | Receive        |  |  |  |  |
| VBW      | Dual Ground/Water Speed                           | Receive        |  |  |  |  |
| VHW      | Water Speed and Heading                           | Receive        |  |  |  |  |
| VSD      | (AIS) AIS voyage static data                      | Send           |  |  |  |  |
| VTG      | Course Over Ground and Ground Speed               | Receive        |  |  |  |  |
| VWR      | Relative (Apparent) Wind Speed and Angle          | Receive        |  |  |  |  |
| WPL      | Waypoint Location                                 | Send / Receive |  |  |  |  |
| ZDA      | Time and date                                     | Receive        |  |  |  |  |

NOTE: TECDIS also supports a number of proprietary protocols for specific application areas. Contact your TECDIS supplier for details.

# 7.3 Specification

On this tab, the dimensions of the vessel and the placement of sensors on the vessel are specified. Specifying the position of the sensors is important in order to get the highest possible accuracy in position (GPS antenna) and other data.

| TECDIS / TELc             | hart ECS Setup, local lp: [192.                                                                                     | 168.0.136] [192.168.0.126]                                                                                                    | ×                                                                                                    |
|---------------------------|----------------------------------------------------------------------------------------------------|----------------------------------------------------------------------------------------------------|----------------------------------------------------------------------------------------------------|
| Nmea Data                 | Specification Chart Insta                                                                                           | Ilation / Misc   Licensing                                                                                                    |                                                                                                    |
| *                         | Ship size (m.)<br>274<br>Length<br>48<br>Beam<br>9.0<br>Draught min.<br>17.8<br>Draught max.<br>9<br>Safe dpt. min. | Position sensor 1<br>231 $\stackrel{+}{\rightarrow}$ m. from bow 0 $\stackrel{+}{\rightarrow}$ m. center -> starbrd.<br>Position sensor 2<br>231 $\stackrel{+}{\rightarrow}$ m. from bow 0 $\stackrel{+}{\rightarrow}$ m. center -> starbrd.<br>Radar antenna 1<br>231 $\stackrel{+}{\rightarrow}$ m. from bow 0 $\stackrel{+}{\rightarrow}$ m. center -> starbrd. | ver. 2.8.3.2<br>Other TECDIS station(s) data export:<br>Name: P:<br>Name: P:<br>This unit is TECDIS3 (or above)<br>Radar use true EBL reference<br>Radar targets are conning referenced<br>Monitor size, main menu<br>26 _ " " auto |
| Conning<br>231<br>0<br>12 | b1     Height       position       m. from bow       m. center -> starbrd.       m. height                          | Radar antenna 2         231           m. from bow 0                                                                                                    | □ backward (gyro - 180°)<br>□ Video toggle □<br>□ Alternative display comm.<br>Alarm<br>□ Allow Harbour mode<br>□ Alarm if HDT1-HDT2>2.5°<br>□ Remote silence only                                                                  |
| N                         | ame BIG VESSEL                                                                                                    | MMSI 258676000                                                                                                    | <ul> <li>✓ Allow route activation entry lane</li> <li>✓ Show Track Course as GTS</li> <li>Erase Secondary past track</li> <li>Restore saved default values</li> </ul>                                                               |

Ship size: enter the length, beam, draught and height of the vessel in meters.

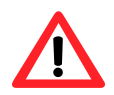

**NOTE:** All values should be the most extreme values possible/allowed (the draught should for example use the biggest draught possible for the vessel at maximum load).

*Other TECDIS station(s):* The IP address of the second and third TECDIS unit should be entered in the *Other TECDIS station(s)* field (if applicable). It is required for transfer of data (objects, tracks, routes) to the second and third unit, and it is required for route synchronization(separate setup)

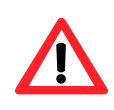

**NOTE:** If the TECDIS unit is not to be connected to a second or third TECDIS unit, this value should be cleared. TECDIS will generate an alarm if unable to connect to the other TECDIS unit.

*Radar use true EBL reference*: When this checkbox is marked, it is assumed that bearings lines received from the radar(s) are true referenced. If this option is not marked, TECDIS will perform the necessary adjustments.

*Arpa is conning referenced*. When this checkbox is marked, it is assumed that target information from Arpa radar is already adjusted to the navigator position. If it is not marked, TECDIS will perform the necessary adjustments.

#### Monitor size, Main menu:

- Monitor inch diagonal: Specify the diagonal size of the monitor here
- *Backward (gyro-180°)"*: Check this box if monitor is facing the stern.
- Main menu: Select placement of the main toolbar
- Video toggle: Required for switching from ECDIS to video feed. Select the connection used for the alternative video feed.

**NOTE:** If TECDIS is set up with a video feed, the monitor has to be labeled "ECDIS" on the front of the bezel for the installation to comply

"ECDIS" on the front of the bezel for the installation to comply with type approvals. If the TECDIS monitor is of the xxTIx (ie 19T14) generation, the **alternative display communication box** must be Allow Harbour Mode: When this option is activated, it will be possible to set TECDIS in "Harbour Mode". In this mode, a Crossing Safety Contour alarm will be activated and remain active as long as the vessel is in waters shallower than 1000m. When this alarm is acknowledged, no other Crossing Safety Contour alarms will appear on the system.

NOTE: A prominent warning is displayed whenever the "Harbour Mode" is active.

Alarm if HDTI-HDT2 > 2.5°: When this box is checked, an alarm will be given if the heading from the two sensors "Heading 1" and "Heading 2" deviates with more than 2.5 degrees.

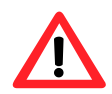

**Note:** If the TECDIS system has the option "*Track Control*" enabled, this box is inactivated as control for this alarm is set up in the "*Track Control*"-folder.

When selecting the "*Remote silence only*"-checkbox an acknowledgement made on an TECDIS alarm in an Alarm Central (not part of TECDIS system), only turns off the audible alarm signal. The TECDIS alarm situation must be solved in TECDIS.

**Erase Secondary past track:** If two positioning methods are in use, the button *"Erase Secondary past track"* allows you to remove the past track line from the secondary position sensor.

NAME: The vessel name should be specified in this field. MMSI: The MMSI number should be specified in this field Restore saved default values: -button allows you to retrieve all settings made in the NMEA Server, Conning and TECDIS setup from the backup file that was saved in the "Service key" last time TECDIS Setup was closed.

• When "Restore saved default values"-button is clicked, a dialog window called "Restore to xxxxx (eToken #): Locate the setup file to restore from, and click OPEN" appears. Locate the file that contains all the settings, called "T-setup xxxxx.tsz" where xxxxx represents eToken serial number.

#### TSZ analysis file

A *"T-setup xxxx.tsz"*-file is generated by TECDIS Setup every timer TECDIS Setup is started and stopped again.

The file is created by setting the "Service Key" into the computer, stop TECDIS and start TECDIS Setup, stop TECDIS Setup, remove the "Service Key". "T-setup xxxx.tsz"-file is saved to the "Service Key" automatically, where "xxxxx" represents the unit's eToken serial number.

*"T-setup xxxx.tsz"-*file can be used by TELKO for an analysis of the setup, installation and other settings.
| Comm. port                                                                             | IP port                                              | text                                                                                                    | Comm. port                                                         | IP port             | text | Nmea  |
|----------------------------------------------------------------------------------------|------------------------------------------------------|----------------------------------------------------------------------------------------------------|--------------------------------------------------------------------|---------------------|------|-------|
| C COM 1 🔳                                                                              | •                                                    |                                                                                                    | C COM 13 🔳                                                         | •                   |      |       |
| C COM 2 🔳                                                                              | •                                                    |                                                                                                    | C COM 14 🔳                                                         | •                   |      |       |
| • COM 8 🔳                                                                              | 2001 -                                               | Heading                                                                                                    | C COM 15 🔳                                                         | •                   |      |       |
| C COM 4 🔳                                                                              | •                                                    |                                                                                                    | C COM 16 🔳                                                         | •                   |      |       |
| 🗢 COM 5 🔳                                                                              | •                                                    |                                                                                                    | C COM 17 🔳                                                         | •                   |      |       |
| C COM 6 🔳                                                                              | •                                                    |                                                                                                    | C COM 18 🔳                                                         | •                   |      |       |
| ⊂ com 7 🔳                                                                              | •                                                    |                                                                                                    | C COM 19 🔳                                                         |                     |      |       |
| C GOM 8 🔳                                                                              | •                                                    |                                                                                                    | C COM 20 🔳                                                         |                     |      |       |
| C COM 9 🔳                                                                              | •                                                    |                                                                                                    | C COM 21                                                           | •                   |      |       |
| C COM 10 🔳                                                                             | ···· •                                               |                                                                                                    | C COM 22 🔳                                                         | ···· •              |      |       |
| C COM 11 🔳                                                                             | •                                                    |                                                                                                    | C COM 23 🔳                                                         | •                   |      |       |
| 🗢 GOM 12 🔳                                                                             | •                                                    |                                                                                                    | C COM 24 🔳                                                         | •                   |      |       |
| Speed: 34800<br>Options<br>Save configu                                                | ration                                               | Data activity:         \$HEF           \$VDY         Clients         \$VDY           2001: 0         0         0           2002: 0         0         0 | HDT,193.5,T*21<br>/HW,193.1,T.12.3,M,0.<br>/BW,0.5,0.0,A,0.0,0.0,A | 5.N.,*1D<br>V.,V*54 |      |       |
| Select input nm<br>Set speed<br>Assign Top/lp p<br>Select nmea ser<br>Optional UDP bri | ea port<br>ort, if un<br>itences to d<br>oadcast (ad | 2004:0<br>2004:0<br>listribute<br>dr. 0.0.0.01                                                                                                    |                                                                    |                     |      | Clear |

## 7.4 TECDIS NMEA and TCP/IP server

TECDIS NMEA and TCP/IP server allows distribution of selected comport data out through a TCP/IP network. This way one sensor can be shared by multiple users in a TCP/IP network.

*NmeaServer* is the provided software for administration these settings. A shortcut should be present on Windows desktop.

As shown above, "HDT sentence", is received on comport 3 and is retransmitted on port 2001 through TCP/IP address 172.31.3.61. This means that backup ECDIS (or other connected computers to the LAN network) can receive "HDT" data through TCP/IP by selecting correct IP address (172.31.3.61 port 2001).

Setup procedure:

- 1. Select appropriate comport with desired data
- 2. Select appropriate baud rate on receiving comport, by using "**Speed**" dialog box
- 3. Select to which TCP/IP "port" it shall retransmit data (from the selected comport), for example 2001
- 4. Describe with text connected device to TCP/IP port (backup station, conning PC etc.)
- 5. Select which NMEA sentences you which to send (you may select one, multiple or all on one TDP/IP port)

| UDP           | Switches to UDP broadcast. Only one client per computer    |
|---------------|------------------------------------------------------------|
|               | is possible.                                               |
| Data activity | Shows activity on selected (monitored) comport. HDT is     |
|               | marked in blue due to it is selected for output to TCP/IP. |
| Clients       | Shows how many listeners (connections) there are on each   |
|               | connected TCP/IP port.                                     |
|               |                                                            |

## 7.5 Chart Installation/Misc

### 7.5.1 Install, update or remove chart databases

This subject is covered extensively in chapter 6 of the TECDIS User Manual (version 3.23 and above). There you will find step by step guides to installing charts from Jeppesen, Navtor, Nautisk Forlag and all S63/S57 formatted charts.

## 7.5.2 Enter vessel information:

In this area, information about the vessel and owner should be entered. This information is needed for chart licensing and warranty purposes.

| /essel Name  | Endeavor, M/S |
|--------------|---------------|
| installed By | Furuno Norway |
| IMO          |               |
| MMSI         |               |
| Callsign     |               |
| Vessel Type  |               |
| Owner        |               |
| Address      |               |
| City/Area    |               |
| Country      |               |

## 7.5.3 Send registration

When the vessel information has been entered and stored, the option to send registration will be enabled on the main area of this part of the Setup program. Select Send Manually to save the information, and the program will tell you the file name and location. Send this file to support@telko.no whenever the Vessel information data is changed.

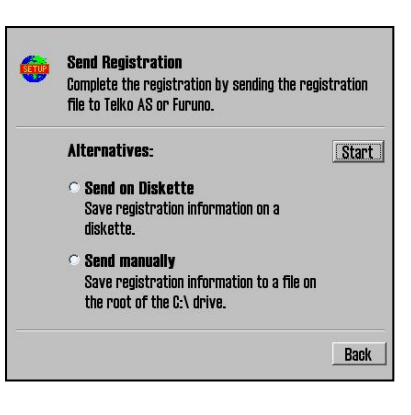

## 7.5.4 Monitor Calibration and Test

This area provides information on the current monitor calibration status, means to update the monitor calibration and diagnostics for testing the serial connection to the monitor.

Proper monitor calibration is needed to ensure correct chart colors and symbols.

To calibrate the monitor first attempt

automatic calibration by pressing the "Identify Monitor and Load Automatic Calibration" button. If this is not successful, calibrate manually by pressing the "Manual Calibration: Load Calibration File..." button and selecting the correct calibration file matching the monitor. If such a file cannot be located, this can be obtained from your TECDIS support provider.

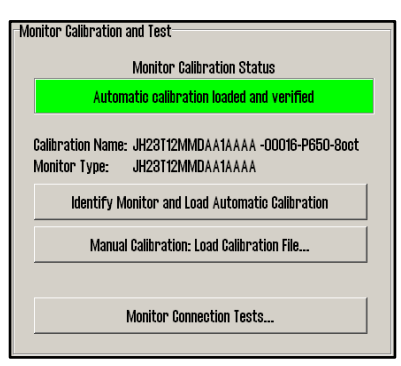

#### **Monitor Calibration Status:**

Indicates the current status of monitor calibration. The possible values seen here and steps to rectify any problems are as follows:

| Value                                                                                                   | Solution                                                                                                    |
|----------------------------------------------------------------------------------------------------|----------------------------------------------------------------------------------------------------|
| No serial line to monitor!                                                                              | Connect the monitor to a serial port                                                                                                    |
| Calibration not                                                                                         | Perform automatic or manual calibration as outlined                                                                                                    |
| performed!                                                                                              | below.                                                                                                    |
| Wrong manual<br>calibration file<br>loaded!                                                             | The manual calibration file loaded does not match<br>the connected monitor. Obtain the correct<br>calibration file from your TECDIS support provider<br>and repeat manual calibration. |
| Monitor contains                                                                                        | The monitor does not contain the correct monitor                                                                                                    |
| wrong automatic                                                                                         | calibration files. Contact your TECDIS support                                                                                                    |
| calibration!                                                                                            | provider.                                                                                                    |
| Automatic<br>calibration loaded<br>but not verified<br>Manual calibration<br>loaded but not<br>verified | Calibration has been successfully performed. Verify correct calibration manually by comparing the monitor model specified in " <i>Calibration Name</i> " to the monitor model label.   |
| Automatic<br>calibration loaded<br>and verified<br>Manual calibration<br>loaded and verified            | Calibration has been successfully performed and verified.                                                                                                    |

#### **Calibration Name:**

This field displays the name of the currently loaded calibration file.

#### **Monitor Type:**

This field displays the monitor model name as reported by the monitor during the last automatic calibration process.

#### **Identify Monitor and Load Automatic Calibration:**

Initiates automatic identification of monitor type and attempts to load automatic calibration data from the monitor. The possible values seen here are:

| Value               | Solution                                             |
|---------------------|------------------------------------------------------|
| No monitor on       | Connect the monitor to a serial port in accordance   |
| COM:1               | with Chapter 6: and 7.2.9.                           |
| Retry reading       | The monitor is not recognized and manual             |
| profile. Aborting   | calibration is needed                                |
| profile read!       | calibration is needed.                               |
| Monitor on COM:2    | The meniter is recognized but a manual calibration   |
| identified! Manual  | is peeded. The manitar ID is shown                   |
| calibration needed! | is needed. The monitor iD is shown.                  |
| Monitor on COM:2    |                                                      |
| identified!         | The monitor is recognized, and automatic calibration |
| Executing           | is performed.                                        |
| calibration!        |                                                      |

#### Manual Calibration: Load Calibration File...:

This button allows the operator to manually load a monitor calibration file.

#### **Monitor Connection Tests...:**

This button provides access to tests to verify correct monitor serial connection (buzzer test, backlighting adjustment tests and monitor identification test).

## 7.6 Licensing

| TECDIS / TELchart ECS Setup, local lp:192.168.0.15<br>Nmea Data Specification Chart Installation / Misc | 0<br>  Licensing   Track Coontrol                                                                           | X           |
|----------------------------------------------------------------------------------------------------|----------------------------------------------------------------------------------------------------|-------------|
| TELehart License                                                                                        | Show / edit license                                                                                         |             |
| C-Map License System ID                                                                                 | Databases                                                                                                   |             |
| Telko eT 00006                                                                                          | ENC                                                                                                    | •           |
| Add License manually                                                                                    | Data Set or Area Name                                                                                       |             |
| Get expired licenses                                                                                    | Hydrographic Office (UK)                                                                                    |             |
| Licenses list                                                                                           | <ul> <li>Hydrographic Office (South Africa)</li> <li>Instituto Hidrográfico de la Marina (Snain)</li> </ul> | <b>_</b>    |
| Add Licenses from file                                                                                  | * Hydrographic Office (UK)                                                                                  | •           |
| License order                                                                                           | License string                                                                                              | Add License |

## 7.6.1 TECDIS license

By clicking "Show / edit license" information about the current system license is shown as illustrated below. This information includes the license number and version information, and a list of installed optional components in blue in the right part of the area. In order to activate additional optional components, a password for this should be entered in the "Password" field and the "Program" button should be clicked.

| TELeode5 v/1.2 eT (6) TELKO A/8         Codeplug: #52020 5.6 1BE9h Oh eT         ( License Ver. Subver. Feature1 Feature2 )         Enter password for licensetype and click (Program)         Password =       Program | Standard version<br>Name seek<br><br>Weather display and routing<br><br>Radar overlay<br>TrackControl<br> | Chart server engine<br>Seismic streamers<br><br>Optical bearing interface<br>Dynamic objects |
|----------------------------------------------------------------------------------------------------|----------------------------------------------------------------------------------------------------|----------------------------------------------------------------------------------------------|
|                                                                                                    | <u>D</u> K                                                                                                |                                                                                              |

### 7.6.2 C-MAP License

**Add licenses manually:** Select the zone or area you have received a license for in the window to the right (under "Data set or Area name"). The 16-character license code is entered in the "License string" field. Finally, click on "Add License" to activate the license.

| C-Map License          |                      |             |
|------------------------|----------------------|-------------|
| System ID              | Data                 | abases      |
| Telko et 00005         | World                | ▼           |
| Add License manually   | Data Set or          | r Area Name |
| Get expired licenses   |                      |             |
| Licenses list          | = Zone U<br>⇒ Zone 1 |             |
| Add Licenses from file | ₽ Zone 2             | <u>-</u>    |
| License order          | License string       | Add License |

Licensing

Add license from file: Use this option if you want to use a supplied password.usr file to activate chart licenses, browse to the location of this file and select it and press "OK". The licenses contained in the file will be

| C-Map License System ID                                                                                                    | Database     | 35 |
|----------------------------------------------------------------------------------------------------|--------------|----|
| Telko et 00005                                                                                                    | ENC          | •  |
| ← Local Disk (C:)      ← ATI      ← Code      ← Documents and Settings      ← Dos      ← Dos | password.usr |    |
|                                                                                                    | OK Cancel    |    |

automatically activated.

In this area, it is also possible to get a list of licenses that are expired and no longer valid ("Get expired licenses"), to see a list of all valid licenses ("Licenses list") and to generate an order file for new licenses ("License order").

## 7.6.3 Dynamic Licensing

TECDIS includes full support of Jeppesen Marine's Dynamic Licensing solution for ENC charts in C-MAP SENC format. Dynamic Licensing provides a cost-effective method for ensuring continual vessel ENC coverage with minimal overhead and administrative costs. Read the full description of enabling and using Dynamic licensing in the TECDIS User Manual.

## 7.7 Track Control

| CDIS / TELchart ECS Setup, local Ip: [192.168.0                                                                                                    | .235]                                       |
|----------------------------------------------------------------------------------------------------|---------------------------------------------|
| Imea Data Specification Chart Installatio                                                                                                    | n / Mise Licensing Track Control            |
| Autopilot<br>Anschutz NP2025<br>Anschutz NP5500                                                                                                    |                                             |
| Simrad AP80                                                                                                    |                                             |
| Starting requirements         5       *         max course deviation         x1       *         max lane deviation         2       *         min. speed         Default values new route         12       *         iane x 0.01 NM         1       *         turn radius x 0.1 NM | <ul> <li>Class AW</li> <li>1</li></ul>      |
| Use common heading and log senso                                                                                                    | rs for TECDIS primary input and autopilot ! |

On this tab, settings for connection to autopilots and Track Control can be set.

Refer to chapter 4 Autopilot Configuration and the OEM Installation Manual for installation and configuration of the autopilot. NB: The autopilot and TECDIS must be supplied with the same heading and log sensor inputs!

### 7.7.1 Starting Requirements

The values in this area specify the conditions needed before Track Control mode can be activated.

| Max course<br>deviation | The maximum number of degrees the course over ground (COG) of the vessel can differ from the planned course.                                                                                                    |
|-------------------------|----------------------------------------------------------------------------------------------------|
| Max lane<br>deviation   | The maximum distance of the vessel position from the<br>planned route leg, expressed as a multiplier of the<br>planned route leg lane width. (For example, if the lane<br>setting for the initial planned route leg is 100m, and<br>'max lane deviation' is set to x2, the vessel position can<br>be up to 200m from the planned route leg when Track<br>Control is activated.) |
| Min. speed              | The minimum speed of the vessel in knots.                                                                                                    |

### 7.7.2 Default values new route

The values in this area will be used as the default values for the parameters specified when planning a new route.

| Speed kn | The default planned speed in knots for new route legs.                |
|----------|-----------------------------------------------------------------------|
| Lane x   | The default planned lane width for new route legs, expressed          |
| 0.01 NM  | as hundredths of a nautical mile. (I.e., if the value specified is    |
|          | 10, the default lane width would be 0.1 NM.)                          |
| Turn     | The default planned turn radius for new route legs, expressed         |
| radius x | as tenths of a nautical mile. (I.e., if the value specified is 5, the |
| 0.1 NM   | default turn radius would be 0.5 NM.)                                 |

## 7.7.3 Other settings

| Autopilot         | This field shows which autopilot is selected. Autopilot<br>is selected in the NMEA Data tab, where further<br>configurations should be made. Only the type<br>approved autopilots according to the certificate,<br>should be installed and configured to work with the<br>TECDIS. |
|-------------------|----------------------------------------------------------------------------------------------------|
| Min. allowed turn | This setting specifies the minimum turn radius                                                                                                    |
| radius x 0.01 NM  | allowed, expressed as hundredths of a nautical mile.                                                                                                    |
|                   | This value should be determined during vessel sea                                                                                                    |
|                   | trials.                                                                                                    |
| Max. allowed      | This setting specifies the maximum value allowed for                                                                                                    |
| WOL distance x    | operator selected Wheelover Line (WOL) distance,                                                                                                    |
| 0.01 NM           | expressed as hundredths of a nautical mile.                                                                                                    |
| WP warning and    | This setting controls how long before a waypoint                                                                                                    |
| alarm time        | warnings and alarms are generated.                                                                                                    |
| Alarm limit       | This setting controls the number of degrees the                                                                                                    |
| difference        | primary and secondary heading sensor values can                                                                                                    |
| primary and       | differ before an alarm is generated. If the two heading                                                                                                    |
| secondary         | sensors differ by more than this value, an alarm is                                                                                                    |
| heading           | generated in TECDIS. We recommend that the sum of                                                                                                    |
|                   | 3xRMS(route mean square) is used.                                                                                                    |
| Alarm limit       | This setting controls the distance allowed between the                                                                                                    |
| difference        | two position sensors before an alarm is generated,                                                                                                    |
| primary and       | expressed in hundredths of a nautical mile. If the                                                                                                    |
| secondary         | distance between the positions reported by the two                                                                                                    |
| position x 0.01   | position sensors is larger than this value, an alarm is                                                                                                    |
| NM                | generated in TECDIS. We recommend that the sum of                                                                                                    |
|                   | 3xRMS(route mean square) is used.                                                                                                    |

## 7.7.4 Autopilot specific settings for Anschutz 2025 (only shown when available):

Anschutz 2025 80 °/min. 🖕 max Remote Control ROT Remote Control panel is visible in TECDIS when AP connection "External" is active

#### Max Remote Control ROT

This setting specifies the maximum rate of turn (ROT) value allowed in the autopilot remote control panel in TECDIS, expressed as degrees per minute.

## 7.7.5 Autopilot specific settings for Anschutz NP5500 (only shown when available):

| Apophutz NDEEOO |                                                                  |  |  |  |
|-----------------|------------------------------------------------------------------|--|--|--|
| Ansonutz MPC    | 1000                                                             |  |  |  |
| -14 🌻           | Pivotpoint value set in AP is used to set wol distance in TECDIS |  |  |  |
| COM 9 💌         | Output port common position \$GPGGA nmea to AP                   |  |  |  |

#### Output port

This specifies the output port on the TECDIS unit that sends \$GPGGA to the autopilot. Any COM-port with available output capacity can be set up for this purpose.

## 7.8 Route Synchronization<sup>4</sup>

TECDIS provides two alternative ways of transferring routes between the primary and secondary TECDIS units. Both solutions allow the operator to retrieve the planned route for the current voyage on the secondary TECDIS unit if the primary unit fails.

For this function to work correctly, the following must be observed:

- 1. The Specification tab in TECDIS Setup must contain the correct address to the other TECDIS unit.
- 2. The TECDIS units must be connected using the specified LAN adapter ports.
- 3. The LAN adapter port used for connection between the TECDIS units should not be reconfigured to use an IP address outside the subnet (172.31.3).
- 4. (Replication) The TECDIS units must use unique license dongles (Telko eToken ID numbers must be different).

## 7.8.1 Basic Method

٠

When the basic route synchronization method is in use and a route is activated on either of the TECDIS units, a backup copy of the route is transferred to the other TECDIS. This backup is not automatically included in the route list on the receiving TECDIS unit, but it can be imported when needed.

The route is available for import from the following files in the *Data* subdirectory of the *TECDIS* directory (C:\Program Files\TECDIS\Data):

- Primary Route Received Primary Route.lst
- Secondary
   Route
- ReceivedSecondaryRoute.lst

## 7.8.2 Automatic Method (Replication)

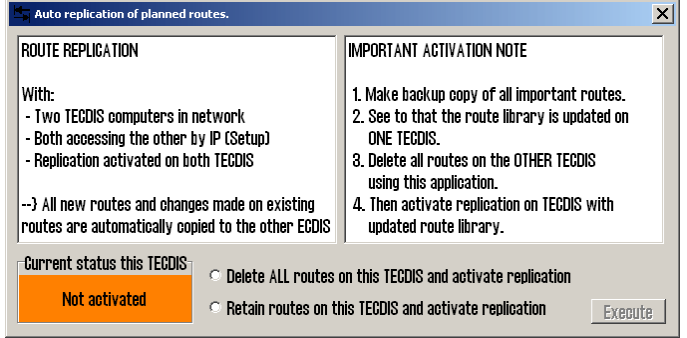

When *Replication* is activated, all new routes entered, changes to existing routes and removal of routes is automatically reflected at the other TECDIS unit. In effect, the two TECDIS units will contain identical route databases.

#### 7.8.2.1 <u>Activating Replication</u>

Follow these steps to activate Replication:

- 1. Verify that the requirements for this feature listed above are met.
- 2. If routes are present on the TECDIS units, select one unit where all routes will be kept and one TECDIS unit where all routes will be removed.
- 3. On both TECDIS units, insert the Service Key and exit to Windows.
- 4. On both TECDIS units, run C:\Program Files\TECDIS\Replication.exe.

<sup>&</sup>lt;sup>4</sup> The automatic method is activated by default in all TECDIS units produced after 1.November 2008

- 5. On the TECDIS unit where all routes should be kept, select *"Retain routes on this TECDIS and activate replication"* and press *Execute.*
- 6. On the TECDIS unit where all routes should be removed, select "*Delete ALL routes on this TECDIS and activate replication*" and press *Execute*.
- 7. On both TECDIS units, remove the service dongle and reboot the system.

After both TECDIS units are again operational, all routes from the unit where routes were kept will be automatically transmitted to the other TECDIS. All further route changes are automatically reflected on the other TECDIS.

#### 7.8.2.2 Deactivating Replication

If the replication feature needs to be deactivated, follow these steps:

- On both TECDIS units, insert the Service Key and exit to Windows.
   On both TECDIS units. **delete** the file
- C:\Program Files\TECDIS\SetRtReplicateActive.txt.
- 3. On both TECDIS units, remove the service dongle and reboot the system.

## 7.9 Alarm source setting

Contact your TECDIS support provider for information on changing alarm source settings. All alarm sources are activated by default, and they are:

- pc (loudspeaker connected to the computers audio amplifier)
- monitor (buzzer in the screen)

## 8 System settings configured in TECDIS

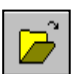

When you press the menu folder button in the top menu bar, menu folders will open in the lower part of the side menu field. There are 7 different menu folders:

- Setup
- LogSafe

AIS

- ChartShip
- •
- Data

## 8.1 Setup menu settings

This folder contains:

- 1. Ship draught
- 2. Language selection
- 3. Time zone selection
- 4. NMEA input status
- 5. Nav. Position offset
- 6. Chart utilities
- 7. Chart selection
- 8. Alarm volume
- 9. Auxiliary
- 10. Show/hide help hints

## Chart utilities:

Chart utilities: Chart library Manual chart update C-Map chart update Chart lisences INT-1 dictionary Auxilary: Auxilary: Recalibrate screen Conning harbour mode Conning back ward mode Export DB Status

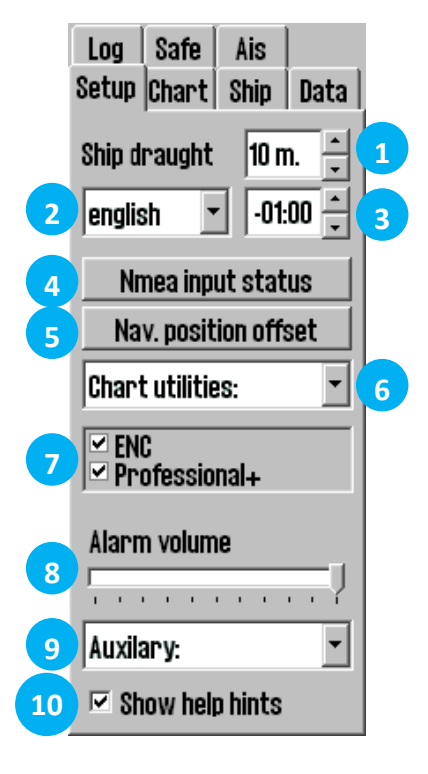

## Ship draught: minimum and

maximum ship draught is

defined in the setup program. When TECDIS starts, the maximum draught is used as default, but this

can changed in the setup menu folder.

### **NMEA data inputs:**

Displaying a list describing which ports the different sensor information is received from. Also displaying which NMEA sentences are used and the data communication status. This is only an information window. Changes have to be made in TECDIS Setup (see chapter 3).

### **Position fixing:**

This setting allows you to select between 2 sources for positioning. Primary and secondary can be selected. Primary and secondary can be displayed simultaneously on the chart display. If primary position fixing system falls out, the system automatically uses secondary. If both positioning systems drop out, changeover to dead reckoning is executed. (Log + Gyro)

| sensor     | port   | id   | describtion | status  |
|------------|--------|------|-------------|---------|
| Position 1 | IP 1   | GGA  | Gps 1       | OK !    |
| Position 2 | IP 1   | GLL  | Ais         | OK !    |
| COG/SOG 1  | IP 1   | VTG  | Gps 1       | OK !    |
| COG/SOG 2  | COM 4  | VTG  | Ais         | no data |
| Heading 1  | IP 1   | HDT  | Gyro        | OK !    |
| Heading 2  | COM 11 | HDT  | Ais         | OK !    |
| Speed Log  | IP 1   | VHW  | Log         | OK !    |
| Rd. Arpa 1 | IP 1   | TIM  | Radar 1     | no data |
| Rd. Arpa 2 | COM 10 | TIM  | Radar 2     | no data |
| Rd. curs.1 | IP 1   | RSD  | Radar 1     | OK !    |
| Rd. curs.2 | COM 11 | RSD  | Radar 2     | OK !    |
| Ais        | IP O   | Alxx | Ais         | OK !    |
| Depth      | IP 1   | DPT  | Dybde       | OK !    |
| Rel. wind  | IP 1   | MWV  | Vind        | OK !    |
| Route      | COM 10 | RTE  | DP          | no data |

## 8.2 Ship menu settings

**Own ship offcenter:** Location of own ship on the screen. High value: Vessel is placed more offcenter. Low value: vessel is placed closer to screen center. This function is only active when auto function is enabled.

**Auto sensitivity:** How often chart to be centered/shifted in Auto mode.

**Show double circle:** The boat symbol can be displayed with or without circles.

**Show ship outline:** This option allows the true vessel outline to be displayed in the chart.

**Course vectors:** Sets vector length on own ship and targets. (One cross line on vector is one minute).

**Wheelover:** Wheeloverline distance from Waypoint. New command to track pilot and route monitoring.

Please verify these values with the vessel's **Master** before finalizing the installation. These parameters are not part of the setup program, but are included in the normal program.

## 8.3 TGT (target) menu settings

Active range: Filters which targets are shown as active based on the distance to own vessel. This makes it possible to view all targets with course, COG-vector and past track line. To remove the distance limit and display all targets as active, select No limit. To remove the active range and display no AIS targets select Off. When targets are outside the distance limit, they will change to sleeping mode. This can be overridden by selecting Activate.

**Track:** Track specifies the length of the past track lines for the targets. It is specified in minutes of travel.

**CPA pos.:** Manual: Displays CPA positions manually for each target from the target window. If the target window is open, the CPA position will be displayed regardless if the CPA is in the past or future. When it is closed, only future CPA will cause CAP position to be displayed. Dangers: Same as above, but in addition CPA position will be displayed for all targets the radar classifies as dangerous. All active: CPA position is displayed for all active targets with CPA in the future. If you open a target window, only the CPA for that vessel will be displayed, and CPA positions will be displayed even if CPA is in the past.

| Log Safe                              | Ais           |
|---------------------------------------|---------------|
| Setup Char1                           | t Snip   Data |
| Own ship of                           | ffcenter      |
|                                       |               |
| Auto sensit                           | tivity        |
| · · · · · · · · · · · · · · · · · · · |               |
| 🗵 Show do                             | uble circle   |
| 🗆 Show sh                             | ip outline    |
| Course vec                            | tors          |
| Length                                | 5 min. 💌      |
|                                       |               |
|                                       |               |
|                                       |               |
| Wheelover                             | 0,05 NM 🔹     |

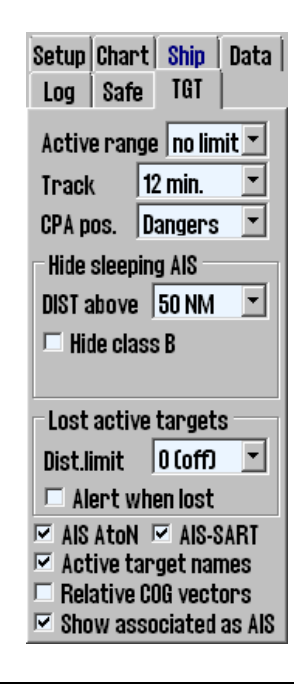

#### Hide sleeping AIS

**DIST above:** Hides sleeping AIS targets beyond this radius

**Hide class B:** Removes the display of all class B targets beyond the active range distance setting

#### Lost active targets

**Dist. Limit:** Select if the function should be on or off. AIS targets within the range specified are marked with a black cross when the target data ends.

AISAtoN: Turns on the display of Aids to Navigation (AtoN) symbols

AIS SAR Aircraft: Turns on the display of AIS SAR aircraft symbols

AIS-SART: Turns on the display of Search And Rescue Transmitter(SART) symbols

Active target names: When selected, displays target names on all active targets

**Relative COG vector:** Sets all AIS target COG vectors to be relative to own vessel movement. If not selected, targets use true course and speed. When used, a notice will be displayed at the top of the chart view, reading "Relative vectors". The notice can be clicked to unselect Relative COG vectors in this menu (click to fix).

**Show associated as AIS:** This displays targets associated with both AIS and radar as AIS targets

## 8.4 Chart library

Chart library displays an overview of all charts in a database. By selecting a database from the drop down menu, a list with all charts in the database appears, sorted by publisher. Highlight a chart in the list to display further information (middle field). When double clicking on a chart in the list, it will appear if license is present. When vessel is sailing, vessel is automatically centered. (if not auto function is disabled).

NB: Chart library only displays databases selected in setup menu folder.

| Chart Catalogue               |                                                    |                                      | ×                      |
|-------------------------------|----------------------------------------------------|--------------------------------------|------------------------|
| (857)                         | DataSet filename : GB5X01NE.COO                    | <ul> <li>Chart Boundaries</li> </ul> |                        |
| Hvdrographic Office (UK)      | Source identification code : GB5X01NE.000          | 🗖 Overview                           | 40 000 000 - 5 000 000 |
| GB4X0000.000 GB4X0000         | Source producing agency : Hydrographic Office (UK) | 🗆 World                              | 5 000 000 - 1 500 000  |
| GB5XU1NE.UUU GB5XU1NE         | Producing agency : Hydrographic Office (UK)        | 🗏 General                            | 1 500 000 - 500 000    |
| - GR5X01SE 000 GR5X01SE       | Scale : 25000                                      | 🗆 Goastal                            | 500 000 - 150 000      |
| GB5X01SW.000 GB5X01SW         | Level : 6                                          | 🗖 Coastal / Approach                 | 150 000 - 50 000       |
|                               | Intended usage : b                                 | E Approach                           | 50 000 - 15 000        |
|                               | Update application date : Ub.U4.2001               | 🗖 Harbor                             | 15 000 - 5 000         |
|                               | ISSUE UALE : UD.U4.2001                            | 🗖 Plan                               | 5000                   |
| Find Import S57 Remove Datase | Update number (embedded into ENC) : 0              | • Mark All                           | Clear All              |

**Chart boundaries:** graphically presents coverage of all charts in the database at present level. (Levels comply with scale selected on the top menu bar) Licensed charts are displayed with magenta, non-licensed charts are marked with black boundary. Chart names are presented in the bottom left hand corner of the square.

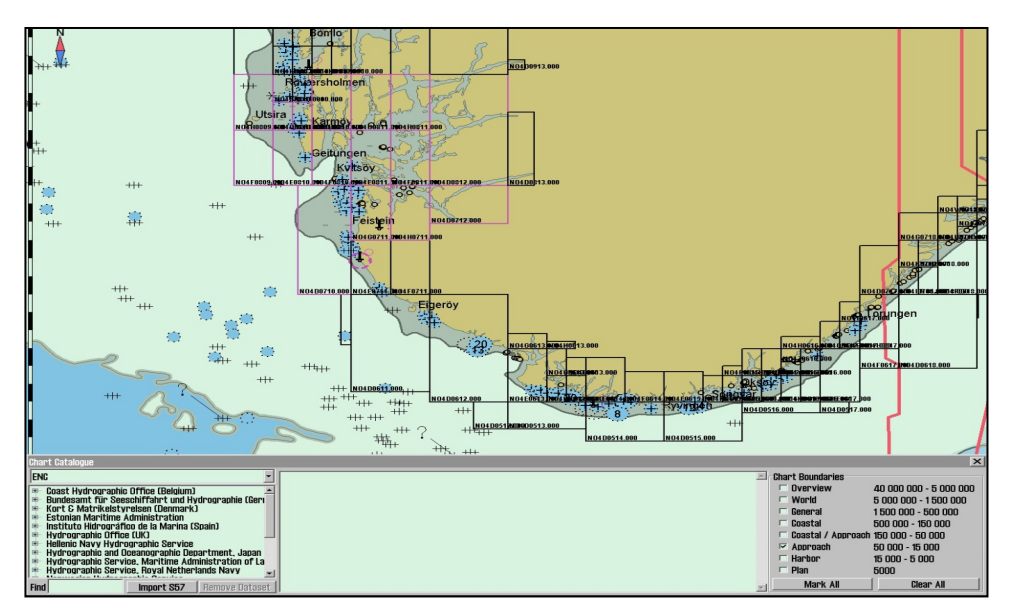

**Remove dataset**: If a database contains imported S57 data is selected in the drop down menu, the button" Remove Dataset" will delete selected chart.

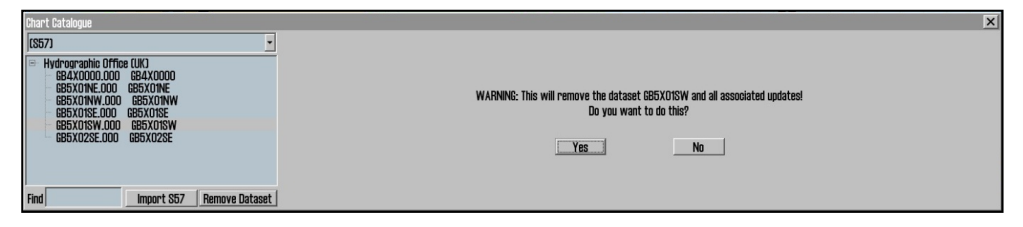

## 9 Miscellaneous

## 9.1 Error Messages

TECDIS includes automatic error detection in most functions. If it is possible, corrective measures will be taken without requiring operator intervention. In case of critical errors, the operator is notified. In addition to the possible error situations listed here, both the Windows operating system and support routines may in some instances display error messages not listed.

Common to these error messages is that corrective measures are initiated by restarting the ECDIS. In the case of a system failure any error messages should therefore be noted. If the ECDIS appear to be malfunctioning, try restarting the ECDIS. If this does not correct the error situation, notify your support contact.

| 10=Init required too much space        | Memory full or error. Try restarting ECDIS.           |
|----------------------------------------|-------------------------------------------------------|
| 11=Bad init parameters                 | System error, should not normally occur.              |
| 12=Data files not found                | Old data file has been erased or destroyed.           |
|                                        | New (empty) data file is auto-generated.              |
| 13=Open db cannot determine type of    | Installation error, use of invalid data.              |
| file                                   |                                                       |
| 14=Data files appear to be corrupted   | Restart ECDIS to generate new data file.              |
| 16=Could not create index file         | Hard drive error or full, erase old user data.        |
| 17=Could not create data file          | Hard drive error or full, erase old user data.        |
| 18=Tried to create existing index file | System error, should not normally occur.              |
| 19=Tried to create existing data file  | System error, should not normally occur.              |
| 24=Could not close file                | System error, probably memory error.                  |
| 46=File number already in use          | System error, should not normally occur.              |
| 47=c-tree has not been initialized     | System error, should not normally occur.              |
| 101=C-Map system files not installed   | Incorrect or incomplete installation.                 |
| 102=No C-Map charts installed!         | Incorrect or incomplete installation.                 |
| 103=No chart database set as default!  | Incorrect or incomplete installation.                 |
| 104=g_manager->Init() failed           | System error, should not normally occur.              |
| 105=g_map->Init() failed               | System error, should not normally occur.              |
| 106=g_mini->Init() failed              | System error, should not normally occur.              |
| 107=Update successfully completed      | Update confirmation.                                  |
| 108=g_map->SetZoom() failed            | System error, should not normally occur.              |
| 109=g_map->SetScale() failed           | System error, should not normally occur.              |
| 110=g_mini->SetScale() failed          | System error, should not normally occur.              |
| 111=g_map->SetRotation() failed        | System error, should not normally occur.              |
| 112=g_mini->SetRotation() failed       | System error, should not normally occur.              |
| 113=g_map->AddBase() failed            | System error, should not normally occur.              |
| 177=Not TECDIS dongle                  | License dongle found but not approved.                |
| 188=Error in periodic ID check         | No license dongle found or approved.                  |
| 189=File read failed                   | Error in license dongle.                              |
| 190=Read of file length failed         | Error in license dongle.                              |
| 191=File number out of bounds          | Error in license dongle.                              |
| 192=Cmap init error                    | License dongle not C-Map approved.                    |
| 193=Init has not been called           | License dongle communication error                    |
| 194=Error parsing system ID            | License dongle communication error                    |
| 195=Cmap registry error                | License dongle communication error                    |
| 196=Dongle is not Telko dongle         | License dongle not approved.                          |
| 197=No eToken dongle present           | No license dongle found.                              |
| 198=Cmap init error                    | Error in license dongle.                              |
| 199=Init has not been called           | License dongle communication error                    |
| 200=Unknown error                      | Remove then reinsert the license dongle,              |
|                                        | or move it to another USB port, or restart<br>TECDIS. |

## 9.2 Monitor Calibration

All information in electronic chart displays must be highly visible. To ensure this monitor must be calibrated to display correct colors. This is very important, especially for night palettes, when monitor is dimmed.

ECDIS color test for monitor calibration is also placed in IHO presentation library. Open library by pressing Control + alt + shift + T, and select test diagram by pressing A - B - C - D - E or T on the keyboard.

**Brightness check**: Open test diagram E and verify that the grey box is clearly visible.

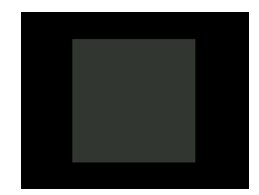

**Check colors:** Open test diagram T. All diagonal lines to clearly separate from background:

- 3 Yellow diagonal lines
- 4 orange diagonal lines
- 3 magenta diagonal lines
- 4 green diagonal lines
- 3 blue diagonal lines
- 3 grey diagonal lines

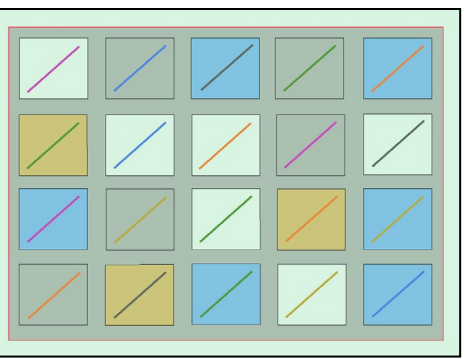

Check visibility of each color in the diagrams (A-E). If the monitor fails the test, it no longer meets the minimum requirements for display performance. It should be evaluated by a qualified engineer and be repaired or replaced as necessary. This test must be performed with all color palettes on the system (day/dusk/night).

NB. If monitor settings has been changed manually in the monitor menu, or to make sure correct settings are used, go to "setup" menu folder, press "Auxiliary" and select "recalibrate screen"

## 9.3 Internet/VSAT connection troubleshooting

For all problems with downloading weather data or chart updates, regardless of connection type used, your TECDIS supplier and/or C-Map will be able to provide very useful assistance in tracking down the cause of weather download problems. Logs kept by Jeppesen Marine will show whether your weather download attempts reach the weather data servers and whether the requests are successful. They will also be able to verify that there are no problems with your subscriptions.

In order for C-Map or your chart system supplier to help you, they will need your System ID number.

Before contacting anyone, at least some of the tests on the next page should be attempted.  $^{\rm 5}$ 

<sup>&</sup>lt;sup>5</sup> Tests applicable to only weather overlay features are marked (Weather). Tests applicable to only chart updates are marked (Updates).

#### 9.3.1 GENERAL TESTS

- **A.** Check your subscription. Make sure that your subscription has not expired. Weather Overlay: Expiry information can be seen by opening the weather overlay, pressing 'Data', 'Download New' and then 'Show Subscription'.
- **B.** (Weather) Update your subscription. Jeppesen Marine may make changes to the weather service that isn't automatically reflected in your subscription.
- **C. Try another connection method.** If you use an internet connection, try downloading by email. If you use email already, try using another email account/system. If this is successful, you have verified that the problem is with your connection, not your chart system/update function/weather service
- **D.** (Weather) Try a smaller download size. The problem may be connected to downloading large files, especially if the connection is noisy/error prone.
- E. (Weather) Try another model. The problem may be connected to downloading a specific forecast method. If a download of similar size using a different model is successful, the list of potential causes for the problem is significantly reduced.
- F. Try updating the chart software. Telko AS provides software updates containing both bug fixes and new features free of charges at our website <u>http://www.telko.no</u>.

#### 9.3.2 INTERNET CONNECTION

- **G.** Make sure that the internet connection is not turned off. In a valid TECDIS installation with a direct internet connection, a switch has been installed so that the internet connection can be turned off when not in use.
- **H.** (Weather) Try setting a higher Connection Timeout. The download attempt may be timing out before the request can be completed. Refer to weather overlay documentation section 1.2 step 6 for details.
- I. Verify that you can reach the servers. Exit the chart system (For TECIDS: insert the TECDIS Service Key first), open Internet Explorer and try the following addresses. If the reply does not match what is indicated in this table, you are not reaching the weather service servers.

http://datacenter.c-map.com Should show: Connection OK

J. If test I failed, see if you can reach the servers using IP addresses. Continue where you left off in the previous test. Try the following addresses and see if the replies match what is specified in the table.

http://80.239.21.103 If these tests succeed, the problem is with your DNS Settings. If you have not performed test F, do so now, then run the following file and see if the problem is

performed test F, do so now, then run the following file and see if the problem is fixed: C:\Program Files\TECDIS\AddCMapHosts.exe.

**K.** If test J failed, have your network administrators check the firewall. Make sure that the firewall is not blocking your weather data requests.

E-MAIL CONNECTION

- L. Check your spam folder. Make sure that the replies to your request email from Jeppesen Marine are not being marked as spam.
- **M.** Try setting a lower Max Attachment Size. Your email service may be having problems with the weather data attachments. Try lowering the Max Attachment Size value in the Configure Connection window.
- **N.** Make sure you are not using old request / reply files. Delete all request and reply files from the USB memory stick so that you are sure you are not using the request or reply files from a previous download (or from the other TECDIS).
- **O. Update only one TECDIS at a time.** If you send weather / update requests from both TECDIS systems at the same time, it is very easy to get the reply files mixed up.

## **10 Checklists regarding installation**

# **10.1** Checklist prior to completion of TECDIS installation

| #  | Task to be performed:                                                                    | OK | Comment |
|----|------------------------------------------------------------------------------------------|----|---------|
|    |                                                                                          | :  | S       |
|    | Verify that all selected ports are receiving/transmitting                                |    |         |
| 1  | data, and that ports have been given hames on both                                       |    |         |
|    | the data they are receiving transmitting                                                 |    |         |
|    | Verify that consor data is correctly distributed between                                 |    |         |
| 2  | main and back-up TECDIS (NMEA server program).                                           |    |         |
| 7  | Verify that one single action do not result in loss of                                   |    |         |
| 3  | position on both main and back-up TECDIS.                                                |    |         |
| 4  | Verify that main and back-up TECDIS and respective                                       |    |         |
|    | equipment are connected to a proper UPS.                                                 |    |         |
| 5  | Verify that boat size are correct compared to chart on                                   |    |         |
|    | Dotti main and back-up records.                                                          |    |         |
| 6  | TECDIS.                                                                                  |    |         |
|    | Verify that alarm function on both main and back-up                                      |    |         |
| /  | TECDIS is working properly.                                                              |    |         |
| 8  | Check that TECDIS transmits alarm to external systems.                                   |    |         |
|    | If installed, verify generation of conning picture and                                   |    |         |
| 9  | correct display of sensor data on conning monitor (check                                 |    |         |
| 5  | against engine telegraph, speed repeaters, gyro                                          |    |         |
|    | repeaters etc)                                                                           |    |         |
| 10 | Verify audible signal from alarm speaker on TECDIS                                       |    |         |
| 11 | Verify sensor data (correct size of vessel etc) is filled in on main and back-up TECDIS. |    |         |
|    | Verify that back-up of default setup values have been                                    |    |         |
| 12 | performed (save setup default values) on main and back-                                  |    |         |
|    | up TECDIS.                                                                               |    |         |
|    | Verify that installed charts have been correctly installed                               |    |         |
| 13 | on both main and backup TECDIS (if installed), and that                                  |    |         |
|    | charts license matches.                                                                  |    |         |
|    | Unplug TECDIS Service Key, restart TECDIS to verify it                                   |    |         |
| 14 | automatically) and boat symbol and sensor data are                                       |    |         |
|    | displayed.                                                                               |    |         |
|    | If video source switching is activated, verify that an                                   |    |         |
| 15 | ECDIS-label has been placed on the front bezel of the                                    |    |         |
|    | ECDIS monitor.                                                                           |    |         |
|    | If connected to internet, verify that a switch is available                              |    |         |
| 16 | to disconnect TECDIS from internet when the                                              |    |         |
|    | connection is not in use.                                                                |    |         |
|    | Verify that Monitor Main and Monitor Back-up comply                                      |    |         |
| 17 | with issued certificate and that hardware revision                                       |    |         |
|    | TECDIS Installation Manual (vor 2.7 and above)                                           |    |         |
|    | Fill in bardware/software fact sheet and file it in shins                                |    |         |
| 18 | documents in technician personal files and send a conv                                   |    |         |
| 10 | to Telko AS.                                                                             |    |         |

| #  | Hardware                      | Model/type: | Serial no. |
|----|-------------------------------|-------------|------------|
| 19 | Keyboard Main                 |             |            |
| 20 | Keyboard Back-up              |             |            |
| 21 | Processor Main                |             |            |
| 22 | Processor Back-up             |             |            |
| 23 | TELchart alarm interface      |             |            |
| 24 | Trackball Main                |             |            |
| 25 | Trackball Back-up             |             |            |
| 26 | Analog signal collector       |             |            |
| 27 | Monitor Main <sup>6</sup>     |             |            |
| 28 | Monitor Back-up <sup>10</sup> |             |            |
| 29 | Conning monitor               |             |            |
| 30 | Conning monitor Back-Up       |             |            |
| 31 | Alarm loudspeaker             |             |            |
| 32 | MOXA interface                |             |            |
| 33 | AUTOPILOT                     |             |            |
| 34 | Additional units              |             |            |
| 35 | Additional units              |             |            |
| #  | Software                      | Version:    | Comments:  |
| 36 | TECDIS Main                   |             |            |
| 37 | TECDIS Back-up                |             |            |
| 38 | AUTOPILOT                     |             |            |
| 39 | Additional software           |             |            |
| 40 | Additional software           |             |            |
| #  | License                       | Number:     | Comments:  |
| 41 | TECDIS license # Main         |             |            |
| 42 | TECDIS license # Back-up      |             |            |
| 43 | Sent TSZ-files tsz@tecdis.no  |             |            |

Vessel Name / ID:

Date of installation:

Name of technician:

Checklist performed(Sign):

This checklist shall be filled in and signed for all TECDIS installations, to verify proper installation of the ECDIS system onboard.

Checklist prior to completion of TECDIS installation

<sup>10:</sup> Make sure the **hardware revision number** match the specification (see page 11-14) in TECDIS Installation Manual (ver. 2.7 and newer)

## 10.2 Checklist prior to completion of TECDIS TCS and TECDIS AW installation

If installation includes Track Control functionality, the following tests must be performed.

## 10.2.1 Tests for TECDIS 1 & 2

|     |                                         |                                                                                                    | TECI                  | DIS #                 |  |  |  |  |
|-----|-----------------------------------------|----------------------------------------------------------------------------------------------------|-----------------------|-----------------------|--|--|--|--|
| No. | Function                                | Requirement                                                                                                    | 1                     | 2                     |  |  |  |  |
| Har | Harbor Acceptance Test (15 minutes)     |                                                                                                    |                       |                       |  |  |  |  |
| 1   | External data                           | Go to setup menu and verify NMEA inputs are valid.<br>Check input values for position and course.                                                                                                    | □Goo<br>d □NG<br>□N/A | □Goo<br>d □NG<br>□N/A |  |  |  |  |
| 2   | External data                           | Verify that TECDIS receives valid sensor data from a<br>minimum of:<br>• Two independent positioning sensors<br>• Two independent heading sensors<br>• A speed sensor                                                                                                    | □Goo<br>d □NG<br>□N/A | □Goo<br>d □NG<br>□N/A |  |  |  |  |
| 3   | Alarm system                            | Verify that TECDIS is connected to a separate alarm system.                                                                                                    | □Goo<br>d □NG<br>□N/A | □Goo<br>d □NG<br>□N/A |  |  |  |  |
| 4   | System status                           | Check that no alarms/warnings are pending in alarm window.                                                                                                    | □Goo<br>d □NG<br>□N/A | □Goo<br>d □NG<br>□N/A |  |  |  |  |
| 5   | Chart<br>database                       | <ol> <li>Select setup menu, chart utilities, chart licenses</li> <li>Verify that licenses are valid for intended voyage</li> <li>Click C-Map chart update</li> <li>Verify that charts are updated in update log</li> </ol>                                                                                                    | □Goo<br>d □NG<br>□N/A | □Goo<br>d □NG<br>□N/A |  |  |  |  |
| Sea | Trial Test (15 m                        | inutes)                                                                                                    |                       |                       |  |  |  |  |
| 6   | AIS and ARPA<br>Targets<br>(If present) | <ol> <li>Activate ARPA on radar and select a target.</li> <li>Click the symbol button of [ARPA Targets].</li> <li>Click the symbol button of [AIS Targets].</li> <li>AIS and ARPA Targets are displayed on the top of charts.</li> </ol>                                                                                                    | □Goo<br>d □NG<br>□N/A | □Goo<br>d □NG<br>□N/A |  |  |  |  |
| 7   | Conning<br>display (If<br>present)      | Correct indication is shown at the each configured<br>window on the Conning Display. Verify that selected<br>sensors used by heading, position is correctly<br>indicated.                                                                                                    | □Goo<br>d □NG<br>□N/A | □Goo<br>d □NG<br>□N/A |  |  |  |  |
| 8   | Route<br>Monitoring                     | <ul> <li>Before start TEST, routes must be created or<br/>transferred from other TECDIS:</li> <li>1. Press the [Plan] key, icon with number 1 indicated<br/>is active. This means primary route will be<br/>selected. Choose a route with boathook icon.</li> <li>2. Press [YES] icon to activate route.</li> <li>3. Route is then shown on displayed charts.</li> <li>4. To display secondary route choose icon with<br/>button 2 indicated. Repeat procedure as for<br/>primary route.</li> <li>5. To exchange primary and secondary route, press<br/>icon with 1↔2 indicated.</li> <li>6. Observe that correct warnings is activated as<br/>appropriate.</li> <li>7. Click alarm icon for display of alarms and<br/>warnings on route.</li> <li>8. Test that activating track steering is successful.</li> </ul> | □Goo<br>d □NG<br>□N/A | □Goo<br>d □NG<br>□N/A |  |  |  |  |

| 9  | Radar overlay<br>(If present) | Check that radar overlay from radar is displayed on display after pressing radar overlay icon.                                                                                                    | □Goo □Goo<br>d □NG d □NG<br>□N/A □N/A |
|----|-------------------------------|----------------------------------------------------------------------------------------------------|---------------------------------------|
| 10 | Aids to<br>navigation         | <ul> <li>Verify that TECDIS handle different functions like;</li> <li>Disconnect position sensors and observe dead reckoning performance, verify that alarm is given: pos sensor ½ lost.</li> <li>Activate track dialog and set past tracks visible by clicking on "show" icon.</li> <li>Enter manual fix, by activating "bearing" icon. Click on center button on mouse when mouse is in position of visual object. Use observed gyro bearing to make a red line in chart towards estimated position. Repeat procedure to make two lines resulting in a cross bearing.</li> <li>Update charts, enter chart utilities menu, choose C-Map charts update. Use semi-auto update. Create a update request file on memory stick. Send file to <u>updates@c-map.no</u> and load received file into TECDIS. Update loaded successfully shall be presented when update Is completed.</li> <li>Activate a route in route menu. To alter at route underway, click on "Edit" icon in route menu. Modify route and click on "OK" icon. Route is now altered. When at track steering mode, 3 waypoints are not allowed to alter, last waypoint, next waypoint and waypoint after next.</li> <li>Manual adjustment for position is available in setup menu, click on "nav. position offset" icon and a dialog box appear in top right corner of map. Enter offset values as appropriate.</li> </ul> | □Goo □Goo<br>d □NG d □NG<br>□N/A □N/A |

## 10.2.2 Autopilot Test

Anschütz NP 2025 PLUS Adaptive Autopilot

- 🛛 Furuno FAP 2000 Autopilot
- □ EMRI SEM 200 Autopilot

Anschütz NP5500 Autopilot

| No.  | Function                     | Requirement                                                                                                    | Results               |
|------|------------------------------|----------------------------------------------------------------------------------------------------|-----------------------|
| Harb | oor Acceptar                 | nce Test (15 minutes)                                                                                                    |                       |
| 1    | External<br>data             | Correct number is shown at each box of below.<br>"Heading", "Speed"                                                                                                    | □Good<br>□NG<br>□N/A  |
| 2    | Heading<br>Control           | <ol> <li>[HEADING CONTROL] is activated when steering mode switch is<br/>set to "auto". Present heading is displayed in heading display and<br/>in preset heading display. Present heading is activated as set<br/>heading.</li> <li>Verify parameter settings for rudder, yawing, counter rudder,<br/>rudder limit, ROT limit and radius value. Verify mode of heading<br/>change, radius or R.O.T. mode by observing key lamp.</li> <li>Alter set course by either turn knob or push set button to<br/>acknowledge or push and turn knob. Observe correct rudder<br/>response.</li> <li>Observe rudder movement.</li> <li>Observe that max rudder limit is not exceeded.</li> </ol> | □Good<br>□NG<br>□N/A  |
| 3    | Steering<br>Control          | <ol> <li>Rudder moves to 10 degrees PORT when SET HEADING is set by<br/>20 degrees below Gyro heading.</li> <li>Confirm the actual rudder angle by rudder angle indicator.</li> </ol>                                                                                                    | □Good<br>□NG<br>□N/A  |
| 4    | Function                     | <ol> <li>Change operating mode from hand to heading control at Track<br/>Control TECDIS, verify that correct mode is indicated on TECDIS and<br/>conning monitor also.</li> <li>Shift from heading control to manual mode by switching steering<br/>mode selector. Verify that change to manual mode is possible from<br/>all modes with a single operator action.</li> </ol>                                                                                                    | □Good<br>□NG<br>□N/A  |
| 5    | Function                     | 1. Change set course 50° to starboard, off-heading alarm not to be<br>activated during setting of new course. Alarm is de-activated for a<br>time period that is a function of present course and new desired<br>course.                                                                                                    | □Good<br>□NG<br>□N/A  |
| 6    | Function                     | Test override tiller in modes: hand, heading control and track control<br>Autopilot to go to hand                                                                                                    | □Good<br>`□NG<br>□N/A |
| Sea  | trial test (24               | 0 minutes)                                                                                                    |                       |
| 1    | Heading<br>Control           | Response and stability of "Heading Control" steering.<br>1,Observed overshooting should max 2° on 10° course change and<br>max 5° on 60° course change.<br>2,Repeat another side course change with same value.<br>Starboard 10° turn with NAV FULL speed (If available).<br>Port 10° turn with NAV FULL speed (If available).<br>Starboard 60° turn with NAV FULL speed.<br>Port 60° turn with NAV FULL speed.<br>Port 60° turn with NAV FULL speed.                                                                                                    | □Good<br>□NG<br>□N/A  |
| 2    | EMC                          | Testing of interference of radio transmissions while in heading<br>control, observe system while:<br>1. Transmitting a call with FS-2570<br>2. Transmitting a call with VHF's<br>3. Transmitting a message with Felcom-15 1&2<br>4. Transmitting a call with Felcom-70                                                                                                    | □Good<br>□NG<br>□N/A  |
| 2    | Track<br>Control<br>Steering | Steering function test should be performed as follow in the next lists<br>"Track Control Test " and "Fail to Safe Properties"                                                                                                    | □Good<br>□NG<br>□N/A  |

## 10.2.3 Track Control System Test

Items to be checked during sea trial

| No | Item                                 | Content                                                                                                    | Result/ |
|----|--------------------------------------|----------------------------------------------------------------------------------------------------|---------|
| 1  |                                      | The following units have to be tested prior<br>to the Track Control test:<br>• FCDIS                                                                                                    | Remarks |
|    |                                      | <ul><li>AUTOPILOT</li><li>STEERING GEAR</li></ul>                                                                                                    |         |
| 2  | Route                                | Create a test route for Track Control in keeping with the<br>vessel maneuverability as per shown example attached<br>(or import by file)                                                                                                    |         |
| 3  | Route<br>monitori<br>ng              | <ol> <li>Enter route menu, check that icon "1" is activated<br/>(primary route). Use boathook to select route<br/>from previous test item. Click yes when asked to<br/>activate route.</li> <li>Check that route monitoring parameters are<br/>shown in right menu (XTE, next waypoint info etc.<br/>)</li> </ol>                                                                                                    |         |
| 4  | Track<br>keeping<br>(NP5500<br>only) | <ol> <li>Check that ship follows the test route selected on<br/>ECDIS. *Recommend test speed is normal sea speed.<br/>Observe the ship behavior through several turns, and<br/>either         <ul> <li>a) increase the pivotpoint value between turns if the<br/>ship turns to late</li> <li>b) decrease the pivotpoint value between turns if<br/>the ship turns to early</li> </ul> </li> </ol>                                                                                                    |         |
| 5  | Track<br>keeping                     | <ol> <li>Check that ship follows the test route selected on<br/>ECDIS. *Recommend test speed is normal sea speed</li> <li>Check performance according item 1 with speed<br/>reduction applied in one turn.</li> <li>Check performance according item 1 with inducing<br/>current effect by using bow thruster during turn.</li> </ol>                                                                                                    |         |
| 6  | Alarms                               | <ol> <li>Set WP pre-warning and WP approach time on the<br/>ECDIS as per drawing below. Verify that WP approach<br/>Alarm is generated when the ship approaches the WP.</li> <li>Verify that separate Alarm system activates back-up<br/>navigator alarm when WP pre-warning and WP alarm on<br/>ECDIS is not acknowledged.</li> <li>Set alarm for gyro mismatch to minimum in TECDIS<br/>Setup program. Wait for alarm to be raised.</li> <li>Activate route and use "Heading Control" mode on<br/>autopilot. Steer outside channel limit to generate XTE<br/>alarm.</li> <li>Set "Heading off" alarm low and use bow thruster to<br/>provoke a heading drift. Verify that alarm is raised.</li> <li>Set alarm difference limit for position and heading<br/>sensors, and verify that no alarms are raised.</li> </ol> |         |

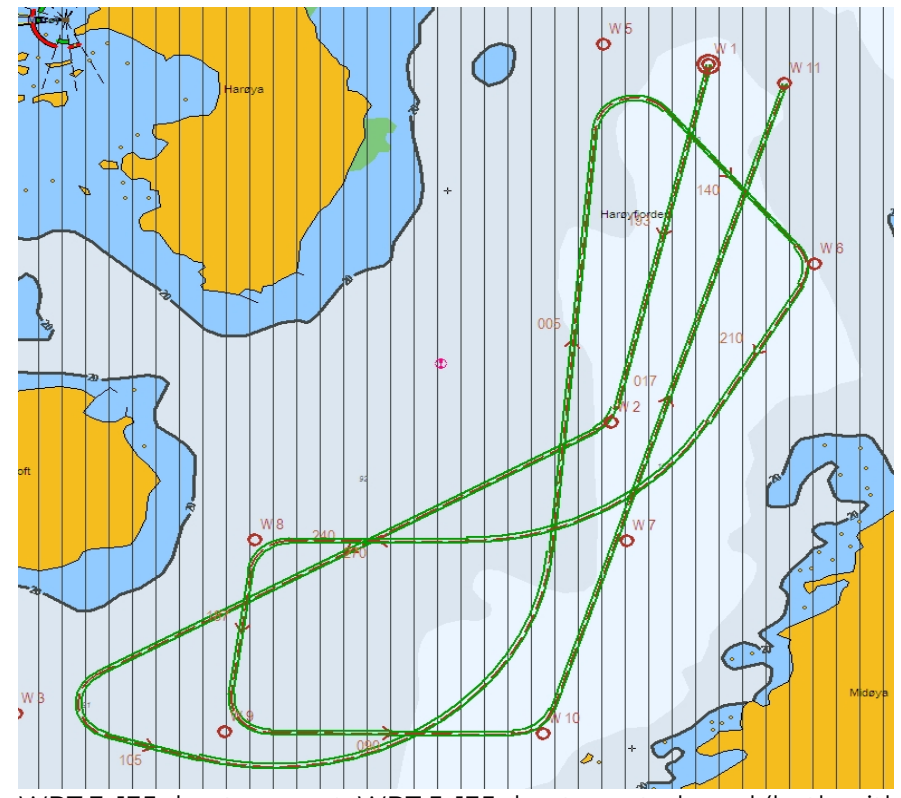

## Example of route for Track Control testing

WPT 3: 135 deg turn port, WPT 5: 135 deg turn starboard (both with minimum radius\*)

WPT 4: 60 deg turn port, WPT 7: 60 deg turn starboard (both with 2 NM radius)

\* Minimum radius to be settled after calculations from yard.

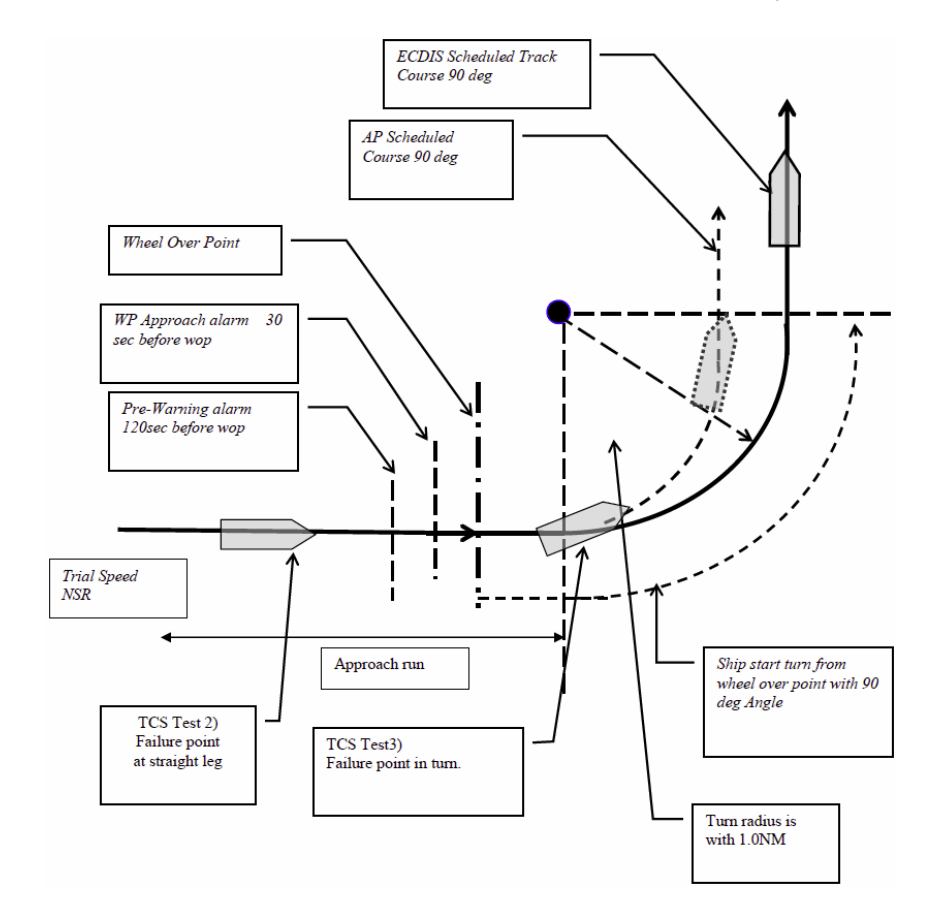

## 10.2.4 Fail to Safe Properties

| 1Position sensorWhen either of position sensorRemove Nantennas to beacquisition stops, TCS emits alertposition set                                                                                                    | 10.1               |
|----------------------------------------------------------------------------------------------------|--------------------|
| blinded off. but continues to function utilizing antenna<br>acquired position from other                                                                                                    | ensor              |
| When both position sensorposition sensorposition sensoracquisition stops, TCS emits alertantennabut begins navigation utilizingestimated position made availableby LOG and GYRO. Then within10min automatically switches toheading mode and manual | ensor              |
| maneuver will be in effect.                                                                                                    | 101/2              |
| 2 Disconnect position same as above Remove N<br>sensor on a straight position se<br>leg.                                                                                                    | ensor              |
| 3 Disconnect position Alert will be emitted only from Remove p                                                                                                    | position           |
| sensor during max ECDIS which places no influence sensor 1 ou                                                                                                    | utput              |
| radius turn. on restunction. connector max radiu                                                                                                    | aunng<br>Isturn    |
| 4 Turn Heading Control Not available. Adjustmer                                                                                                    | nt of              |
| System rudder limit to rudder lim<br>min value during min available.                                                                                                    | nit is not         |
| 5 Disconnect serial Emits alert and stops TCS function Remove T                                                                                                    | rack               |
| link to heading simultaneously. It automatically Control                                                                                                    |                    |
| controller during switches to heading mode. connection                                                                                                    | n from             |
| straight leg. ECDIS whi                                                                                                    | ile                |
| ahead.                                                                                                    | aight              |
| 6 Disconnect serial Emits alert and stops TCS function Remove T                                                                                                    | rack               |
| link to heading simultaneously. Automatically Control                                                                                                    | <i>c</i>           |
| controller during switches to heading mode after connection                                                                                                    | n from             |
| maximum degree.                                                                                                    | aight              |
| ahead.                                                                                                    | 5                  |
| 7 Disconnect speed log Although it emits an alert, input of Remove L                                                                                                    | .OG                |
| during straight leg or two position sensor data maintains input outp                                                                                                    | outted             |
| turn. the normal function. to ECDIS v                                                                                                    | white              |
| 8 Simulate failure in Same as item 5 or 6. Turn off EC                                                                                                    | CDIS               |
| 9 Simulate failure in Not influential Turn off Co<br>conning display. Display                                                                                                    | onning             |
| 10 Disconnect rudder Emits an alert. If the deviation Remove ru                                                                                                    | udder              |
| feedback. between order rudder angle and feedback i                                                                                                    | input              |
| actual rudder angle is 5° or more, outputted                                                                                                    | to                 |
| actual rudder angle at this time. While turn                                                                                                    | ning. <sup>7</sup> |
| 11 Simulate failure in Emits alert and stops TCS function. Remove p                                                                                                    | power to           |
| Autopilot Rudder angle is frozen at this time. autopilot turning."                                                                                                    | while              |
| 12Simulate failure inNot influentialSwitchesNa LawreSwitches                                                                                                    |                    |
| No.I gyro. automatic<br>from No.1 t                                                                                                    | to No.2            |
| IS Check that second Not influential                                                                                                    |                    |
| gyro is auto- applied in<br>case of failure in the                                                                                                    |                    |
| active gyro.                                                                                                    |                    |

<sup>7</sup> This test is dangerous!

### 10.2.5 Installation signature form

Checklists prior to completion of TECDIS TCS and TECDIS AW installation are completed as specified

| Vessel Name / ID:   | Date of       |
|---------------------|---------------|
|                     | installation: |
| Name of technician: |               |
|                     |               |
| Checklist           |               |
| performed(Sign):    |               |

The checklists in this section (10.2) shall be filled in and signed for all TECDIS installations where Track Control functionality is present (TECDIS TCS / TECDIS AW), to verify proper installation of the ECDIS system onboard.

## 10.3 Additional checklist prior to completion of TECDIS AW installation

| No. | Item    | Content                                     | Result | Remarks |
|-----|---------|---------------------------------------------|--------|---------|
| 1   | Conning | Verify that when one of the ECDIS           |        |         |
|     |         | processors lose sensor data on one serial   |        |         |
|     |         | line, display of sensor data (relevant      |        |         |
|     |         | according to failed serial line) on conning |        |         |
|     |         | monitor is not affected.                    |        |         |
| 2   | General | Verify that installation is done according  |        |         |
|     |         | to block diagram for TECDIS AW system.      |        |         |
| 3   | General | Verify that installation is done according  |        |         |
|     |         | to functional description given for TECDIS  |        |         |
|     |         | AW system.                                  |        |         |
| 4   | General | Verify that required conning info           |        |         |
|     |         | according to NAUT AW requirements is        |        |         |
|     |         | displayed correctly.                        |        |         |
| 5   | Gyro    | Verify that requirements set forth in       |        |         |
|     |         | section 1.7 are fulfilled.                  |        |         |

### 10.3.1 Installation signature form

Additional checklist prior to completion of TECDIS AW installation completed

| Vessel Name / ID:             | Date of       |  |
|-------------------------------|---------------|--|
|                               | installation: |  |
| Name of technician:           |               |  |
| Checklist<br>performed(Sign): |               |  |

The checklist in this section shall be filled in and signed for all TECDIS AW installations, to verify proper installation of the ECDIS system onboard.

## **10.4**Checklist for NAUT-OSV retrofit commissioning.

| No  | ltem           | Content                                                      | Re    | esult  |
|-----|----------------|--------------------------------------------------------------|-------|--------|
| 1.1 | Sensor         | Verify that TECDIS is connected to two separate              |       |        |
|     | connection     | position sensors.                                            |       |        |
| 1.2 | Sensor         | Verify that TECDIS is connected to two separate              |       |        |
|     | connection     | heading sensors (AIS is not allowed as heading               |       |        |
|     |                | sensor).                                                     |       |        |
| 1.3 | Sensor         | Verify that TECDIS is connected to the AIS. Output           | Input | Output |
|     | connection     | from TECDIS to AIS is not mandatory, but often               |       |        |
|     |                | used.                                                        |       |        |
| 1.4 | Sensor         | Verify that all other NMEA sensor connections to the         |       |        |
|     | connection     | replaced unit have been transferred to the                   |       |        |
|     |                | replacement unit. Any changes must be                        |       |        |
|     |                | commented below (see no '/).                                 |       |        |
| 2   | Track          | Verify that the TECDIS License for the new eloken            |       |        |
|     | Control        | has Irack Control activated. If not present, please          |       |        |
|     |                | request it from <u>support(ateiko.no</u> .                   |       |        |
| 3   | Radar          | Verify that the TECDIS License for the new eloken            |       |        |
|     | Overlay        | has <b>Radar Overlay activated</b> . If not present, please  |       |        |
|     |                | request it from <u>support(ateiko.no</u> .                   |       |        |
| 4.1 | Conning        | Confirm that the <b>NautOsv1.exe</b> file from the           |       |        |
|     |                | replaced unit has been transferred to the                    |       |        |
|     |                | replacement unit. The NautOsvI.exe file is unique to         |       |        |
|     |                | each vessel, and the replacement unit may not have           |       |        |
| 12  | Conning        | Confirm that the <b>comping dengle</b> from the replaced     |       |        |
| 4.Z | Conning        | unit has been transferred to the replacement unit            |       |        |
|     |                | *if po dopale was connected to the replacement unit.         |       |        |
|     |                | this step is not percessary                                  |       |        |
| 43  | Conning        | Verify that all sensor data is present on the conning        |       |        |
| 1.0 | conning        | display.                                                     |       |        |
| 5   | Monitor        | Confirm that the ECDIS monitor is present in the             |       |        |
| •   |                | current <b>TECDIS MED-B</b> certificate. This certificate is |       |        |
|     |                | available at <u>telko.no/support/TECDIS</u>                  |       |        |
| 6.1 | TSZ file       | Confirm that the TECDIS Setup configuration has              |       |        |
|     |                | been transferred to the replacement unit via the TSZ         |       |        |
|     |                | file from the <b>Service Key</b> of the replaced unit.       |       |        |
| 6.2 | If TSZ file is | Confirm that all NMEA Data settings (both input and          | Input | Output |
|     | not            | output) has been transferred to the replacement              |       |        |
|     | available      | unit manually. Any changes must be commented                 |       |        |
|     |                | below (see no 7).                                            |       |        |
| 6.3 | If TSZ file is | Confirm that all <b>Specification</b> settings have been     |       |        |
|     | not            | transferred to the replacement unit manually. Any            |       |        |
|     | available      | changes must be commented below (see no 7).                  |       |        |
| 7   | Installation   |                                                              |       |        |
|     | notes          |                                                              |       |        |

## 10.4.1 Installation signature form

Checklist for NAUT-OSV retrofit commissioning completed

Vessel Name / ID:

Date of installation:

Name of technician:

Checklist performed(Sign): The checklist in this section shall be filled in and signed for all TECDIS AW installations, to verify proper installation of the ECDIS system onboard.

## **10.5** Installation Notes

## **11 Technical drawings**

## **11.1** Outline dimensions for HD 24T21 MEC

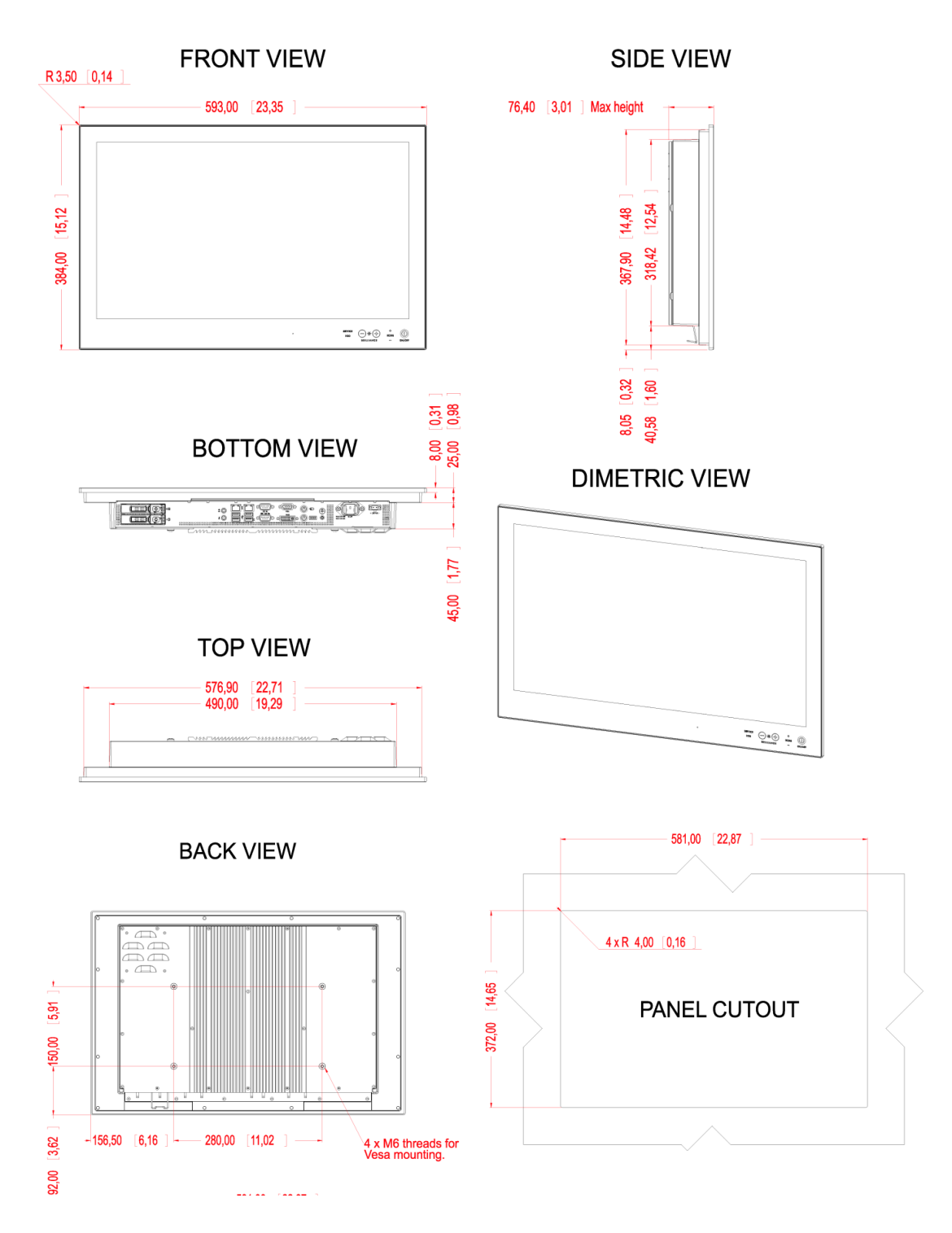

## 11.1.1 Flush mounting dimensions

Dimensions might be shown with or without decimals and indicated as mm [inches]. Tolerance on drawings is +/- 1mm. Dimensions for flush mounting, along with accurate measurements can be found on the Hatteland website:

http://www.hatteland-display.com/panel\_computer\_hd24t21MEC.php

## 11.2 Outline dimensions for HD 27T22 DEC-M53/ HD 27T22 EEC-M53

All figures in mm [inches].

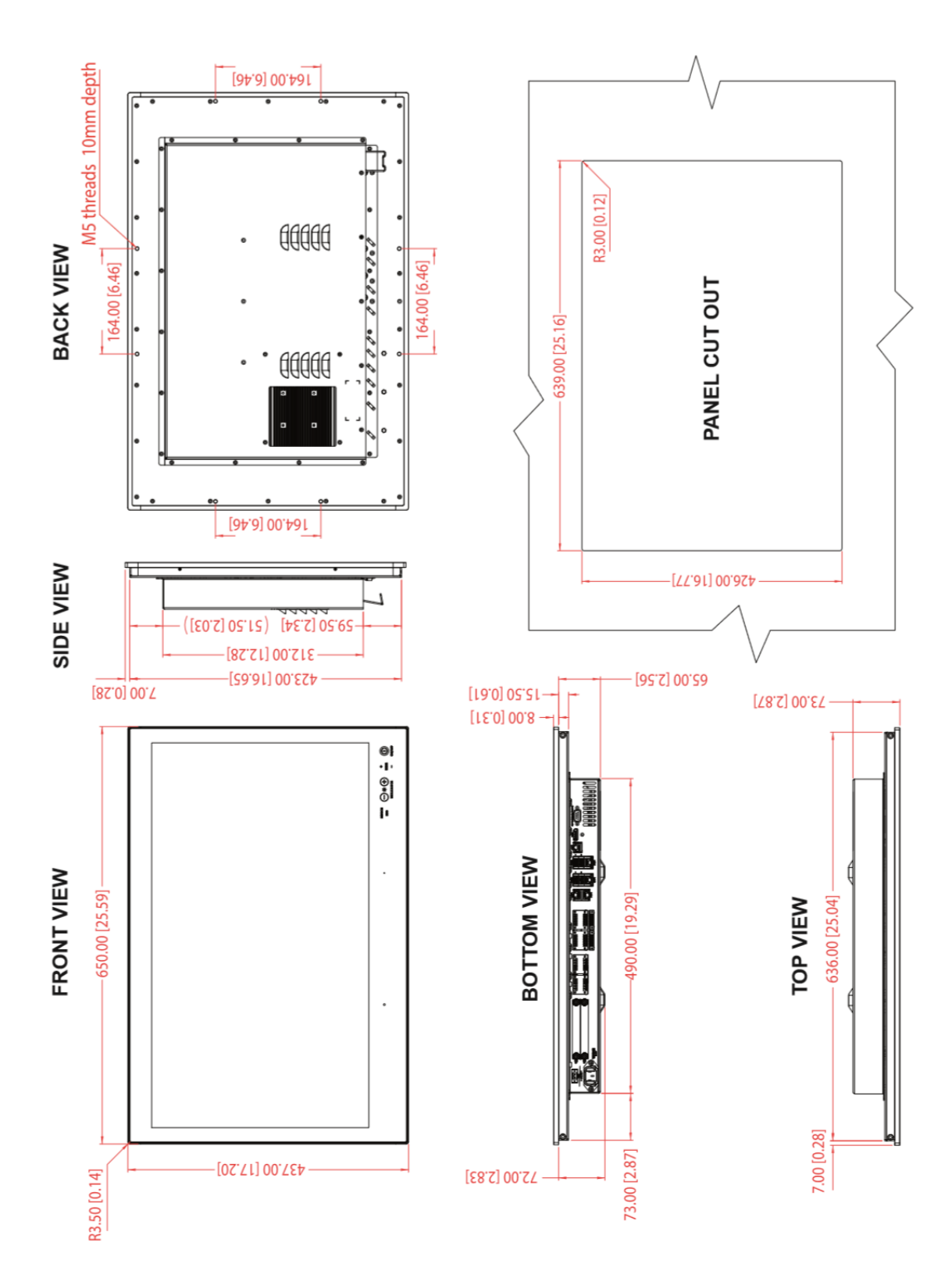

## **11.3** Outline dimensions for HT C02HJ TEC

All figures in mm [inches].

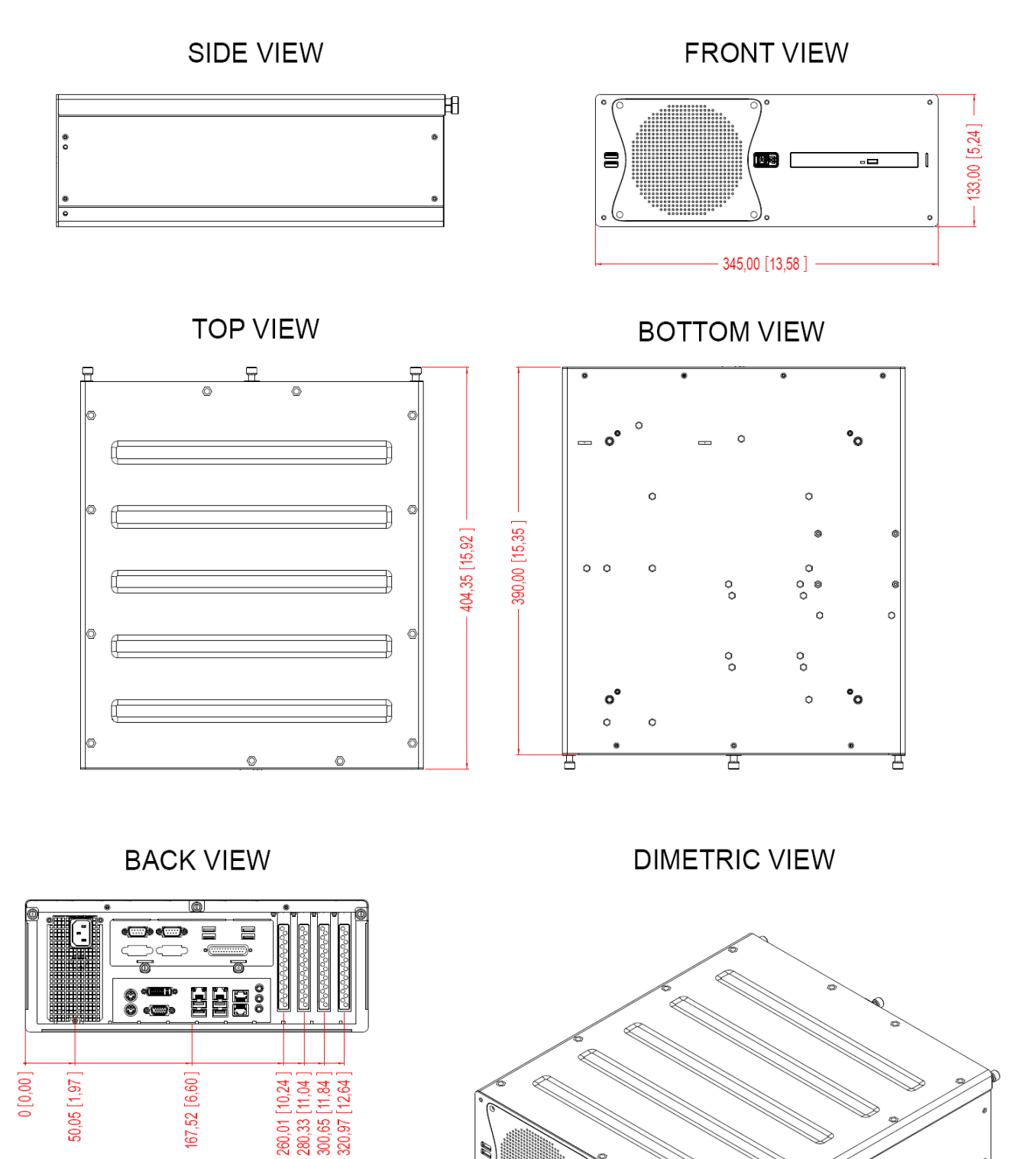

Outline dimensions for HT C02HJ TEC

260,01

11.3.1

All figures in mm [inches].

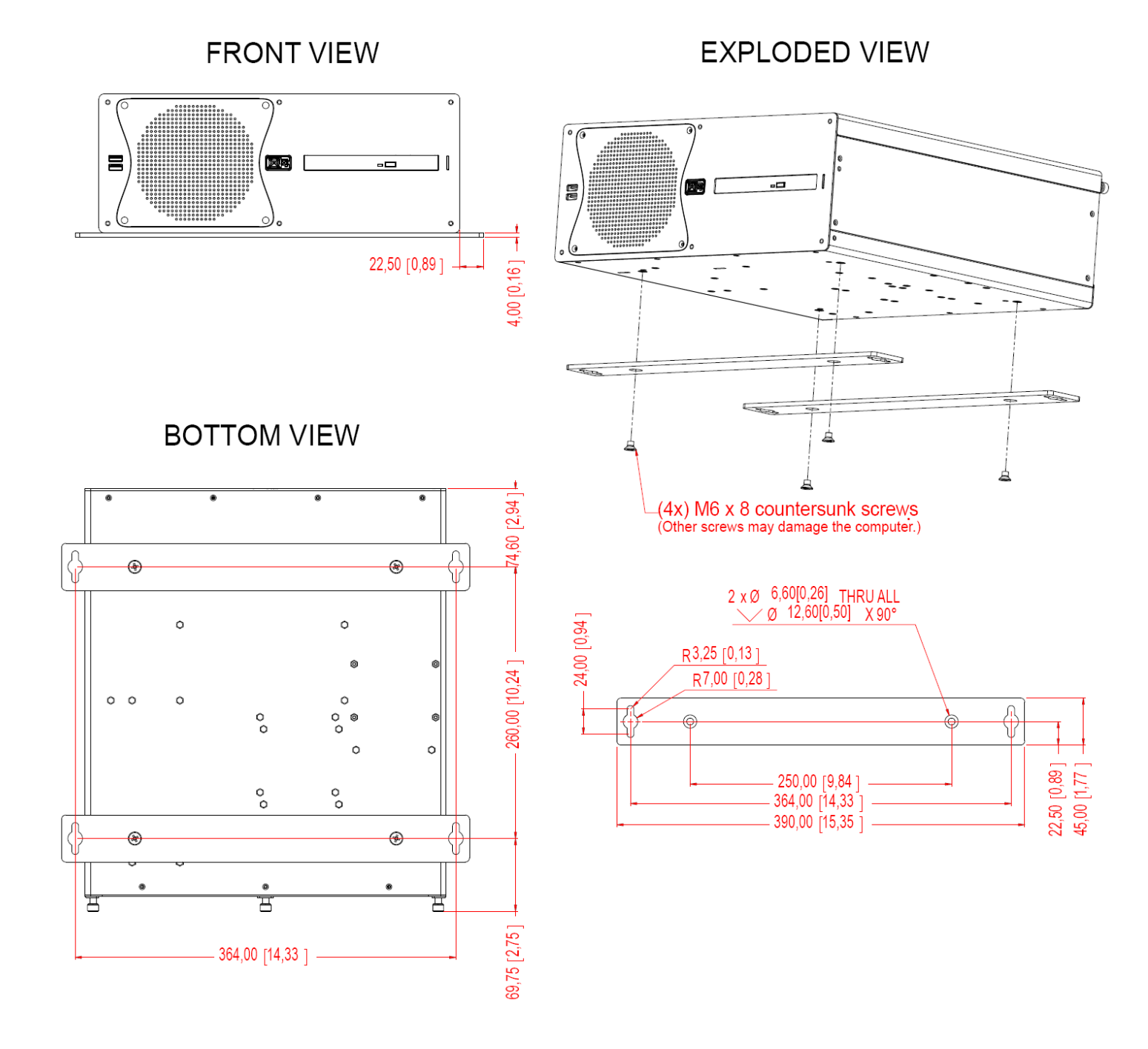

Other drawings, including 19" rack kit 4U (HT 00223 OPT-A1), are available from the following URL: <u>http://www.hatteland-</u> <u>display.com/computer\_htc02hx.php</u>

## **11.4** Outline dimensions for Hatteland Display monitors

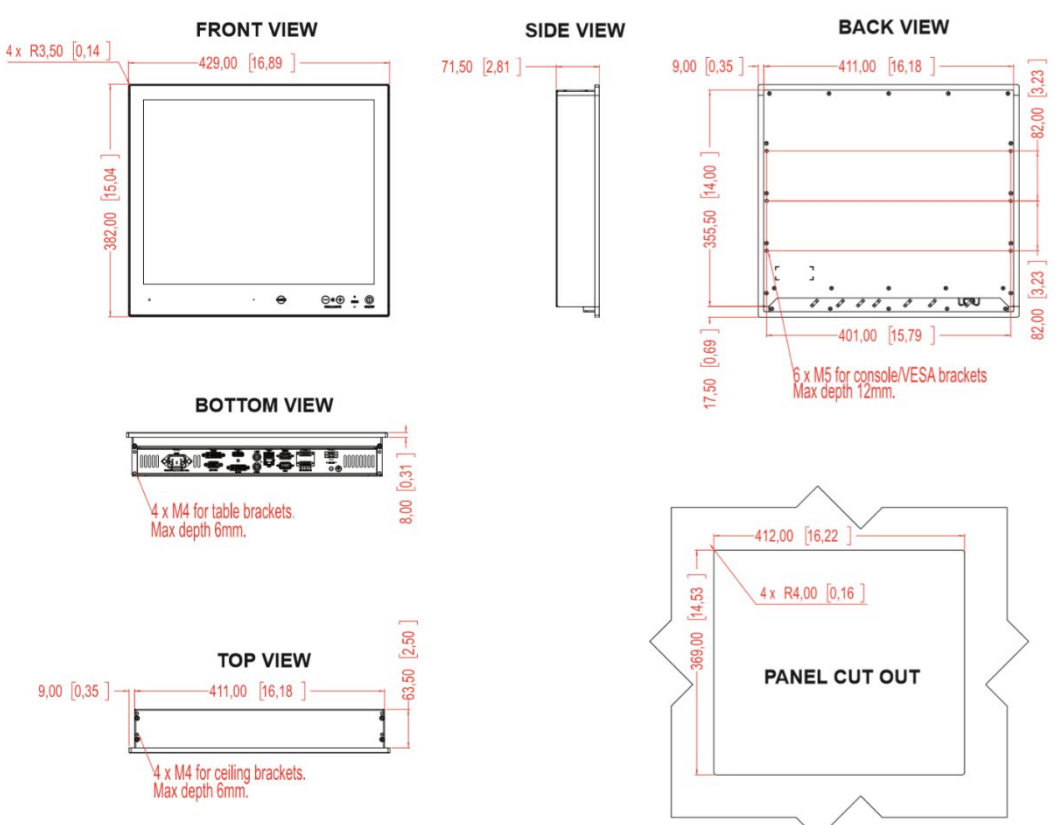

## 11.4.1 Outline dimensions for HD 19T22 TID / FUD

11.4.2 Outline dimensions for HD 24T22 TID / FUD

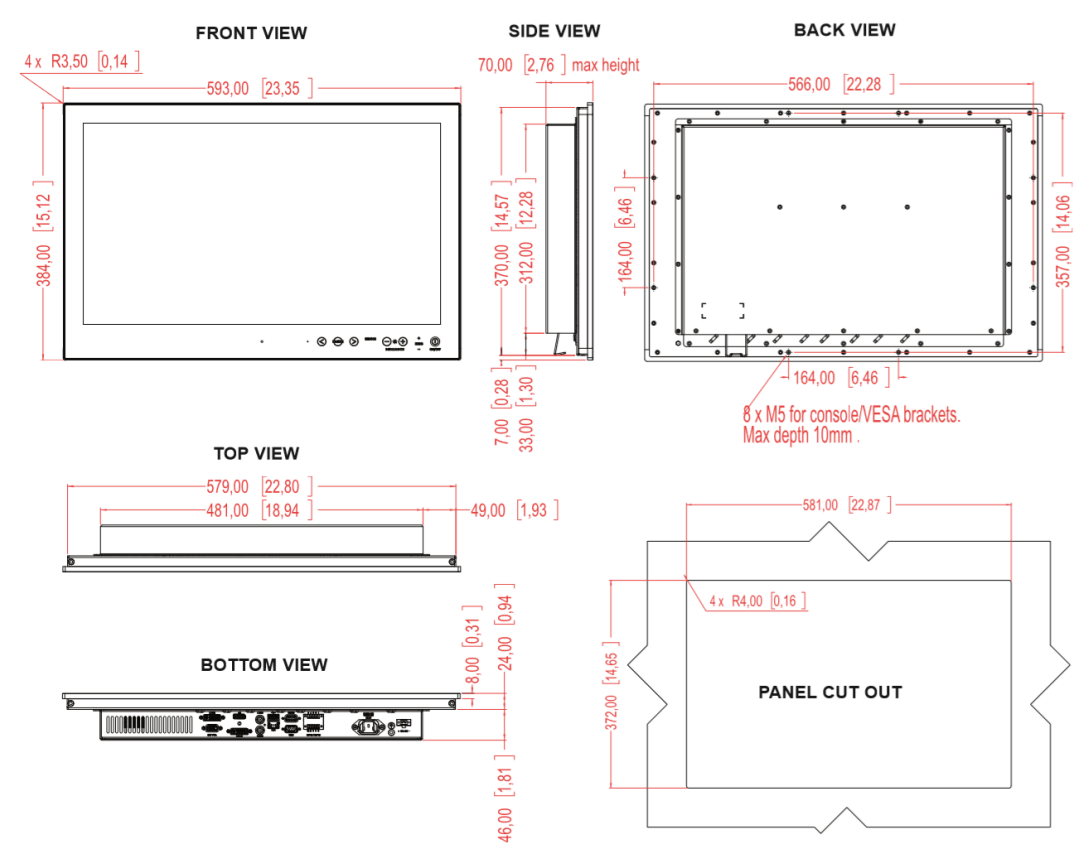

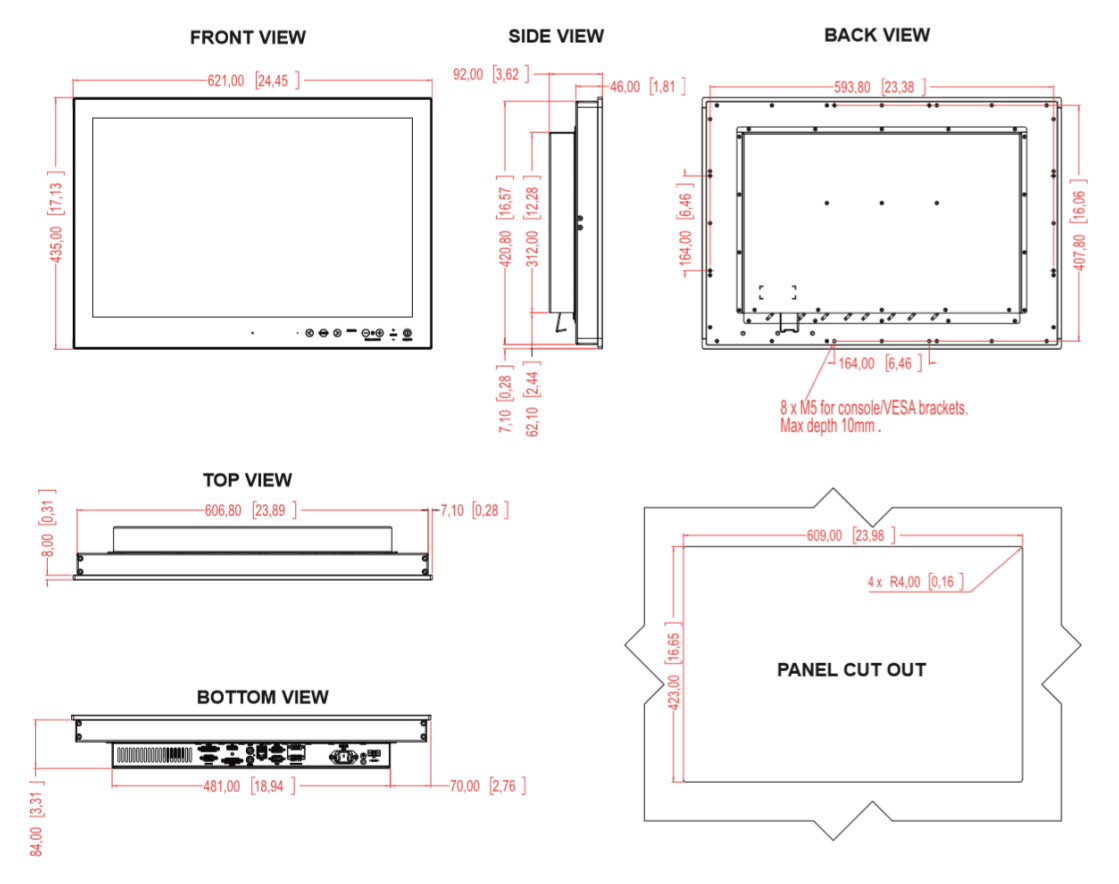

## 11.4.3 Outline dimensions for HD 26T22 TID / FUD

## 11.4.4 Outline dimensions for HD 27T22 TID / FUD

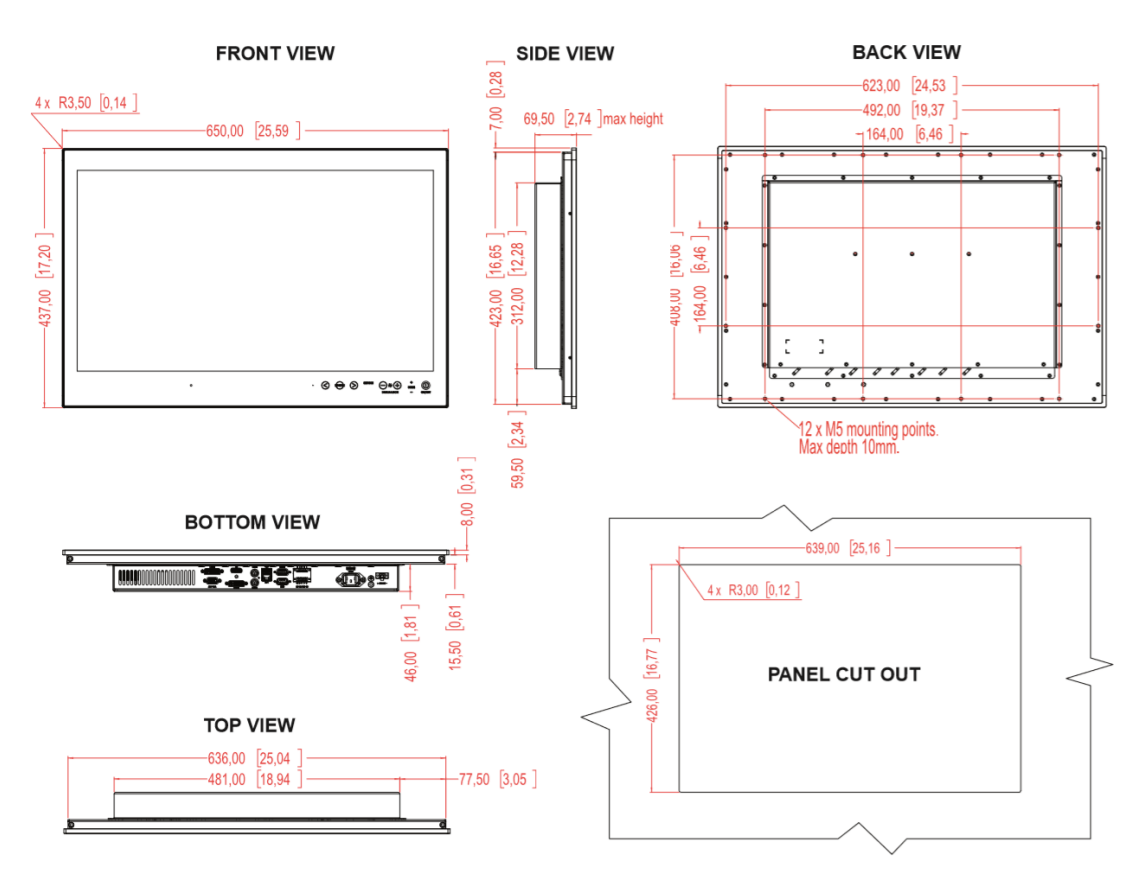

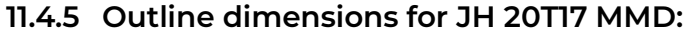

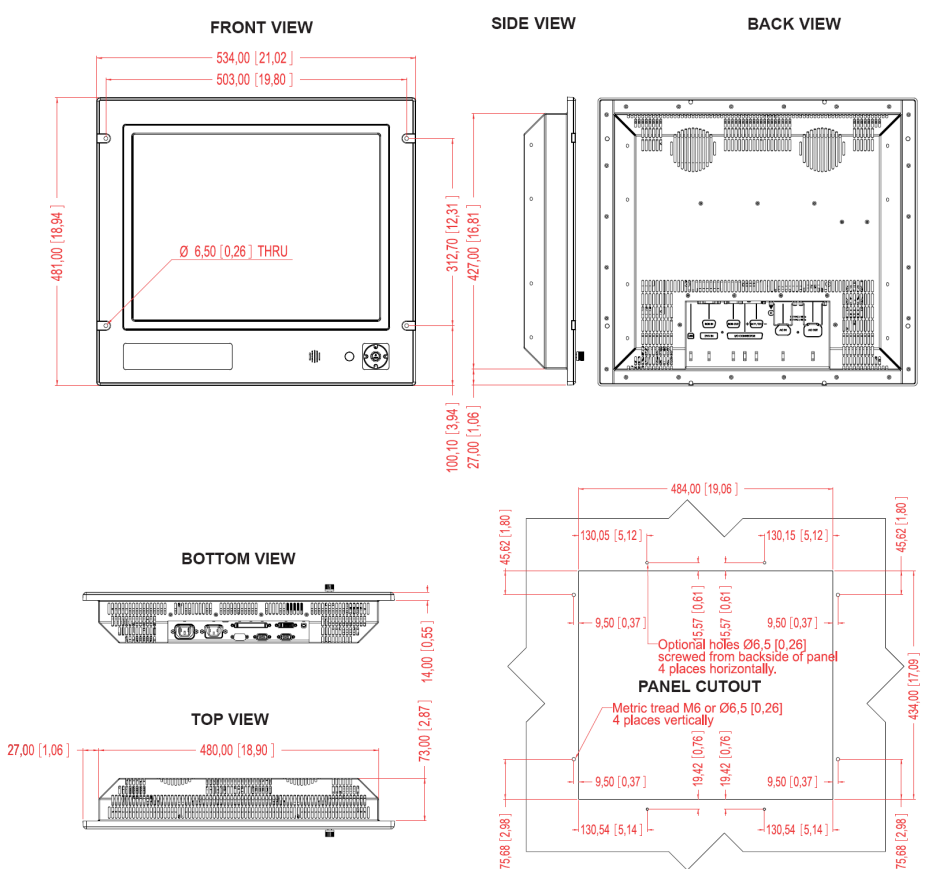

## 11.4.6 Outline dimensions for JH 19T14 MMD:

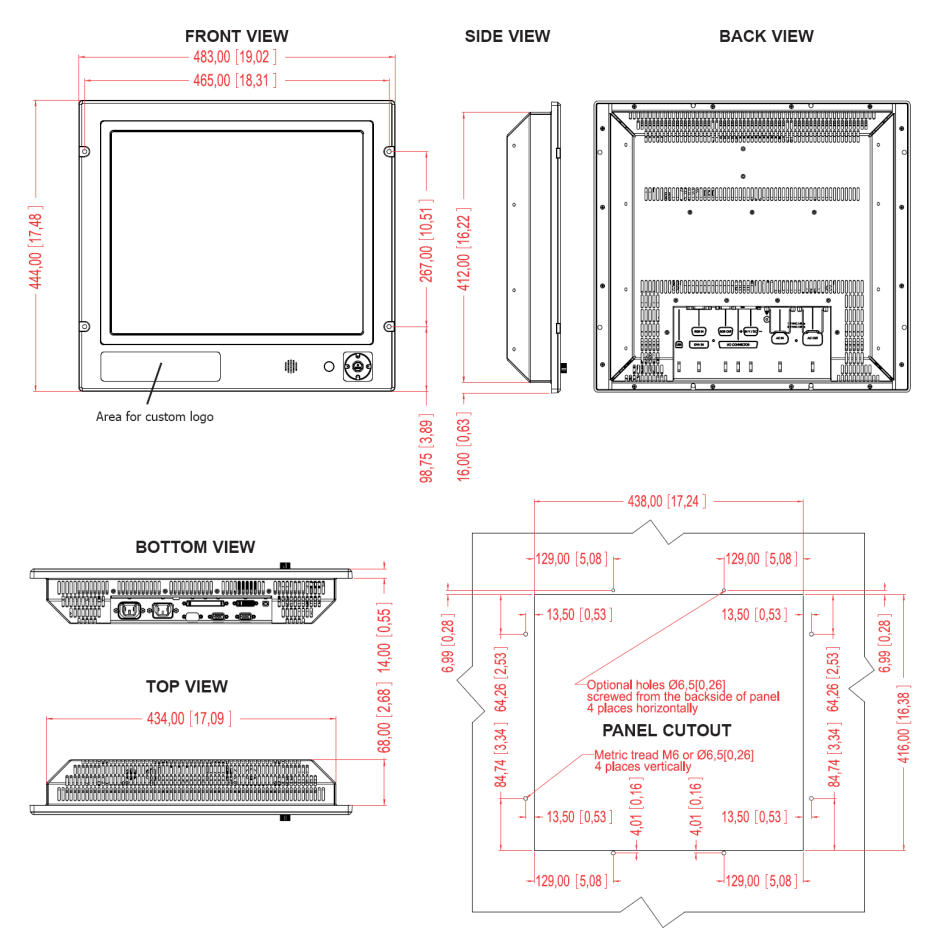

Outline dimensions for Hatteland Display monitors

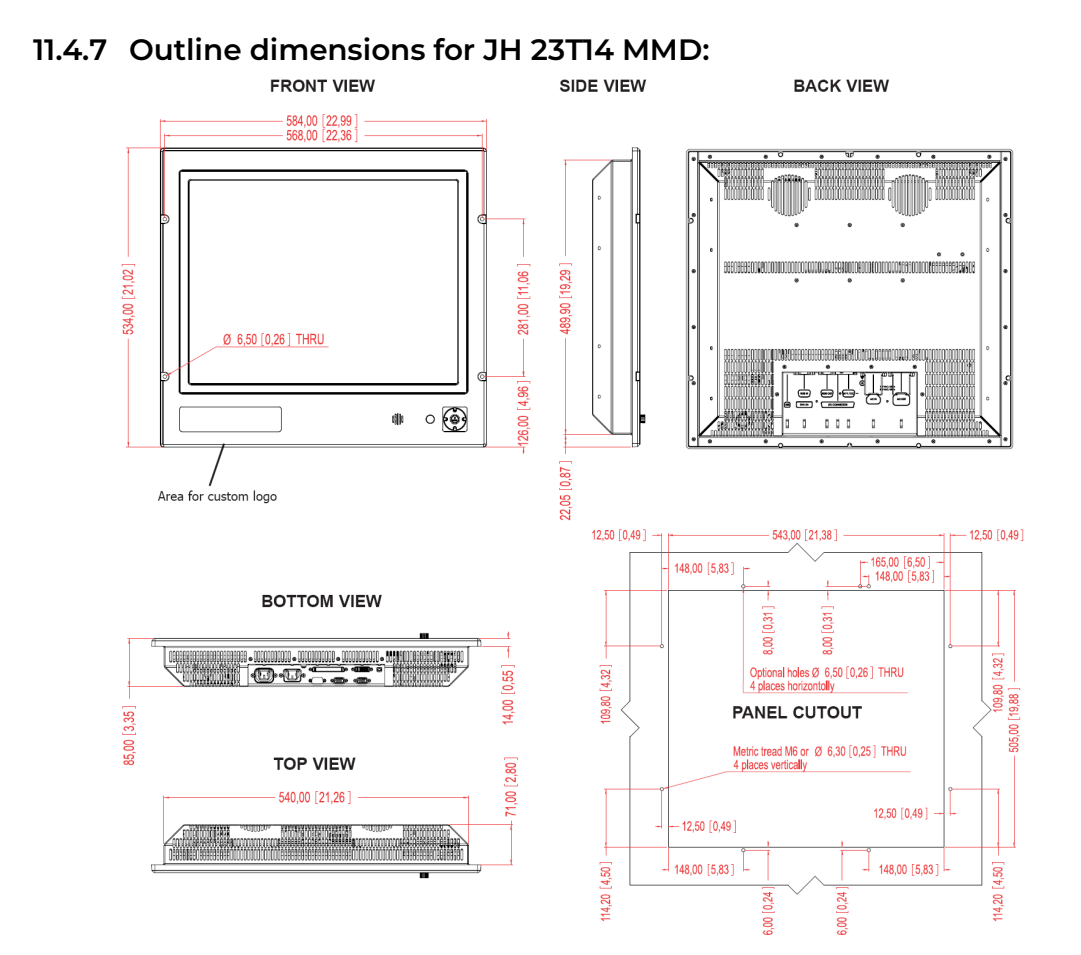

## 11.4.8 Outline dimensions for HD 19T03 (COBA model shown):

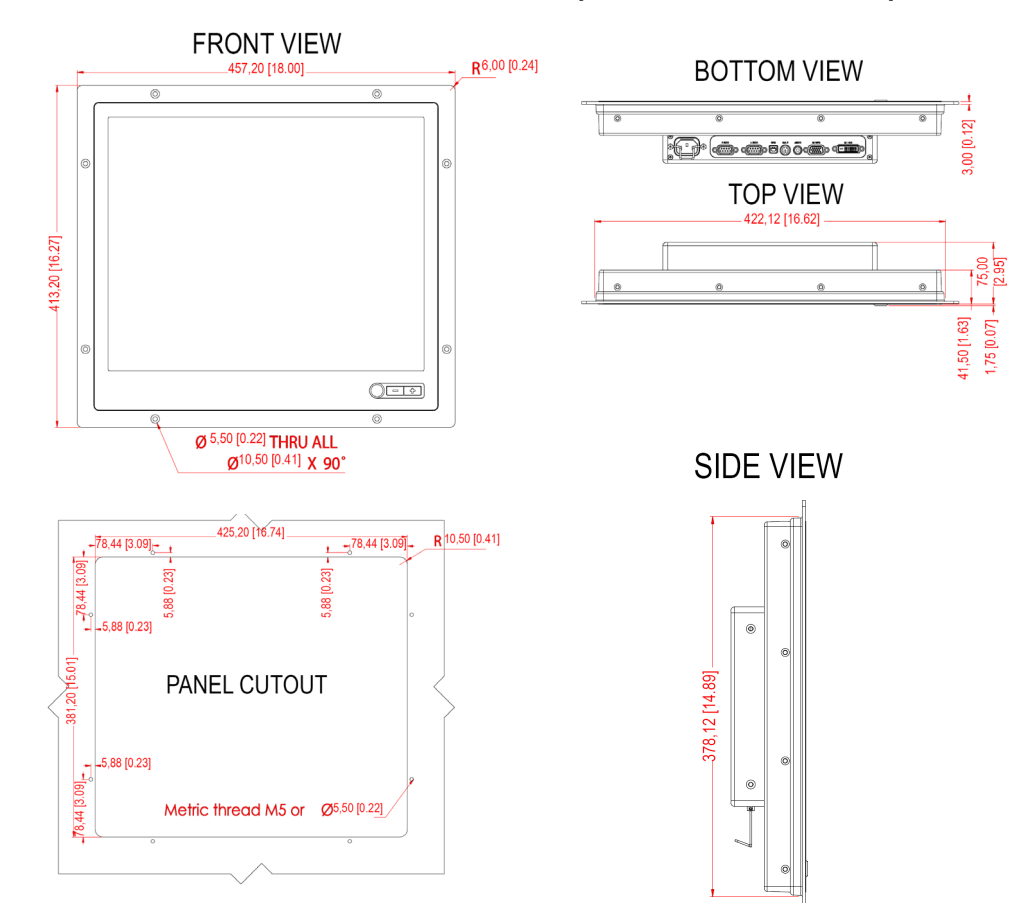

#### Outline dimensions for Hatteland Display monitors
# 11.4.9 Outline dimensions for HD 19T21 MMD:

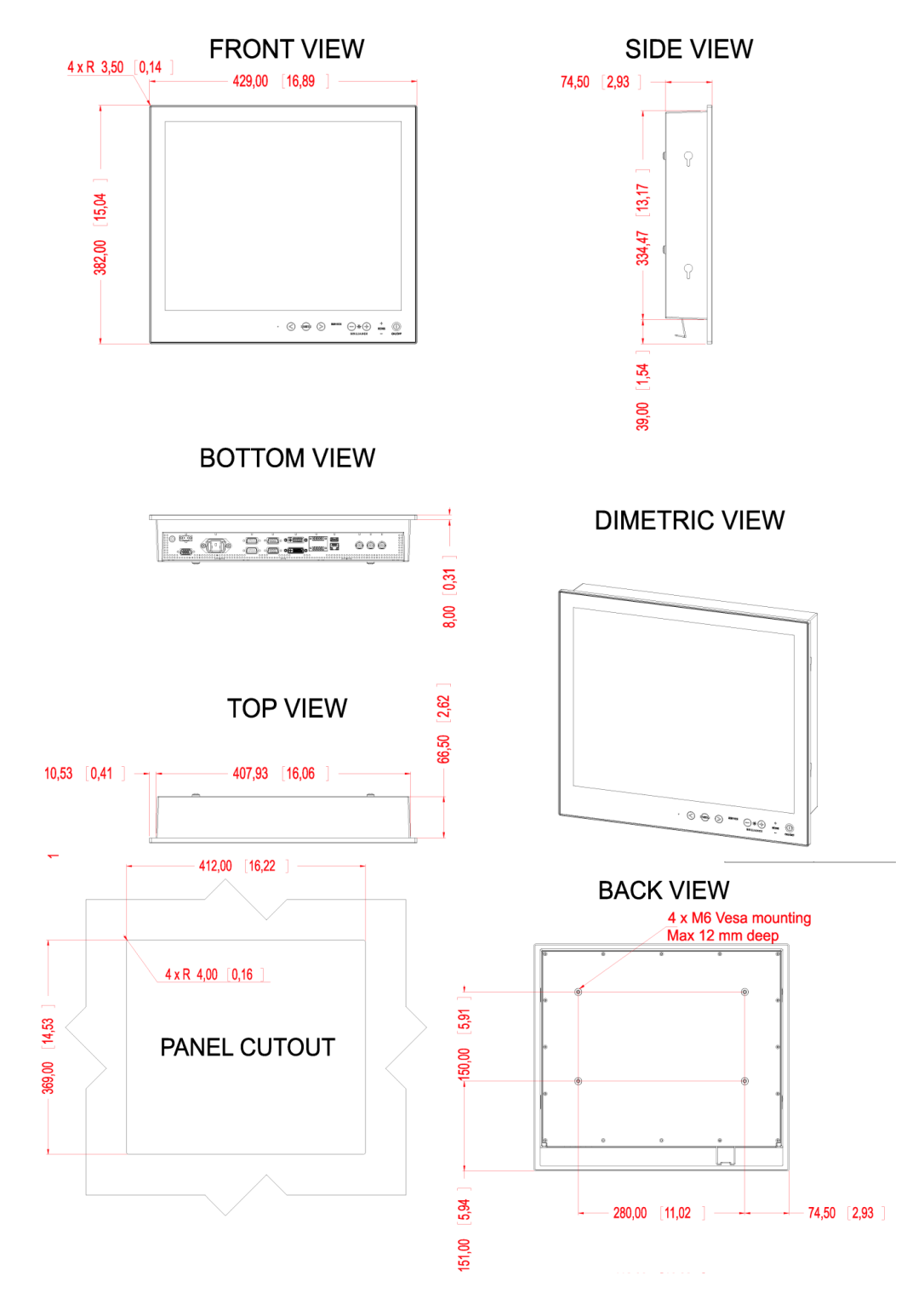

378,50

14,65

372,00

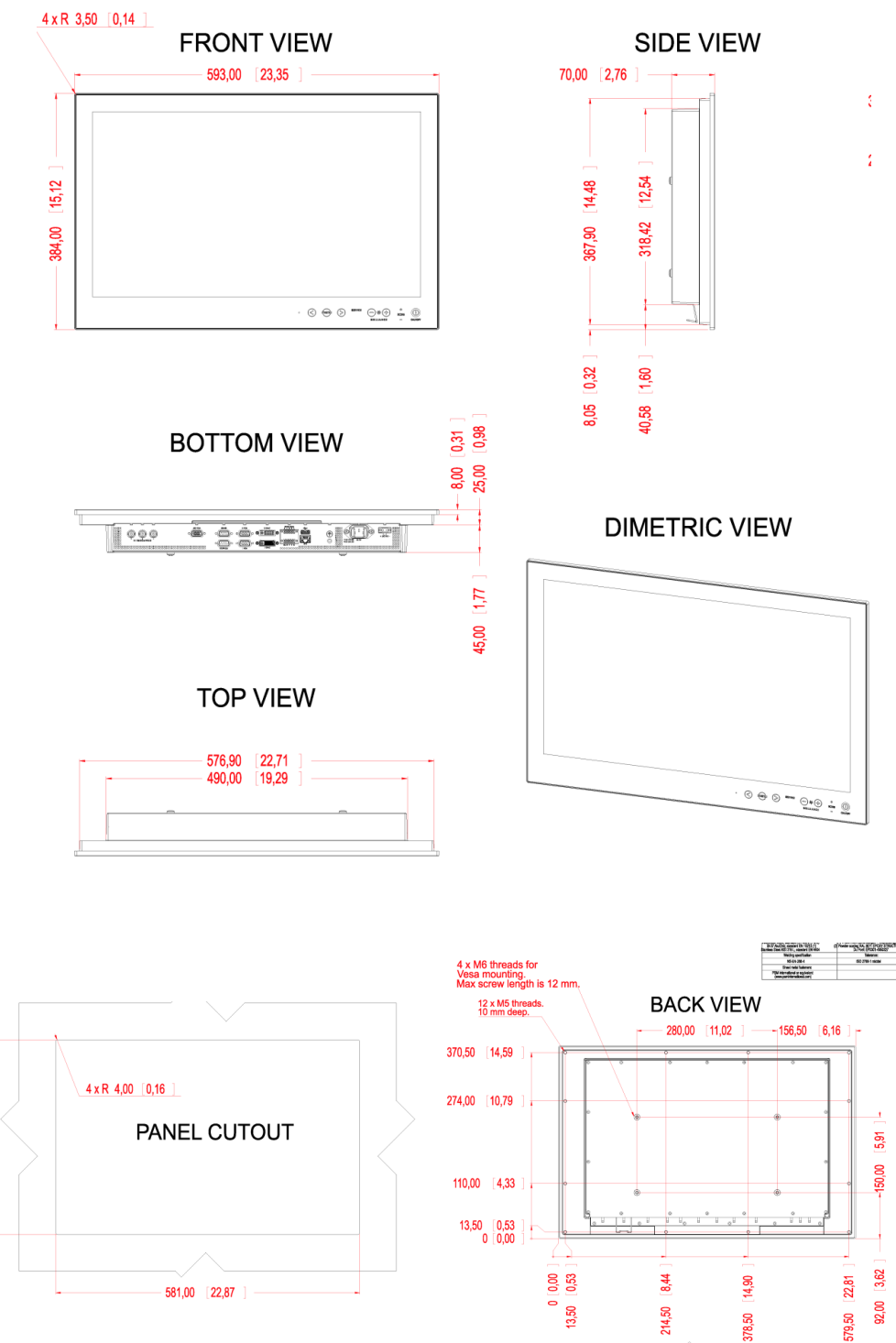

# 11.4.10 Outline dimensions for HD 24T21 MMD

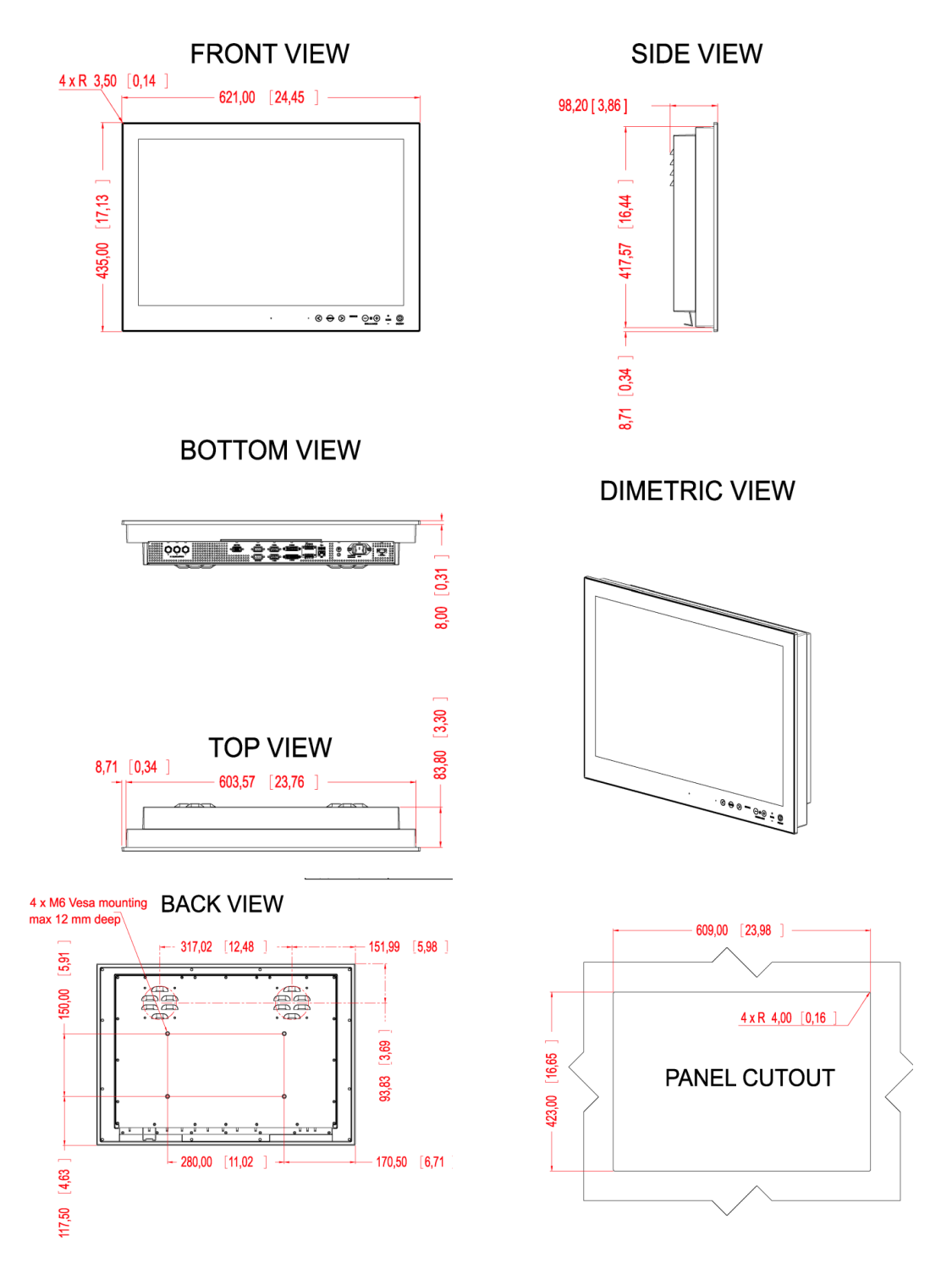

# 11.5 Outline dimensions for keyboards and trackballs

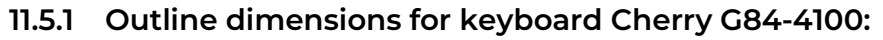

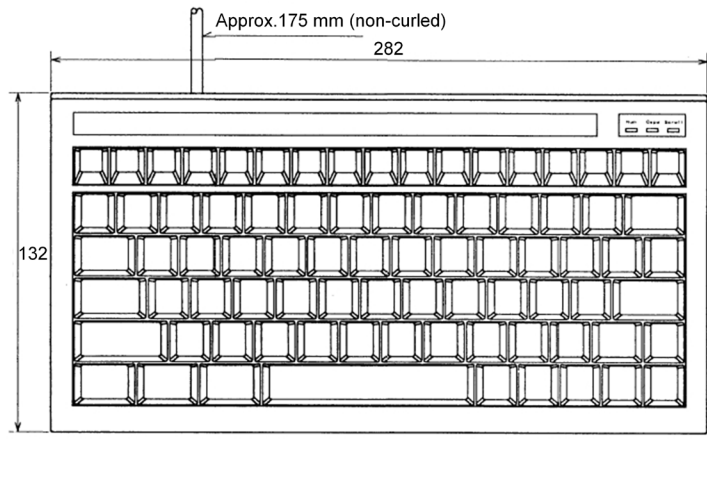

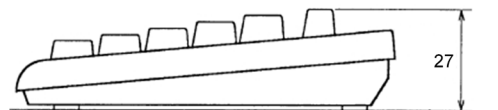

All dimensions in mm.

11.5.2 Outline dimensions for Logitech Trackman Marble ELK

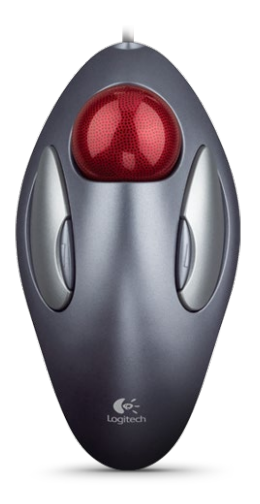

| Height | 42mm  |
|--------|-------|
| Width  | 87mm  |
| Depth  | 165mm |
| Weight | 198g  |

11.5.3 Outline dimensions for Mouse-Trak B-MPIND-XROHS / B-USBID-XROHS

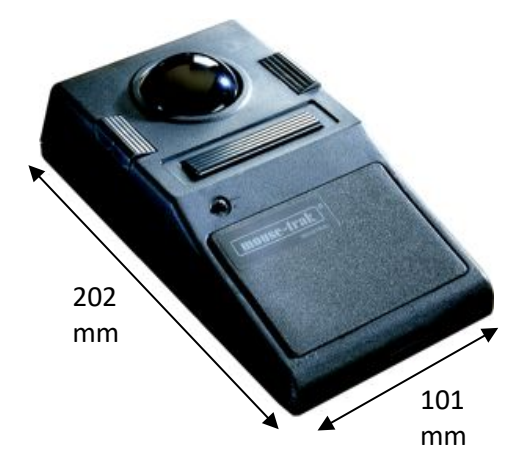

Outline dimensions for keyboards and trackballs

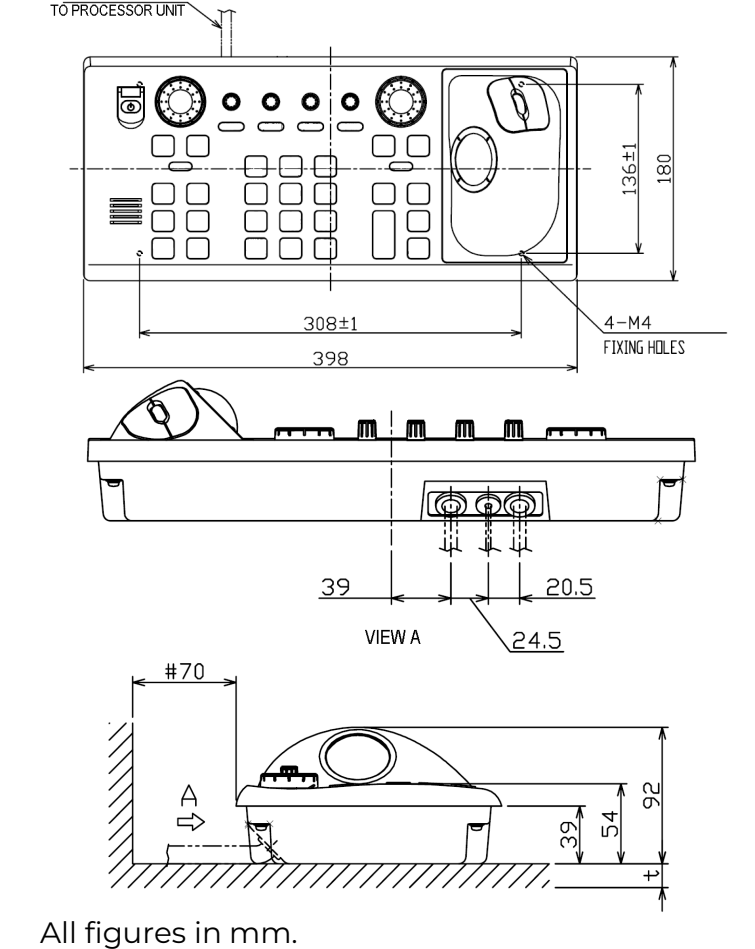

# 11.5.4 Furuno RCU-018 Control Unit outline (Desktop mount)

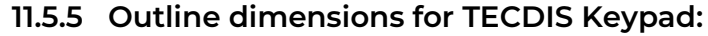

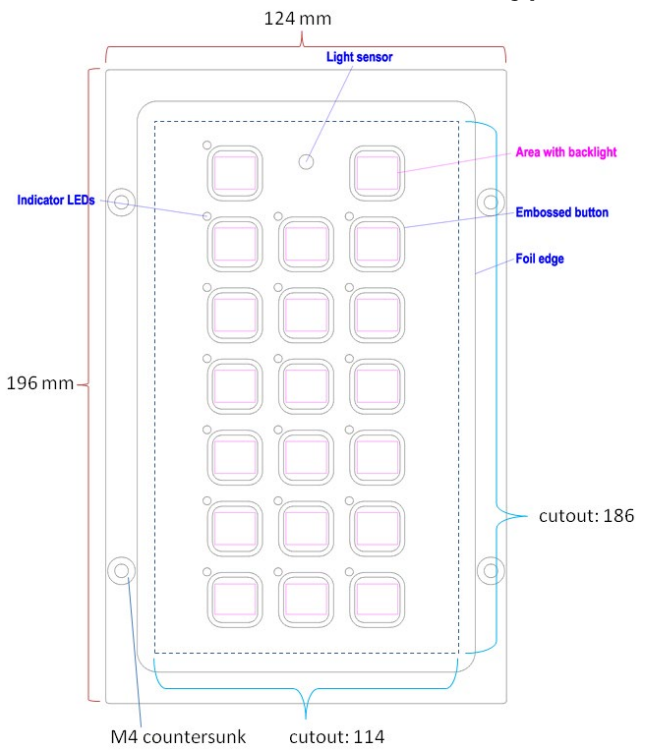

# **11.6** Outline dimensions for additional units

11.6.1 Outline dimensions for alarm interface TEA-01:

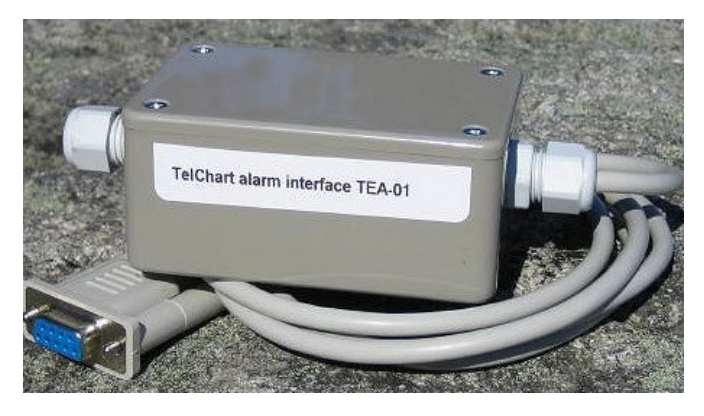

Length: 125 mm Width: 55 mm Heigth: 40 mm

Cable length: 1400 mm

11.6.2 Outline dimensions for loudspeaker DNH HP6, with bracket mount:

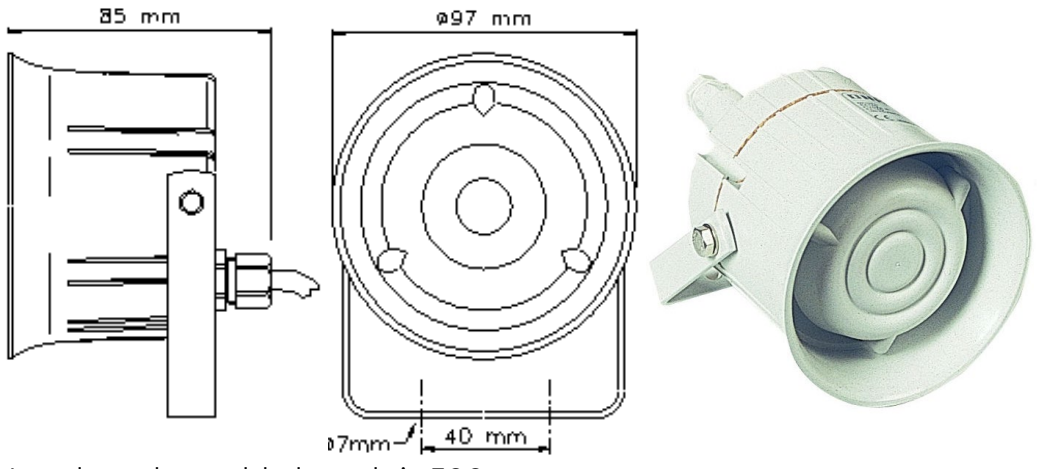

Loudspeaker cable length is 500 mm.

# 11.6.3 Outline dimensions for loudspeaker DNH HPS6, for flush mount:

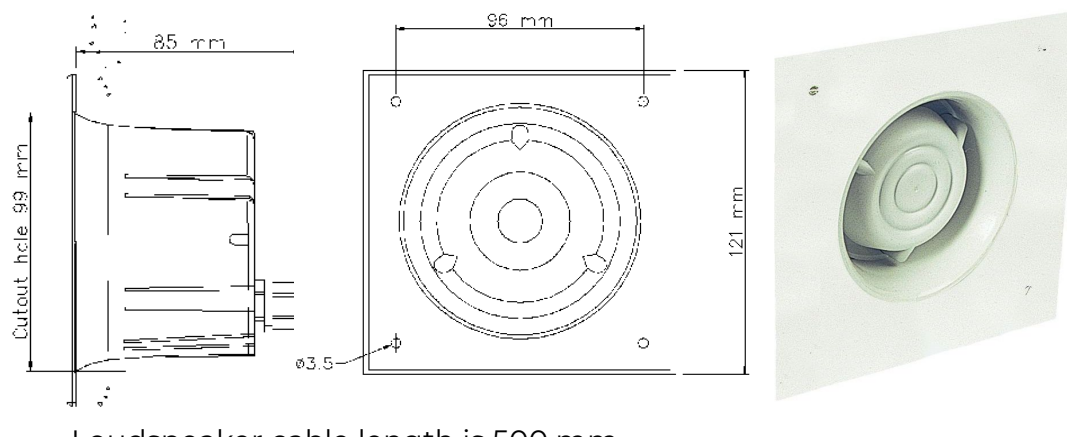

Loudspeaker cable length is 500 mm.

# **Revision History**

# Revision 1.0 (13.05.2005)

• Initial revision

# Revision 1.1 (17.06.2005)

- Illustrations updated
- Wiring and signaling diagrams added
- Hardware installation for auxiliary components added
- Some updates to setup software description

# Revision 1.2 (29.08.2005)

- Equipment list updated
- Compass safe distance instructions added

# Revision 1.3 (05.01.2006)

- Updated chapter 3.4, size and sensors. New choices: "backward (gyro-180°)" and "Raise alarm if HDTI-HDT2 > 2.5°"
- Updated illustrations in chapter 4.1.

# Revision 1.4 (04.08.2006)

- Chapter 3.2.1: Updated text. Port collision warning (case 69, 19.04.06)
- Chapter 3.4: Updated text and illustrations. New function: ship handle mode (case 53, 30.03.06)
- Chapter 4.1: New function: time zone selection (case 98, 22.05.06)

# Revision 1.5 (22.10.2006)

- Updated illustrations for chapters 3.2, 3.4, 3.5 and 3.6
- Chapter 3.2.6: Added description of RCU-018 ctrl field.
- New Chapter 3.7 (Track Control)
- Compass Safe Distance table on page 1 updated
- Equipment Lists on page 5 updated
- Installation Overview illustration updated
- Specifications updated
- Updated mounting section
- Added mounting Chapter 1.3 Control Unit Furuno RCU-018
- Added Chapter 2.1, HT405P4 Wiring diagram
- Added Chapter 2.3, Processor connectors, HT405P4 TEL-A1
- Renumbered chapters following 2.1

# Revision 1.6 (30.04.2007)

- Compass Safe Distances on page 1 updated
- Equipment List on page 5 updated
- Installation Overview illustration updated
- Specifications for HT 405P4 on page 7 updated
- Specifications for JH 23T02 on page 8 added
- Mounting dimensions for JH23T02 added to chapter 1.1 (page 17 and 18)
- New chapter: 1.6 Track Control: Anschütz NP 2025 PLUS

# Revision 1.7 (17.10.2007)

- Section 2.5 Processor connectors, HT405P4 TEL-A1 updated with ferrite placement info.
- Section 3.2. NMEA data setup on page 41-44 updated with new illustration and information about status color coding.
- Section 3.5.1 Install, update or remove chart databases on page 49-50 updated with information about new function 'Remove Licenses'.

# Revision 1.8 (15.11.2007)

- General introduction to the installation manual updated with new configuration data file.
- Section 1.6 updated with minimum sensor and other connection requirements for Track Control functionality, and requirements to ensure "freeze rudder" functionality.
- Section 6: Added checklists for Track Control system and installation notes

Revision 1.9 (16.04.2008)

• Changed heading for section 6.2 to include TECDIS AW

- Added new section 6.3 for additional TECDIS AW requirements checklist
- Old section 6.3 and 6.4 are now section 6.4 and 6.5
- New section 1.7 for NAUT AW gyro sensor input requirements

## Revision 2.0 (20.01.2009)

- Updated to reflect changes in new software version 4.7.1
- Deprecated hardware options removed from equipment list, mounting and wiring chapters.

Revision 2.1 (17.11.2009)

- General introduction updated to include internet switch and installation checklist requirements.
- Section 2.3 Processor connectors, HT 405P4 TEL-Al updated to include requirements for internet switch.
- Chapter 6 "Checklists regarding installation" updated.

#### Revision 2.2 (07.06.2010)

- General introduction updated to reflect that connection to UPS is no longer mandatory.
- Equipment list, Installation overview, specifications and Chapter 1 Mounting sections expanded and updated to include new computer HT C01 TEL-A599, new display HD 19T03 and new flush mount keyboard/trackball options from Keytouch.
- Chapter 2 Wiring and signal distribution updated with instructions for HT C01 TEL-A599.
- Section 3.6.3 Dynamic Licensing expanded
- New section 5.3 Internet/VSAT connection troubleshooting added.
- New section 2.4 Other notes regarding connectors and wiring added.

# Revision 2.3 (28.10.2010)

- Compass safe distances for new equipment added to page 1.
- General introduction updated with reference to important instructions in Chapter 1 and 2.
- Equipment list, Installation overview, specifications and Chapter 1 Mounting sections expanded and updated to include new computers HT C01 TEL-A596 and HT C01 TEL-D596, new displays JH 23TI4 MMD, Furuno MU-201CE and Furuno MU-231CE and new keyboard Cherry G84-4100.
- Chapter 2 Wiring and signal distribution updated with instructions for new computers HT C01 TEL-A596 and HT C01 TEL-D596.
- Section 3.2: NMEA Data updated with information on "Ex. input", "ALR/ACK" and "FLIR control".

#### Revision 2.4 (18.05.2012)

- New chapter 1.7 Track Control: Furuno FAP 2000- and EMRI SEM 200 Autopilot
- Reformatting all heading numbers and new Table of Contents
- Chapter 3.2 NMEA Data setup is rewritten to comply to new version of TECDIS Setup.
- Chapter 3.3 Specification is updated to describe the changes related to the *"Alarm"*-field and changes introduced by the functionality of the TSZ-files.
- Chapter 6.1, Checklist, requirement added for sending in TZS-files and added need for the technician's company name to be filled in.
- Chapter 6.2, Checklist updated with two new Autopilot types, Furuno and EMRI

#### Revision 2.5 (17.09.2012)

- Chapter 1.7: Instruction to set same low speed limit value in TECDIS and Autopilot added.
- Chapter 3: Several minor fixes

#### Revision 2.6 (23.08.2013)

- Compass safe distance, Equipment list, Installation overview, Specifications and Chapter 1 are expanded and updated to include new computer HD 24T21 MEC and new displays HD19T21, HD24T21, HD26T21, ISIC DuraMon 19LED and ISIC MD 26KM05
- Reformatted sub-headings and new Table of Contents
- Specifications: added specifications for Cherry G84-4100 keyboard

- Chapter 1: New subchapters for outline dimensions of monitors and computers
- Chapter 2.1-2.3: New subchapters for computer-specific wiring and signal distribution
- Chapter 2.6.1-2.6.3: New subchapters for computer-specific I/O-connections
- Chapter 3: Several minor fixes
- Chapter 3.5.5: Updated with new monitor calibration feedback messages.
- Chapter 4: Several minor fixes

## Revision 2.7 (25.02.2014)

- Compass safe distance, Equipment list, Installation overview, Specifications and Chapter 1 are expanded and updated to include:
  - o new computer ENIX-2077
  - new Audio Amplifier and rack kit for ENIX-2077
  - new TECDIS Keypad and Logitech Trackman Marble trackball.
    new autopilot for TECDIS TCS: NP5500
- Chapter 1: New subchapters for outline dimensions of monitors and computers
- Chapter 1.8 & 1. 9: New subchapters for Autopilots NP5500
- Chapter 2.1-2.3: New subchapters for computer-specific wiring and signal distribution
- Chapter 2.6.1-2.6.3: New subchapters for computer-specific I/O-connections
- Chapter 3.3 Specification is updated with video switch installation procedures.
- Chapter 3.7: Added information for setup of new autopilots
- Chapter 6: Added monitor revision check and video switch ECDIS-label check
- Chapter 6: Added checkpoint for NP5500-specific test of TCS

#### Revision 2.8 (08.01.2015)

- Change of specification HT C01: 250 GB HDD replaced with 1 TB HDD
- Wiring diagrams corrected for TEA-01 Alarm interface connections
- Information for commissioning and sea trials for NP5500 Autopilot has been added
  - A wiring diagram for NP5500 with its SASS fall-back safety system is inserted in the installation overview section
  - NP5500-specific TCS parameters have been added to chapter 3

#### Revision 3.01 (17.04.2015)

- Changed layout and chapter numbering.
- Changed revision numbering
- Removed deprecated segments (dynamic licensing, chart installation)
- Added information on HT C02HJ TEC (specifications, compass safe distance, equipment list, installation overview, wiring)

#### Revision 3.03 (01.06.2018)

- Added information on HD 27T22 DEC-M53 (specifications, compass safe distance, equipment list, installation overview, wiring)
- Compass safe distance, Equipment list, Installation overview, Specifications and Chapter 1 are expanded and updated to include new monitors HD 19T22 TID/FUD, HD 24T22 TID/FUD, HD 26T22 TID/FUD and HD 27T22 TID/FUD.
- Removed obsolete monitors ISIC DuraMon 19LED, ISIC MD 26KM05, Furuno MU-201CE and Furuno MU-231CE
- Removed obsolete computer units HT C01 TEL-A596/D596 and ENIX-2077
- Removed accessories for HT C01 and ENIX-2077

#### Revision 3.04 (20.06.2018)

- Updated Wiring diagram for HT C02 HJ TEC
- Updated Specifications for HT CO2 HJ TEC
- Added description of fall-back setup for conning see new chapter